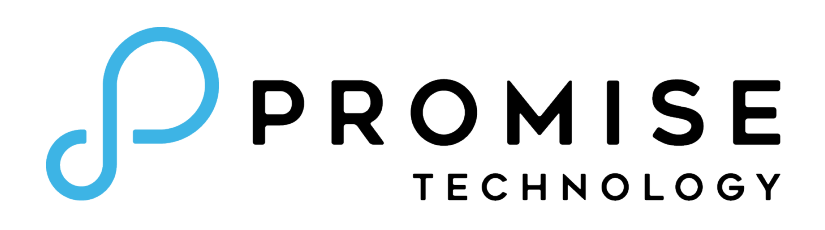

# VTrak D5000 Series

High-Availability Storage System

## **Product Manual**

Version 1.0

© 2018 PROMISE Technology, Inc. All Rights Reserved.

### **About This Manual**

This Product Manual describes how to setup, use, and maintain the VTrak D5300, VTrak D5320, Vtrak D5600, and VTrak D5800 external storage subsystems.

This manual includes a full table of contents, index, chapter task lists and numerous cross-references to help you find the specific information you are looking for.

The terms "VTrak D5000" or "subsystem" are used in examples or descriptions throughout this manual to refer to any of the available VTrak D5000 Series models. The terms "unit" or "device" can refer to any VTrak D5000 Series or VTrak J5000 Series model.

i

#### Manual Overview

The manual is organized into chapters as follows:

- "Introduction" on page 1, this chapter provides a general overview of the available devices in the VTrak D5000 Series.
- "Hardware Installation" on page 13 describes the steps necessary for installing subsystem hardware including installing hard disks and placing the device into a rack system.
- "WebPAM PROe System Configuration" on page 51 provides a more detailed description of the various menus used for managing the VTrak D5000 Series and connected VTrak J5000 Series expansion devices.
- "Managing with the CLI" on page 136 describes using the CLI to manage the VTrak D5000 Series through the network or via serial connection.
- "Contacting Technical Support" on page 228 includes how to contact technical support, how to return a system for repair, and warranty information.

This manual includes are four levels of notices:

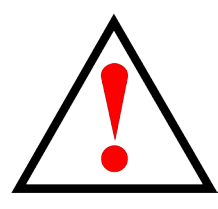

#### Warning

A Warning notifies you of probable equipment damage or loss of data, or the possibility of physical injury, and how to avoid them.

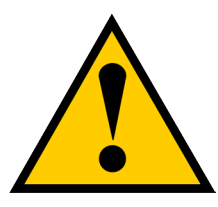

#### Caution

A Caution informs you of possible equipment damage or loss of data and how to avoid them.

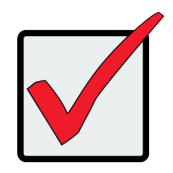

#### Important

An Important message calls attention to an essential step or point required to complete a task, including things often missed.

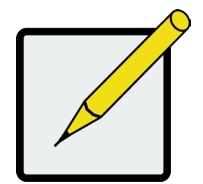

#### Note

A Note provides helpful information such as hints or alternative ways of doing a task.

| About This Manual                      | 1  |
|----------------------------------------|----|
| Manual Overview                        |    |
|                                        | 1  |
| Thin Provisioning                      |    |
| VTRAK D5000 SERIES MODELS              | 2  |
| VTrak J5000 Series Models              | 2  |
| Specifications                         | 3  |
| Hardware                               | 6  |
| FRONT OF VTRAK D5800 AND D5600         | 6  |
| FRONT OF VTRAK D5300 AND D5320         | 8  |
| Back of VTrak D5800 and D5600          | 9  |
| BACK OF VTRAK D5300 AND D5320          | 11 |
| HARDWARE INSTALLATION                  |    |
| UNPACKING                              |    |
| Packing List                           |    |
| Mounting the VTrak enclosure in a rack |    |
| MOUNTING THE VTRAK D5300/J5320         |    |
| Installing Physical Drives             |    |
| Number of Drives Required              |    |
| Drive Slot Numbering                   | 23 |
| INSTALLING YOUR DRIVES                 | 25 |
| 2.5-INCH HARD DISK DRIVES              |    |
| MAKING MANAGEMENT CONNECTIONS          |    |
| Network management connection          |    |
| SERIAL MANAGEMENT CONNECTION           |    |
| Making Data Connections                |    |
| FIBER OPTIC (SFP+) DATA PATH           |    |
| SFP+ FIBER OPTIC SAN CONNECTIONS       |    |
| SFP+ FIBER OPTIC DAS CONNECTIONS       |    |
| FIBRE CHANNEL SAN DATA PATH            |    |
| FIBRE CHANNEL SAN CONNECTIONS          |    |
| FIBER CHANNEL DAS DATA PATH            |    |
| FIBRE CHANNEL DAS CONNECTIONS          |    |
| VTrak D5000 with JBOD Expansion        |    |
| VTrak D5800 SSD Data Cache Module      |    |
| CONNECTING THE POWER                   |    |

| Power on                                    | 41 |
|---------------------------------------------|----|
| FRONT LED BEHAVIOR                          |    |
| VTRAK D5600 / VTRAK D5800 POWER SUPPLY LEDS |    |
| VTRAK D5300 / VTRAK D5320 POWER SUPPLY LEDS |    |
| Controller LEDs                             | 47 |
| CONTROLLER LED BEHAVIOR                     |    |
| RESETTING THE DEFAULT PASSWORD              |    |
| WEBPAM PROE - SYSTEM CONFIGURATION          | 51 |
| LOGGING INTO WEBPAM PROE                    |    |
| Choosing the Display Language               | 53 |
| Perusing the Interface                      |    |
| LOGGING OUT OF WEBPAM PROE                  |    |
| VIEWING THE STORAGE NETWORK                 |    |
| Logging onto a Subsystem                    |    |
| Dashboard                                   |    |
| Generating a Service Report                 |    |
| CREATING A SHARED STORAGE POOL              |    |
| Pool List                                   |    |
| Extending a Storage Pool with JBOD          | 62 |
| CREATING SPARE DRIVE                        |    |
| CREATING AN SSD CACHE                       |    |
| CREATING A VOLUME                           |    |
| VOLUME LIST                                 |    |
| SNAPSHOTS                                   |    |
| CLONES                                      |    |
| Rollbacks                                   |    |
| LUN Mapping and Masking                     | 71 |
| Adding a LUN Map                            | 71 |
| Editing a LUN Map                           |    |
| DELETING A LUN MAP                          |    |
| ENABLING AND DISABLING LUN MASKING          |    |
| MANAGEMENT USER                             | 74 |
| Making Maintenance Mode Settings            |    |
| Adding a New User                           |    |
| Changing User Settings                      |    |
| Changing User Passwords                     |    |
| Deleting a User                             |    |

| Setting User Event Subscriptions                                                                                                    |                                                                                                    |
|----------------------------------------------------------------------------------------------------|----------------------------------------------------------------------------------------------------|
| DEVICE                                                                                                    | 79                                                                                                    |
| VIEWING SUBSYSTEM INFORMATION                                                                                                    | 79                                                                                                    |
| Restarting the Subsystem                                                                                                    | 80                                                                                                    |
| Shutting Down the Subsystem                                                                                                    | 81                                                                                                    |
| Restarting the Subsystem after a Shutdown                                                                                                    | 81                                                                                                    |
| Device View                                                                                                    | 82                                                                                                    |
| Viewing Enclosure Information                                                                                                    | 84                                                                                                    |
| Locating an Enclosure                                                                                                    |                                                                                                    |
| Making Controller Settings                                                                                                    | 85                                                                                                    |
| Viewing Controller Information                                                                                                    |                                                                                                    |
| Buzzer Settings                                                                                                    |                                                                                                    |
| SILENCING THE BUZZER                                                                                                    |                                                                                                    |
| Managing Physical Drives                                                                                                    |                                                                                                    |
| Viewing Physical Drive Information                                                                                                    |                                                                                                    |
| Making Global Physical Drive Settings                                                                                                    |                                                                                                    |
| Managing UPS Units                                                                                                    | 91                                                                                                    |
| VIEWING UPS INFORMATION                                                                                                    |                                                                                                    |
| MAKING UPS SETTINGS                                                                                                    |                                                                                                    |
|                                                                                                    |                                                                                                    |
| Managing Initiators                                                                                                    |                                                                                                    |
| MANAGING INITIATORS<br>Adding a Fibre Channel or ISCSI Initiator                                                                                                    |                                                                                                    |
| MANAGING INITIATORS<br>Adding a Fibre Channel or iSCSI Initiator<br>Viewing Initiators                                                                                                    |                                                                                                    |
| MANAGING INITIATORS<br>Adding a Fibre Channel or iSCSI Initiator<br>Viewing Initiators<br>Deleting an Initiator                                                                                                    |                                                                                                    |
| MANAGING INITIATORS<br>Adding a Fibre Channel or ISCSI Initiator<br>Viewing Initiators<br>Deleting an Initiator<br>Managing Network Connections                                                                                                    | 93<br>93<br>94<br>94<br>94<br>95                                                                                                    |
| MANAGING INITIATORS                                                                                                    | 93<br>93<br>94<br>94<br>94<br>95<br>95                                                                                                 |
| MANAGING INITIATORS                                                                                                    | 93<br>93<br>94<br>94<br>94<br>95<br>95<br>95<br>96                                                                                     |
| MANAGING INITIATORS                                                                                                    | 93<br>93<br>94<br>94<br>94<br>95<br>95<br>95<br>95<br>95<br>96<br>97                                                                   |
| MANAGING INITIATORS                                                                                                    | 93<br>93<br>94<br>94<br>94<br>95<br>95<br>95<br>95<br>95<br>97<br>97                                                                   |
| MANAGING INITIATORS                                                                                                    | 93<br>93<br>94<br>94<br>94<br>95<br>95<br>95<br>95<br>96<br>97<br>97<br>97                                                             |
| MANAGING INITIATORS                                                                                                    | 93<br>93<br>94<br>94<br>94<br>95<br>95<br>95<br>95<br>96<br>97<br>97<br>97<br>97                                                       |
| MANAGING INITIATORS<br>Adding a Fibre Channel or ISCSI Initiator<br>Viewing Initiators<br>Deleting an Initiator.<br>Managing Network Connections<br>Making Virtual Management Port Settings.<br>Making Maintenance Mode Port Settings<br>Making Fibre Channel Connections.<br>Viewing Fibre Channel Node Information.<br>Viewing Fibre Channel Port Information<br>Making Fibre Channel Port Settings.<br>Port Setting Information.                                                                                                    | 93<br>93<br>94<br>94<br>94<br>95<br>95<br>95<br>95<br>95<br>97<br>97<br>97<br>97<br>97<br>99<br>99                                     |
| MANAGING INITIATORS<br>Adding a Fibre Channel or ISCSI Initiator<br>Viewing Initiators<br>Deleting an Initiator.<br>Managing Network Connections<br>Making Virtual Management Port Settings.<br>Making Maintenance Mode Port Settings<br>Making Fibre Channel Connections.<br>Viewing Fibre Channel Node Information.<br>Viewing Fibre Channel Port Information<br>Making Fibre Channel Port Settings.<br>Port Setting Information.<br>Viewing Fibre Channel Port Settings.                                                                                                    | 93<br>93<br>94<br>94<br>94<br>95<br>95<br>95<br>95<br>95<br>97<br>97<br>97<br>97<br>97<br>99<br>99                                     |
| MANAGING INITIATORS<br>Adding a Fibre Channel or ISCSI Initiator<br>Viewing Initiators<br>Deleting an Initiator<br>Managing Network Connections<br>Making Virtual Management Port Settings<br>Making Maintenance Mode Port Settings<br>Making Maintenance Mode Port Settings<br>Managing Fibre Channel Connections<br>Viewing Fibre Channel Node Information<br>Viewing Fibre Channel Port Information<br>Making Fibre Channel Port Settings<br>Port Setting Information<br>Viewing Fibre Channel Port Settings<br>Port Setting Information<br>Viewing Fibre Channel Port Statistics.<br>Viewing Fibre Channel Port Statistics.<br>Viewing Fibre Channel Dord Information                                                                                                    | 93<br>93<br>94<br>94<br>94<br>95<br>95<br>95<br>96<br>97<br>97<br>97<br>97<br>97<br>97<br>97<br>97<br>97<br>97<br>97                   |
| MANAGING INITIATORS<br>Adding a Fibre Channel or ISCSI Initiator<br>Viewing Initiators<br>Deleting an Initiator<br>Managing Network Connections<br>Making Virtual Management Port Settings<br>Making Maintenance Mode Port Settings<br>Making Maintenance Mode Port Settings<br>Managing Fibre Channel Connections<br>Viewing Fibre Channel Node Information<br>Viewing Fibre Channel Port Information<br>Making Fibre Channel Port Settings<br>Port Setting Information<br>Viewing Fibre Channel Port Settings<br>Port Setting Information<br>Viewing Fibre Channel Port Statistics.<br>Viewing Fibre Channel Port Statistics<br>Viewing Fibre Channel Logged-in Devices<br>Viewing Fibre Channel Initiators on the Fabric                                                              | 93<br>93<br>94<br>94<br>94<br>95<br>95<br>95<br>95<br>96<br>97<br>97<br>97<br>97<br>97<br>97<br>97<br>97<br>97<br>97<br>97<br>97<br>97 |
| MANAGING INITIATORS<br>Adding a Fibre Channel or ISCSI Initiator<br>Viewing Initiators<br>Deleting an Initiator<br>Managing Network Connections<br>Making Virtual Management Port Settings<br>Making Virtual Management Port Settings<br>Making Maintenance Mode Port Settings<br>Making Fibre Channel Connections<br>Viewing Fibre Channel Node Information<br>Viewing Fibre Channel Port Information<br>Making Fibre Channel Port Settings<br>Port Setting Information<br>Viewing Fibre Channel Port Settings<br>Port Setting Information<br>Viewing Fibre Channel Port Statistics<br>Viewing Fibre Channel Port Statistics<br>Viewing Fibre Channel Port Statistics<br>Viewing Fibre Channel Statistics<br>Viewing Fibre Channel Settings on the Fabric<br>Viewing Fibre Channel SFPs | 93<br>93<br>94<br>94<br>94<br>95<br>95<br>95<br>95<br>97<br>97<br>97<br>97<br>97<br>97<br>97<br>99<br>99<br>100<br>100<br>101          |
| MANAGING INITIATORS                                                                                                    | 93<br>93<br>94<br>94<br>94<br>95<br>95<br>95<br>95<br>97<br>97<br>97<br>97<br>97<br>97<br>99<br>99<br>                                 |

| Making ISCSI Target Settings      |     |
|-----------------------------------|-----|
| VIEWING A LIST OF ISCSI SESSIONS  |     |
| VIEWING ISCSI SESSION INFORMATION |     |
| DELETING AN ISCSI SESSION         |     |
| VIEWING ISCSI ISNS INFORMATION    |     |
| Making ISCSI ISNS Settings        |     |
| VIEWING A LIST OF ISCSI CHAPS     |     |
|                                   |     |
| Making ISCSI CHAP Settings        |     |
|                                   |     |
| Using the Event Viewer            |     |
| VIEWING EVENTS                    |     |
| Saving Events                     |     |
| CLEARING EVENTS                   | 110 |
| Managing Users                    |     |
| Viewing User Information          |     |
| Creating a User                   |     |
| Making User Settings              |     |
| Changing User Passwords           |     |
| Deleting a User                   |     |
| SETTING USER EVENT SUBSCRIPTIONS  |     |
| VIEWING SERVICES                  |     |
| Email Service                     |     |
| STOPPING EMAIL SERVICE            |     |
| Restarting Email Service          | 116 |
| Making Email Settings             | 117 |
| SLP SERVICE                       | 118 |
| STOPPING SLP SERVICE              | 118 |
| RESTARTING SLP SERVICE            | 118 |
| Making SLP Settings               | 119 |
| Webserver Service                 | 119 |
| STOPPING WEBSERVER SERVICE        | 119 |
| RESTARTING WEBSERVER SERVICE      |     |
| Making Webserver Settings         |     |
| SSH Service                       |     |
| STOPPING SSH SERVICE              |     |
| RESTARTING SSH SERVICE            |     |
|                                   |     |

| Making SSH Settings                                         |     |
|-------------------------------------------------------------|-----|
| SSH Public Key Management                                   |     |
| MANAGING BACKGROUND ACTIVITIES                              |     |
| VIEW CURRENT BACKGROUND ACTIVITIES                          |     |
| VIEW SCHEDULED BACKGROUND ACTIVITIES                        |     |
| ADD A SCHEDULED BACKGROUND ACTIVITY                         |     |
| CHANGE A BACKGROUND ACTIVITY SCHEDULE                       |     |
| ENABLE/DISABLE SCHEDULED BACKGROUND ACTIVITY                |     |
| DELETE A SCHEDULED BACKGROUND ACTIVITY                      |     |
| Media Patrol                                                |     |
| Starting, Stopping, Pausing and Resuming Media Patrol       |     |
| REDUNDANCY CHECK                                            |     |
| Starting, Stopping, Pausing and Resuming Redundancy Check   | 129 |
| REBUILD                                                     |     |
| Starting a Rebuild                                          |     |
| Restore Factory Default Settings                            |     |
| Export User Database                                        |     |
| Export Service Report                                       |     |
| EXPORT CONFIGURATION SCRIPT, NAS CONFIGURATION, NAS ACCOUNT | 134 |
| Import User Database                                        |     |
| IMPORT CONFIGURATION SCRIPT, NAS CONFIGURATION, NAS ACCOUNT | 136 |
| Update Firmware                                             |     |
| AUTOMATIC RESTART                                           |     |
| MANAGING WITH THE CLI                                       |     |
| Making a Serial Connection                                  |     |
| Logging Into the CLI                                        |     |
| TABLE OF SUPPORTED COMMANDS                                 | 141 |
| Notes and Conventions                                       | 145 |
| CONTACTING TECHNICAL SUPPORT                                | 231 |
| LIMITED WARRANTY                                            | 235 |
| DISCLAIMER OF OTHER WARRANTIES                              |     |
| Your Responsibilities                                       |     |
| RETURNING THE PRODUCT FOR REPAIR                            |     |

## INTRODUCTION

The VTrak D5000 Series offers an alternative approach to the storage management technology available in the VTrak Fibre Channel storage. The VTrak D5000 uses storage pools and storage volumes, including the option of using thin provisioning or full provisioning, while still ensuring data security with proven RAID redundancy. Additionally, the VTrak D5000 features Snapshot, Clone and SSD Caching capability. These new features are described in this introduction, along with a brief description of how to setup and use them on the VTrak D5000 system.

#### Thin Provisioning

The VTrak D5000 Series introduces *thin provisioning* to the VTrak line of storage network hardware. Thin provisioning is a process used for management of a storage area network (SAN) where storage capacity for a client devices is reserved and allocated on demand using a shared storage pool. The storage pool is made up of physical hard disks arranged in a RAID (typically RAID5 or RAID6) and further organized as one or more volumes. Thin provisioning allows the totally theoretical capacity of the contained volumes to exceed the physical capacity of the hard disks that make up the storage pool. In contrast, full or 'fat' provisioning does not allow the total capacity of the volumes in a shared pool to exceed the physical capacity of the disks in the pool. The VTrak D5000 allows the administrator to create shared storage volumes using either thin provisioning or full provisioning.

Thin provisioning is used for flexible storage planning, greater control and optimization of storage utilization and continuous storage provisioning. Rather than allocating storage space upfront, thin provisioning provides a SAN's connected devices with storage on demand, dynamically according to the workload.

With thin provisioning, a connected device can appear to have more than the actual storage capacity.

1

### **VTrak D5000 Series Models**

All models are equipped with two power supplies.

| Model    | Controller<br>Units | Interface                                    | Number<br>of Drives |
|----------|---------------------|----------------------------------------------|---------------------|
| D5800xD  | 2                   | 2 x 10G SFP+ Fiber Optic                     | 24(LFF) + 4(SFF)    |
| D5800xS  | 1                   | 2 x 10G SFP+ Fiber Optic                     | 24(LFF) + 4(SFF)    |
| D5800fxD | 2                   | 2 x 10G SFP+ Fiber Optic / 4 x Fibre Channel | 24(LFF) + 4(SFF)    |
| D5800fxS | 1                   | 2 x 10G SFP+ Fiber Optic / 4 x Fibre Channel | 24(LFF) + 4(SFF)    |
| D5600xD  | 2                   | 2 x 10G SFP+ Fiber Optic                     | 16                  |
| D5600xS  | 1                   | 2 x 10G SFP+ Fiber Optic                     | 16                  |
| D5600fxD | 2                   | 2 x 10G SFP+ Fiber Optic / 4 x Fibre Channel | 16                  |
| D5600fxS | 1                   | 2 x 10G SFP+ Fiber Optic / 4 x Fibre Channel | 16                  |
| D5300xD  | 2                   | 2 x 10G SFP+ Fiber Optic                     | 12                  |
| D5300xS  | 1                   | 2 x 10G SFP+ Fiber Optic                     | 12                  |
| D5300fxD | 2                   | 2 x 10G SFP+ Fiber Optic / 4 x Fibre Channel | 12                  |
| D5300fxS | 1                   | 2 x 10G SFP+ Fiber Optic / 4 x Fibre Channel | 12                  |
| D5320xD  | 2                   | 2 x 10G SFP+ Fiber Optic                     | 24 (2.5")           |
| D5320xS  | 1                   | 2 x 10G SFP+ Fiber Optic                     | 24 (2.5")           |
| D5320fxD | 2                   | 2 x 10G SFP+ Fiber Optic / 4 x Fibre Channel | 24 (2.5")           |
| D5320fxS | 1                   | 2 x 10G SFP+ Fiber Optic / 4 x Fibre Channel | 24 (2.5")           |

### **VTrak J5000 Series Models**

| Model | Controller<br>Units | Interface    | Number<br>of Drives | Power<br>Supplies |
|-------|---------------------|--------------|---------------------|-------------------|
| J5800 | 2                   | SFF-8644 SAS | 24                  | 2                 |
| J5600 | 2                   | SFF-8644 SAS | 16                  | 2                 |
| J5300 | 2                   | SFF-8644 SAS | 12                  | 2                 |
| J5320 | 2                   | SFF-8644 SAS | 24 (2.5")           | 2                 |

Note: VTrak J5000 Series also available with single controller.

## **Specifications**

| Form factor          | 2U, 3U, and 4U 19" rack mount                                                                                                |
|----------------------|----------------------------------------------------------------------------------------------------|
| Drives supported     | 12 Gb/s or 6 Gb/s SAS, 6 Gb/s SATA HDD and SSD                                                                               |
|                      | Supports mix of SAS and SATA drives simultaneously in the same enclosure. SAS drives are recommended for better performance. |
| I/O Ports            | Two 10G SFP+                                                                                                    |
| per D5000 controller | Four 16G Fibre Channel ports (16 / 8 / 4 Gb/s)*                                                                              |
|                      | Two 12G SFF-8644 mini-SAS connectors per controller for JBOD expansion.                                                      |
| SSD Cache            | VTrak D5800 is shipped with a data cache module featuring 4 disk carriers for SSD drives.                                    |
| Storage Expansion    | Cascade up to twelve VTrak J5000 JBOD expansion units.                                                                       |
|                      | VTrak J5000 Series supports 12, 16 or 24 drives per device.                                                                  |
| Operational          |                                                                                                    |
| RAID support         | 0, 1, 5, 6, 10, 50, 60                                                                                                    |
| RAID stripe size     | 64K, 128K, 256K, 512K, 1MB                                                                                                   |
| Hot Spare Drives     | Global, Dedicated and Revertible option                                                                                      |

\* VTrak D5000 controllers supporting Fiber Channel are not available in all markets.

| General                        | Description                                      |                       |                       |                        |  |
|--------------------------------|--------------------------------------------------|-----------------------|-----------------------|------------------------|--|
| Power Supplies                 | Efficient 80 PLUS GOLD certified redundant PSU   |                       |                       |                        |  |
| Current<br>(Maximum)           | 9A @ 100 VAC; 4A @ 240 VAC                       |                       |                       |                        |  |
| Power Conversion<br>Efficiency | >80% @ 110V (>20% load); >80% @ 240V (>20% load) |                       |                       |                        |  |
|                                |                                                  |                       |                       |                        |  |
| Dimensions                     | 88 x 46 7 x 420 mm                               | 88 x 446 7 x 507 mm   | 131 x 446 7 x 507 mm  | 174 4 x 446 7 x 507 mm |  |
| (Height, Width, Depth)         | 3.5 x 17.6 x 16.5 in                             | 3.5 x 17.6 x 19.96 in | 5.2 x 17.6 x 19.96 in | 6.87 x 17.6 x 19.96 in |  |
| Weight                         |                                                  |                       |                       |                        |  |
| (w/o drives)                   | 16.2 Kg (35.7 lbs)                               | 18.9 Kg (41.7 lbs)    | 22.3 Kg (50.7 lbs)    | 26.8 Kg (59.1 lbs)     |  |
| (w drives)                     | 20.5 Kg (45.2 lbs)                               | 26.8 Kg (59.1 lbs)    | 33.4 Kg (73.6lbs)     | 43.8 Kg (96.6 lbs)     |  |

| Safety & Environment    | Description                                                              |
|-------------------------|--------------------------------------------------------------------------|
| EMI / RFI Statements    | EMC Class A: CE, FCC, VCCI, BSMI, RCM<br>Safety: IEEE CB, UL/cUL and TUV |
| Environmental Standards | RoHS GreenPC WEFE                                                        |
|                         |                                                                          |
| Temperature Range       | Operational: 5° to 35°C (41° to 95°F)                                    |
|                         | Non-Operational: -40° to 60°C (-40° to 140°F)                            |
| Humidity Range          | Operational: 20% to 80% (Non-Condensing)                                 |
|                         | Non-Operational: ~ 95% (Non-Condensing)                                  |
| Acoustic Noise Levels   | < 60dB, 25C                                                              |
| Shock                   | Operational: 5G, 11 ms duration                                          |
|                         | Non-Operational: 30G, 11ms duration                                      |
| Vibration               | Operational: 0.2G, 5 to 500Hz (sine wave) ;                              |
|                         | 0.41G, 3-10-200-500Hz (Random) ,                                         |
|                         | Non-Operational: 1G, 5 to 500Hz (sine wave);                             |
|                         |                                                                          |

| Support & Warranty | Description                                                                                             |
|--------------------|----------------------------------------------------------------------------------------------------|
| Support            | <ul> <li>24 hour, 7 days a week, 365 days a year e-mail and phone<br/>support (English only)</li> </ul> |
|                    | <ul> <li>24 hour, 7 days a week, 365 days a year access to PROMISE<br/>support site</li> </ul>          |
|                    | Firmware and compatibility lists                                                                        |
| Warranty           | 3-year full system limited warranty, optional extended warranty,                                        |
|                    | on site parts replacement program                                                                       |
|                    |                                                                                                    |

## Hardware

The following section provides a summary of the front and back panel hardware features of the VTrak D5000 Series enclosures.

## Front of VTrak D5800 and D5600

VTrak D5800/D5600 enclosures feature handles on each side used to secure the enclosure to an equipment rack.

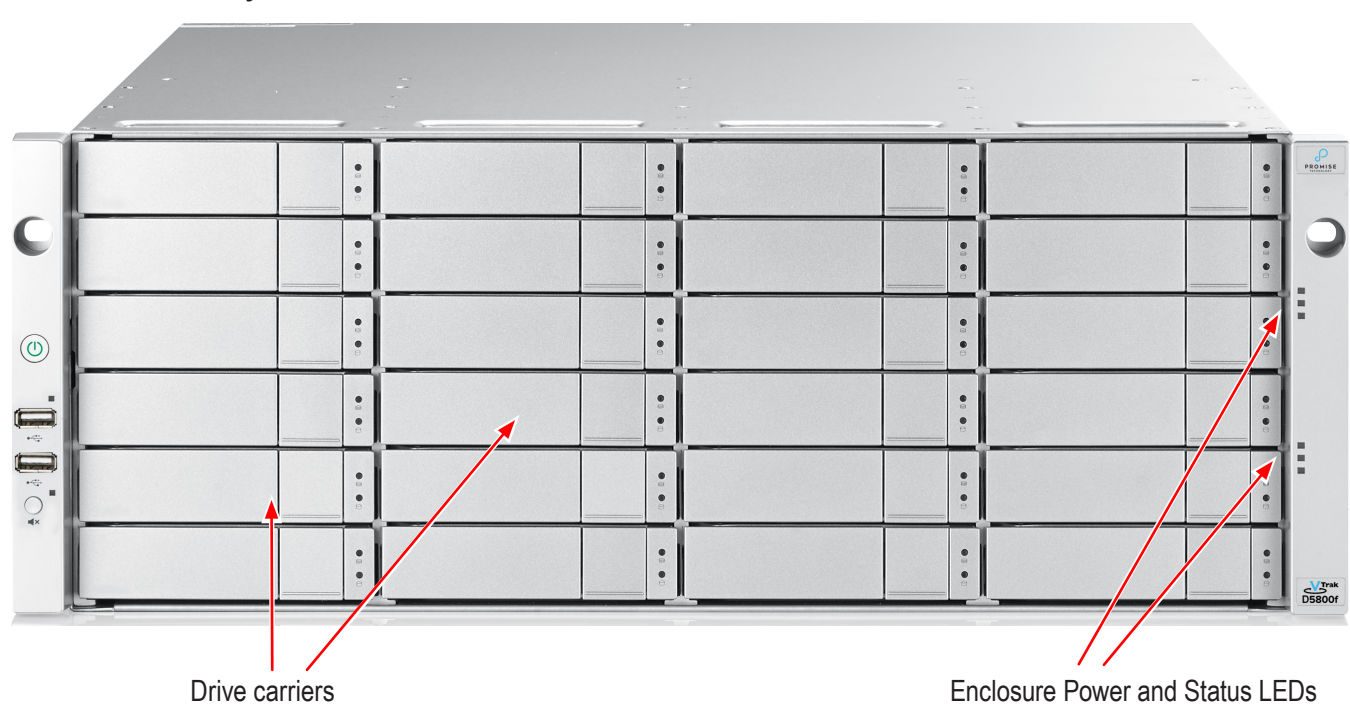

#### Front view of VTrak D5800

#### Front view of VTrak D5600

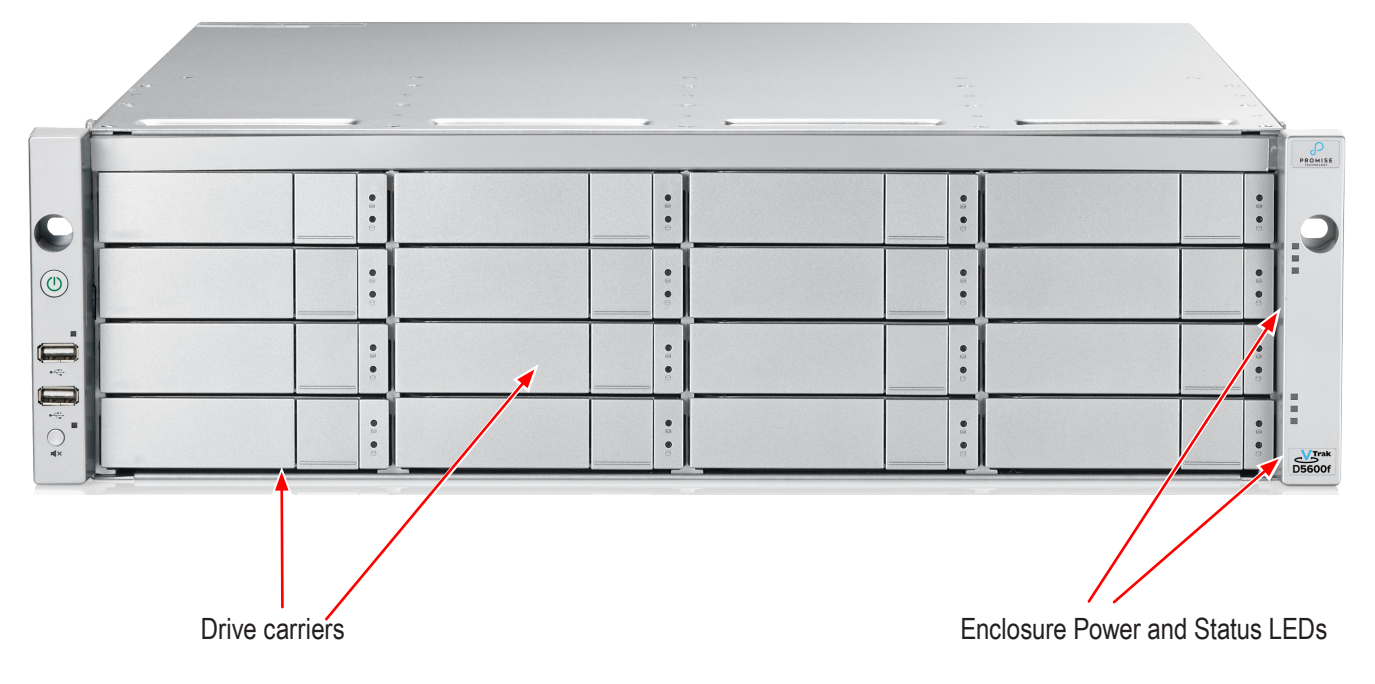

### Front of VTrak D5300 and D5320

The front panel of VTrak D5000 enclosures provide access to storage disk drive carriers, a view of drive status

LED indicators located on the front of each drive carrier, the LED indicators for system monitoring.

See the illustrations of the front view of each model below.

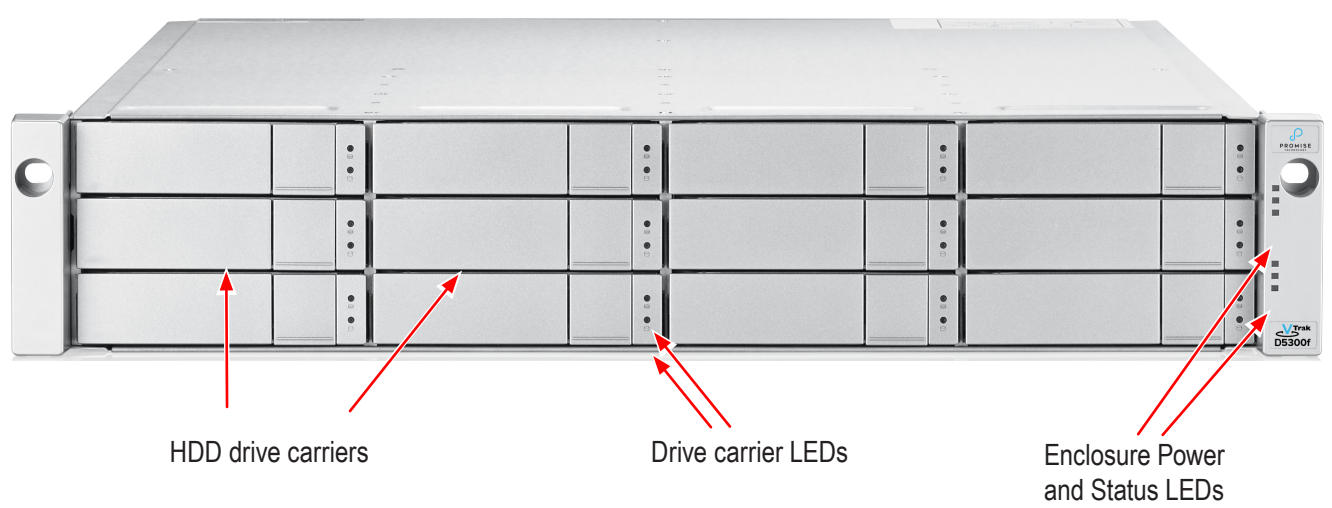

VTrak D5300 front view

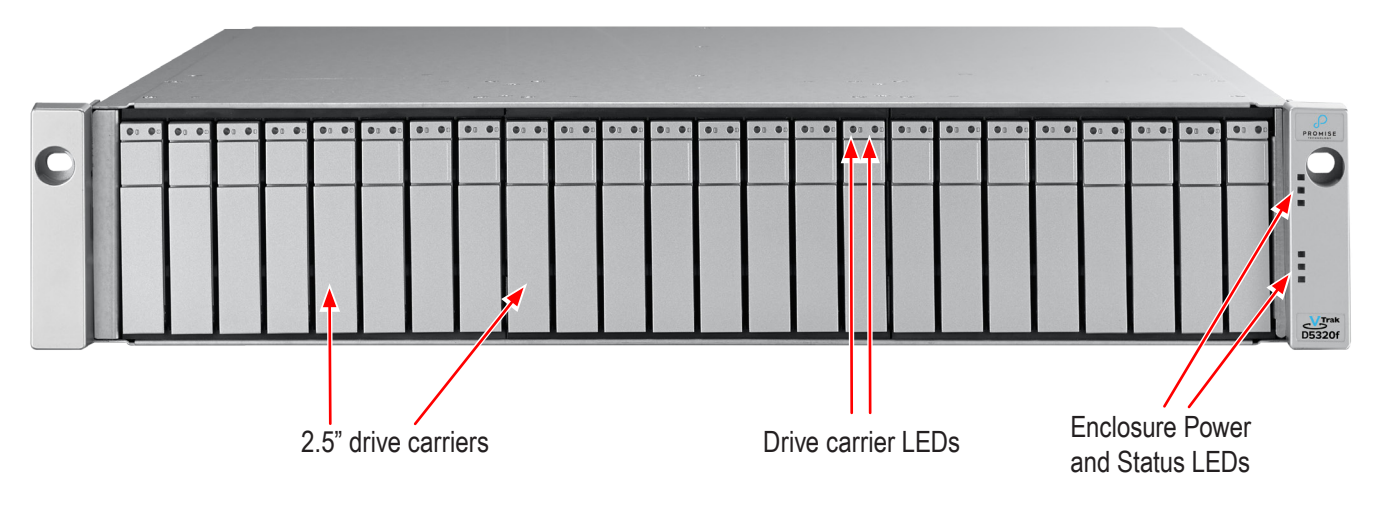

VTrak D5320 front view

### Back of VTrak D5800 and D5600

The rear of the VTrak D5000 Series enclosure provides access to the power supply units, which include the cooling fans, and the system controller(s).

Each controller has two RJ-45 Gigabit Ethernet ports used for management, an RS-232 serial management port using an RJ-11 connector, two 10 Gb/s iSCSI ports (SFP+ ports), two SAS Expansion ports for additional drive enclosures, and various LED indicators which are described below. In some markets, a special release of the VTrak D5000 controller includes four Fibre Channel data ports per controller using standard SFP sockets. The controllers pictured in this section display the Fibre Channel version.

#### Controller 1 Data Cache module (requires four SSD drives) Controller 2 Controller 2 Controller

#### Back view of VTrak D5800

#### Back view of VTrak D5600

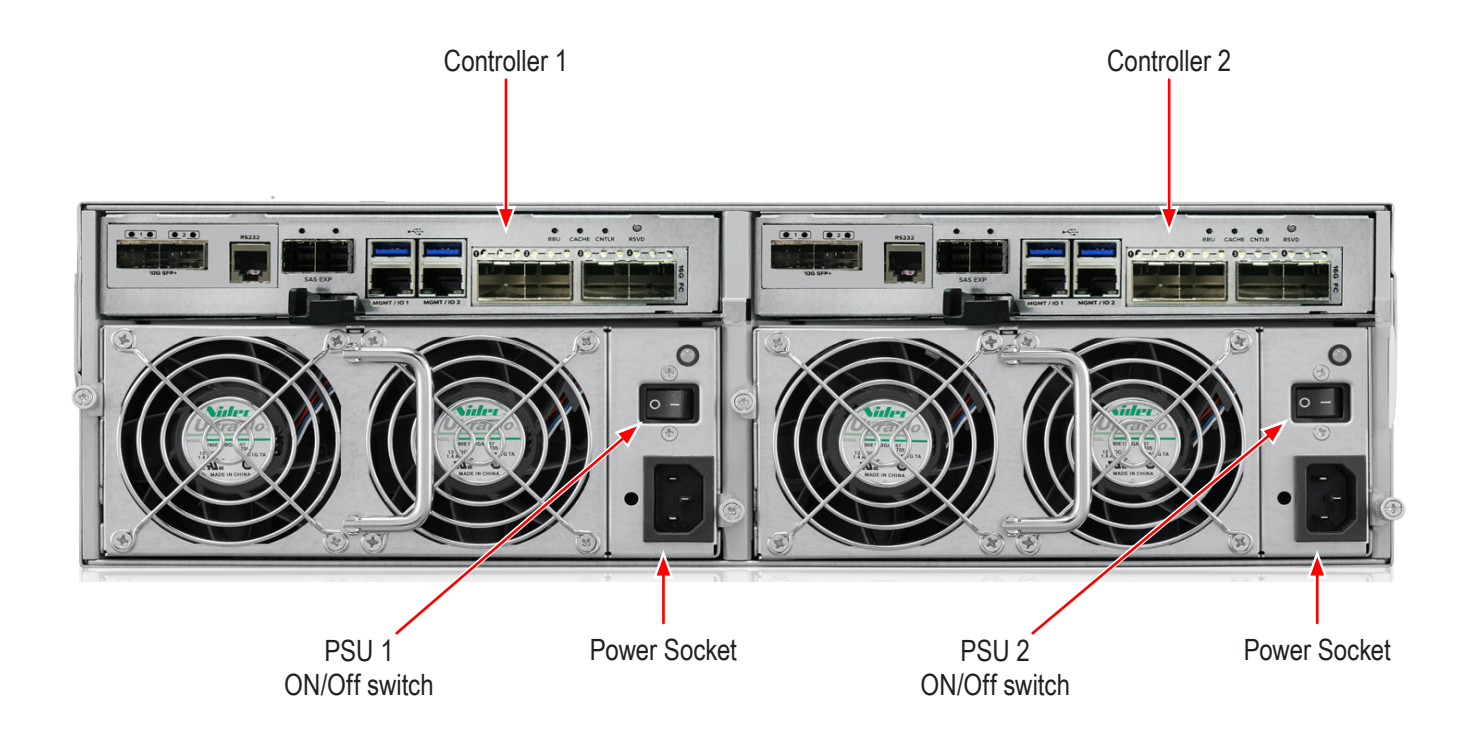

### Back of VTrak D5300 and D5320

The rear of the VTrak D5000 Series enclosure provides access to the power supply units, which include the cooling fans, and the system controller(s).

Each controller has two RJ-45 Gigabit Ethernet ports used for management, an RS-232 serial management port using an RJ-11 connector, four Fibre Channel data ports per controller using standard SFP sockets, two 10 Gb/s iSCSI ports (SFP+ ports), two SAS Expansion port for additional drive enclosures, and various LED indicators which are described below.

#### VTrak D5300 and VTrak D5320 rear view

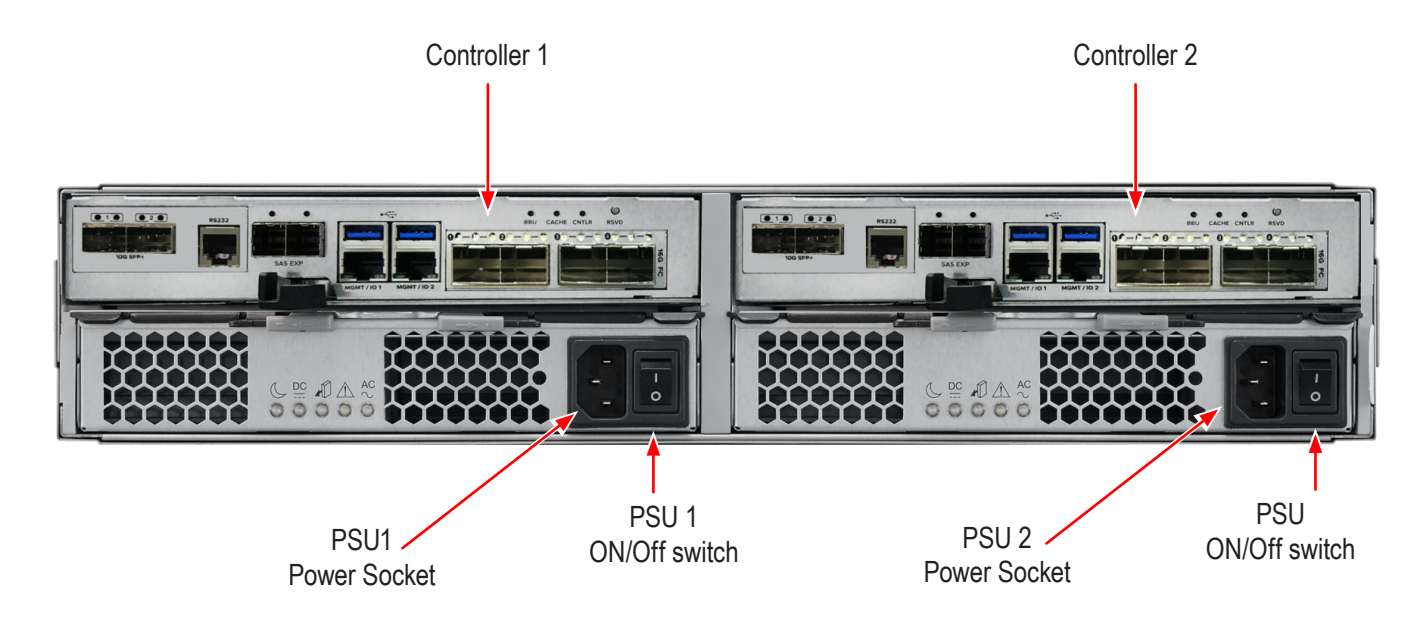

#### WARRANTY AND SUPPORT

#### WARRANTY

- Three year complete system limited warranty
- Battery Backup Unit has a one year limited warranty
- Optional 2-year extended warranty
- Optional onsite parts replacement program

Promise Technology, Inc. ("Promise") warrants that for three (3) years from the time of the delivery of the

product to the original end user except for one (1) year warranty on the battery backup unit:

a) the product will conform to Promise's specifications;

b) the product will be free from defects in material and workmanship under normal use and service.

This warranty:

a) applies only to products which are new and in cartons on the date of purchase;

- b) is not transferable;
- c) is valid only when accompanied by a copy of the original purchase invoice;
- d) is not valid on spare parts.

This warranty shall not apply to defects resulting from:

a) improper or inadequate maintenance, or unauthorized modification(s), performed by the end user;

b) operation outside the environmental specifications for the product;

c) accident, misuse, negligence, misapplication, abuse, natural or personal disaster, or maintenance by anyone other than a Promise or a Promise authorized service center.

## **HARDWARE INSTALLATION**

This chapter presents basic information on unpacking the VTrak D5000 Series enclosure and mounting it in an equipment rack, making the connections for data and management paths and connecting the power. It also describes how to power on the system and what to look for while it is powering up.

The main sections in Hardware Setup include the following:

- Unpacking
- Mounting the VTrak enclosure in a rack
- Installing Physical Drives
- Making Management Connections
- Connecting the Power
- Power on

Depending on the details of your order, the VTrak D5000 Series enclosure might be shipped with hard drives installed, or it might require that you install hard drives. The section "Installing Physical Drives" on page 22 provides instruction for installing hard disks.

## Unpacking

### Packing List

The VTrak D5000 Series box contains the following items:

- VTrak D5000 Unit
- One Quick Start Guide printed
- Sliding rail assembly for rack mounting
- DB9-to-RJ11 serial data cable

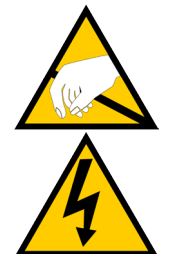

#### Warning

The electronic components within the VTrak enclosure are sensitive to damage from Electro-Static Discharge (ESD). Observe appropriate precautions at all times when handling the VTrak or its subassemblies.

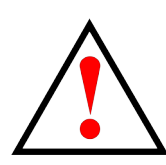

Warning

Two persons are needed to safely place the unit onto the rails. DO NOT lift the unit by the handles

## Mounting the VTrak enclosure in a rack

This section provides instructions for installing the VTrak D5000 Series enclosure into a rack

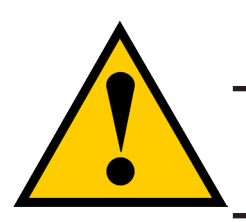

#### Caution

To lighten the enclosure, remove the power supplies, and remove all hard drive carriers. Replace the power supplies and drive carriers after the unit is mounted in your rack.

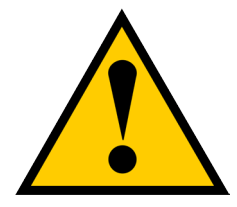

#### Cautions

- Do not populate any unit with hard drives until it has been securely installed in the rack.
- At least two persons are required to safely lift, place, and attach the unit into a rack system.
- Do not lift or move the unit by the handles, power supplies or the controller units. Hold the system itself.
- Do not install the unit into a rack without rails to support the system.
- Only a qualified technician who is familiar with the installation procedure should mount and install the unit.
- Mount the rails to the rack using the appropriate screws and nuts, fully tightened, at each end of the rail.
- Do not load the rails unless they are installed with screws as instructed.
- The rails available for the PROMISE VTrak unit are designed to safely support that PROMISE VTrak unit when properly installed. Additional loading on the rails is at the customer's risk.
- PROMISE Technology, Inc. cannot guarantee that the mounting rails will support your PROMISE VTrak unit unless you install them as instructed.

To install the VTrak into a rack with the supplied mounting rails:

1. Check the fit of the mounting rails in your rack system.

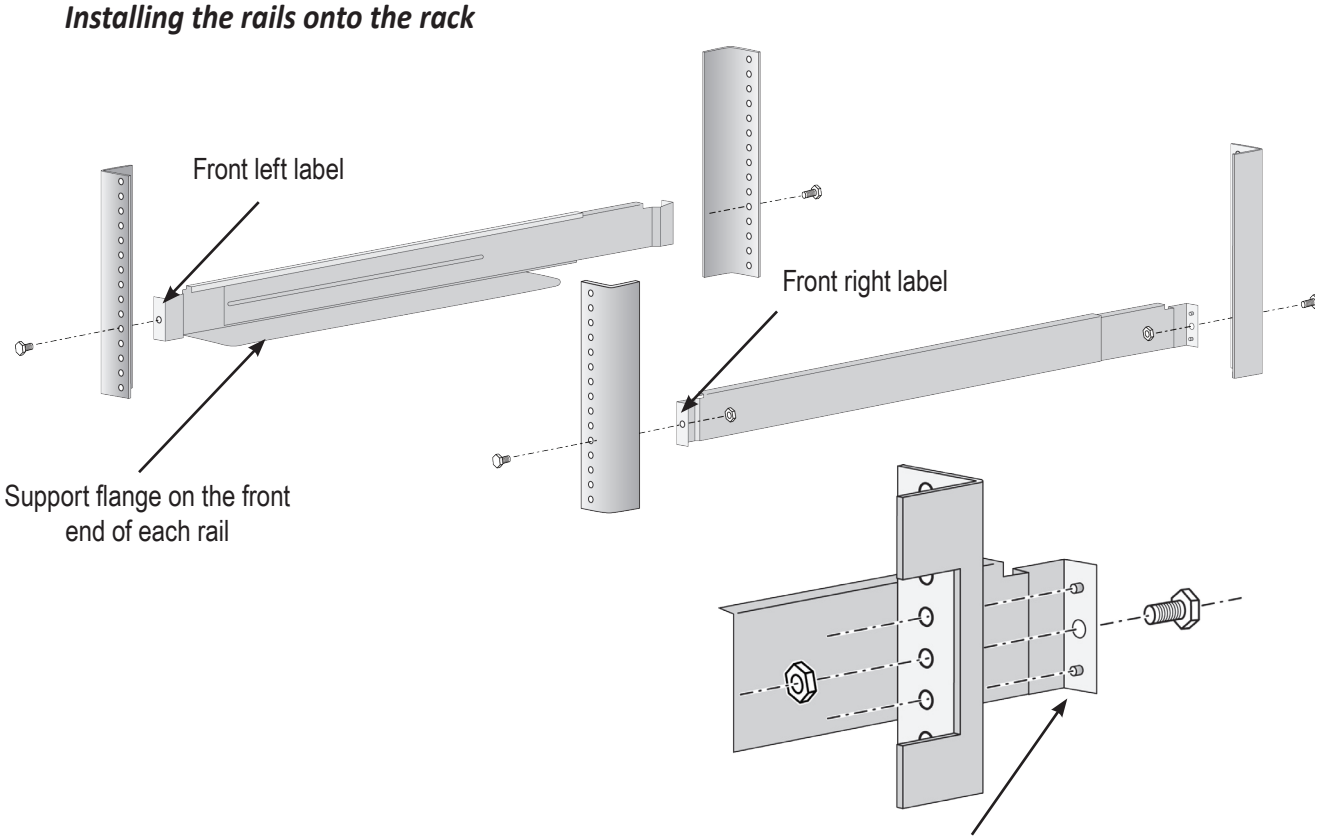

Guide pins on rails align with holes in the rack post

- 2. Adjust the length of the mounting rails as needed.
  - The rear rail slides inside the front rail. The rails are composed of two sliding sections and do not require adjusting screws.
  - The front-left and front-right mounting rail ends are labeled.
  - Be sure the front rail support is on the bottom facing inward.
  - All rail ends, front and rear, attach at the outside of the rack posts.
  - The guide pins at the rail ends align with the holes in the rack posts.
  - Use the attaching screws and nuts from your rack system. Tighten the screws and nuts according to instructions for your rack system.

Rail ends attach to the outside of each post

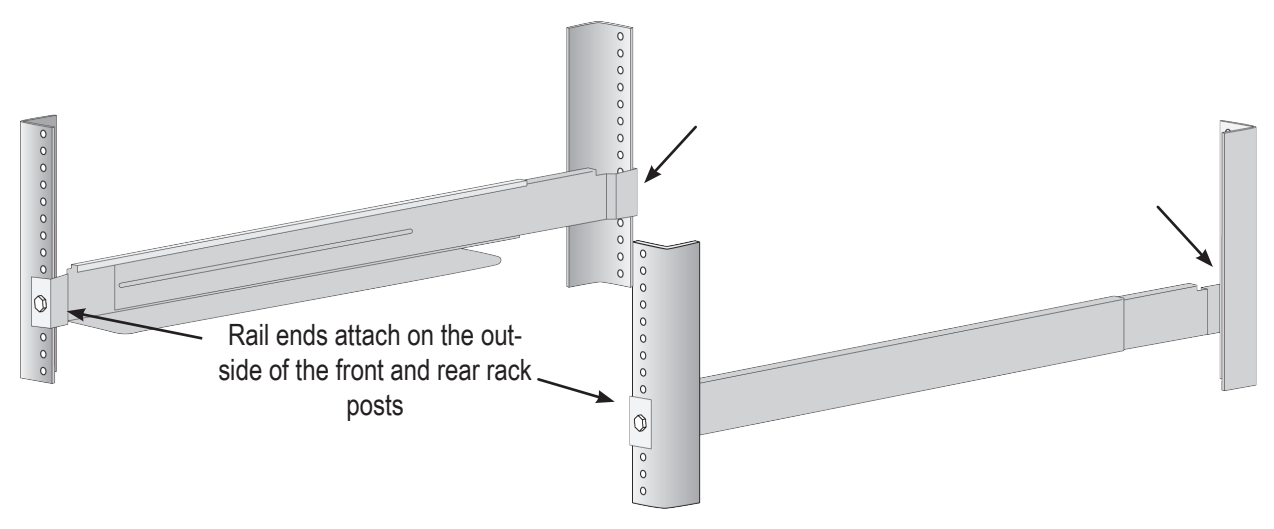

- 3. Place the VTrak onto the rails.
  - At least two persons are required to safely lift the system.
  - Lift the VTrak itself. Do not lift the system by its brackets.

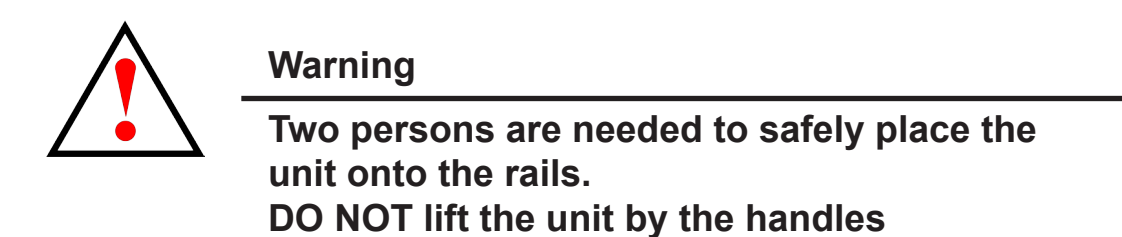

#### Placing the VTrak system onto the rack rails

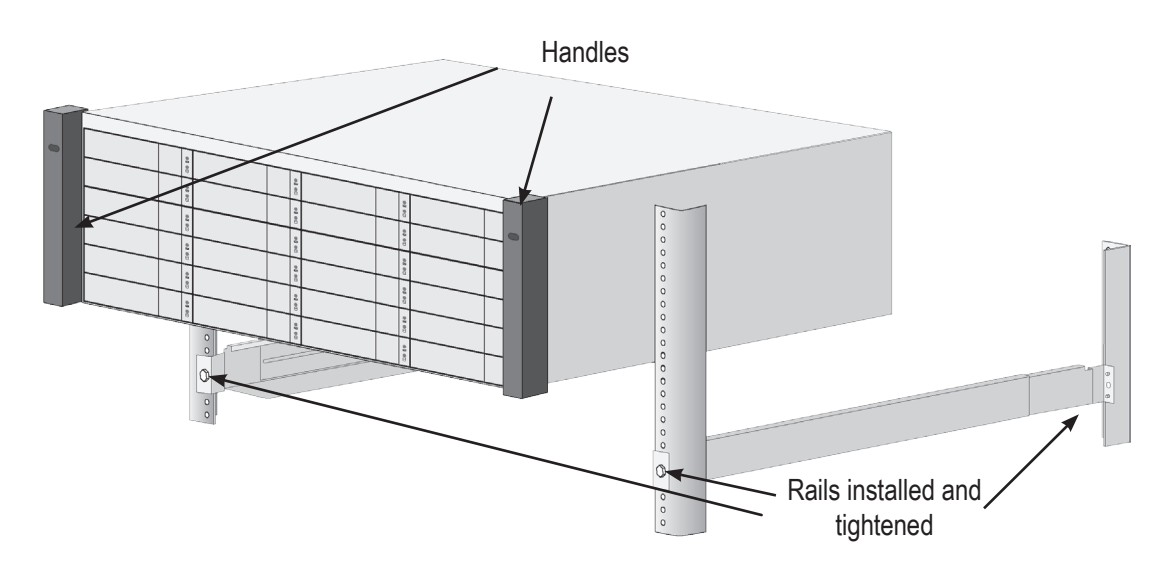

- 4. Secure the enclosure to the rack.
  - Use screws and nuts to lock the unit in to place in the rack.

#### Secure to rack

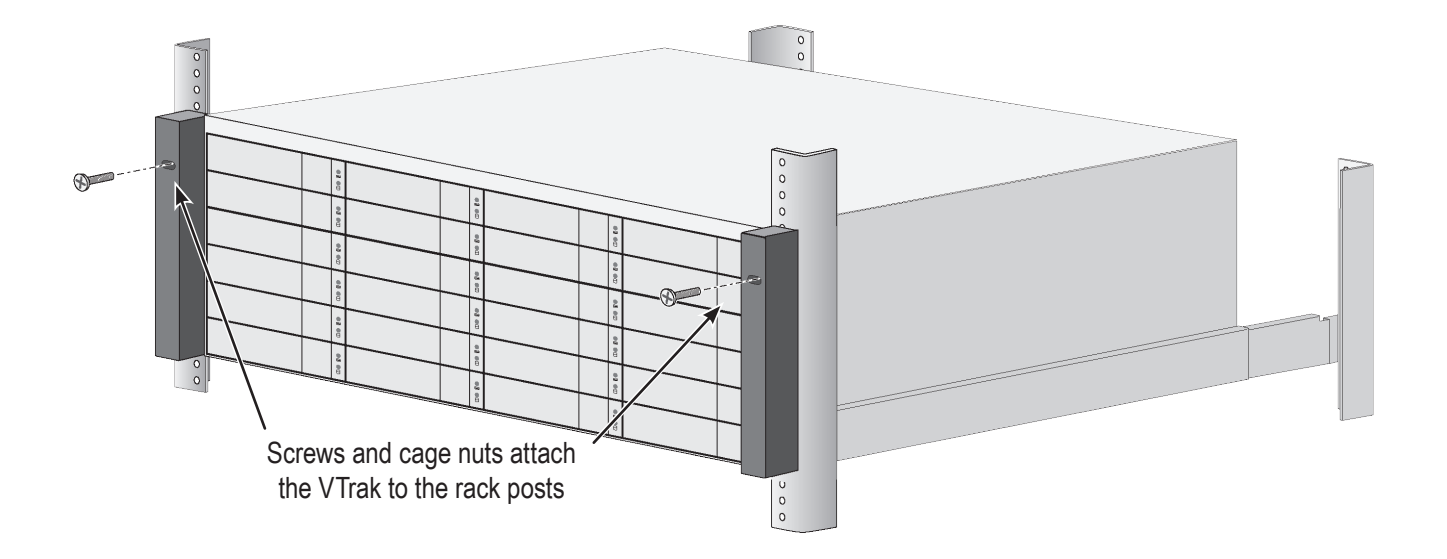

#### System installed in rack

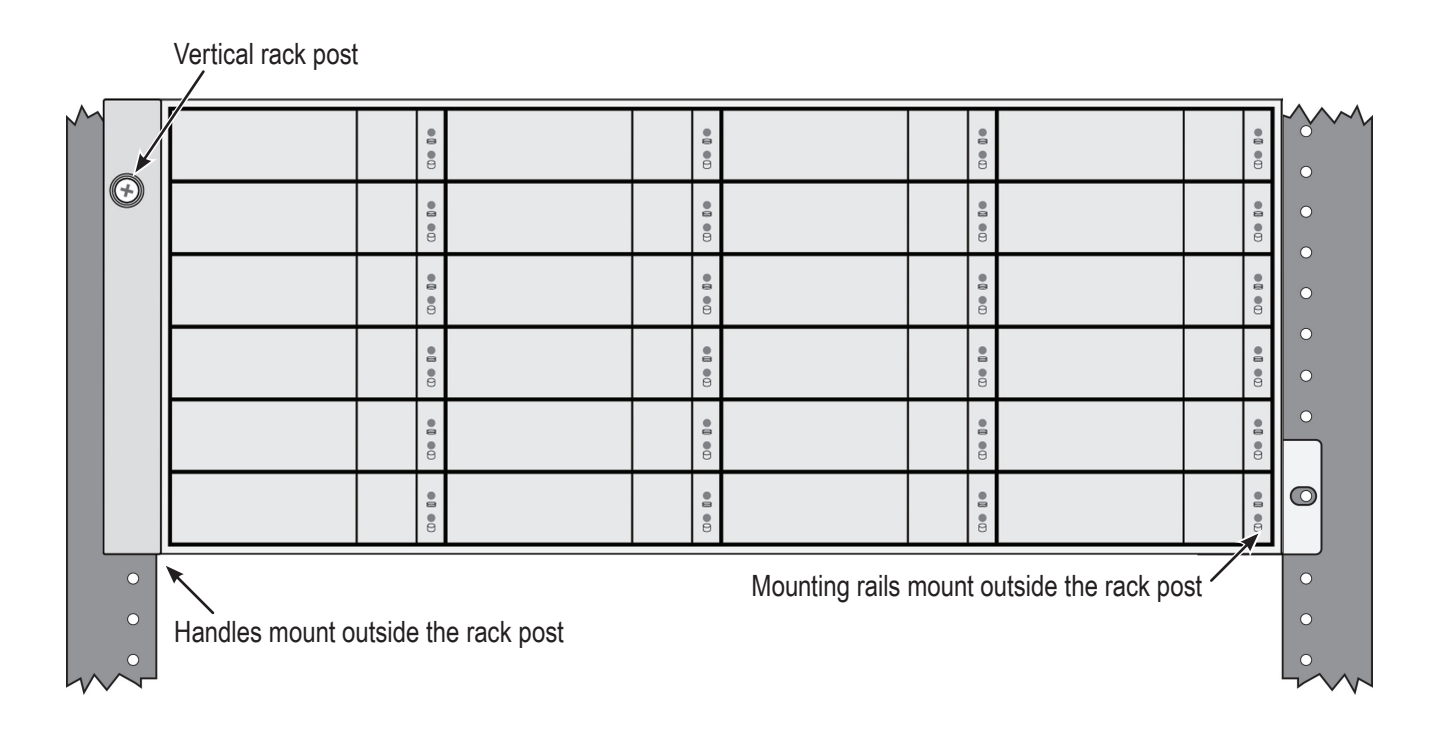

### Mounting the VTrak D5300/J5320

To install the 2U VTrak enclosure into a rack with the supplied mounting rails:

1. Determine what height to place the 2U enclosure in the rack, then place the right and left rack rails at the same height on in the right and left rack position. Choose the mounting holes accordingly for your rack system. Consult the documentation for your rack if you are unsure which holes to use. Note that three holes are required on each front post, the uppermost of the three to be used for the nuts to anchor the enclosure to the rack posts.

#### Determine position for rack rails

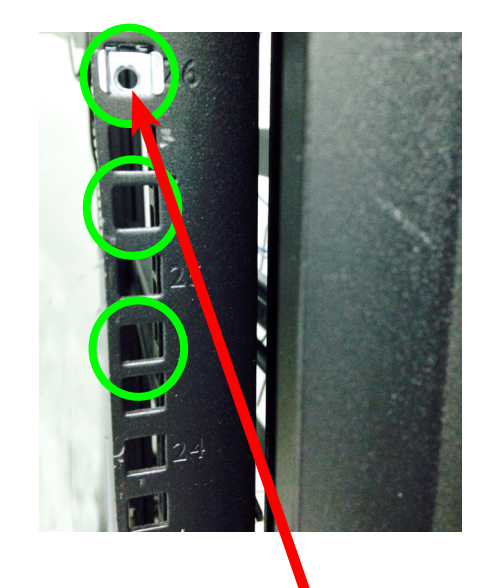

Insert nut in each front post

Notice that each end of the sliding rails have a lever to operate the lock mechanism that grips the rack post.

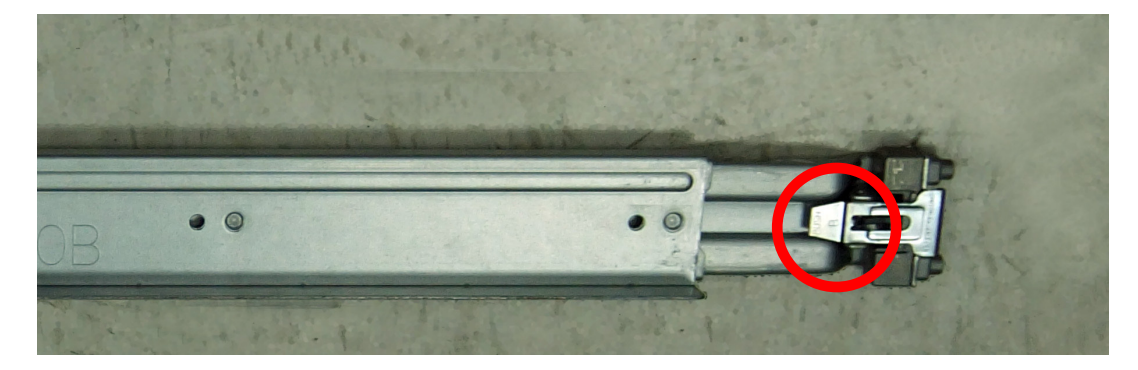

#### Lock release lever (back left)

Press lever to release lock (front right)

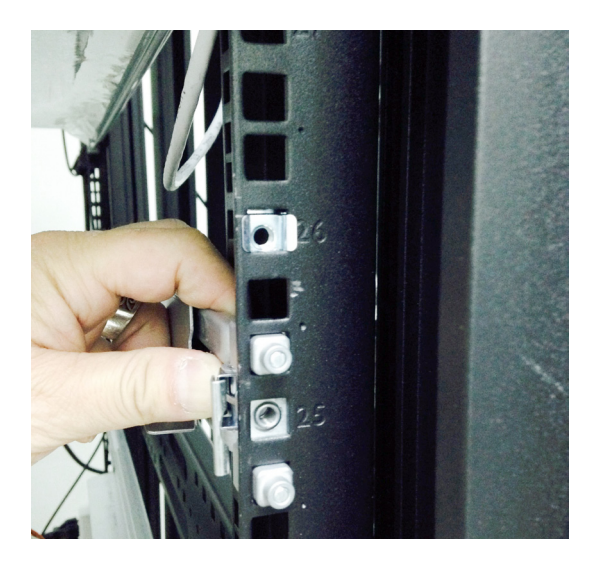

2. Secure the rails to the rack posts. Make sure the rack rails are properly oriented in the rack.

To set the rails into the rack posts and secure the rails, follow these steps:

- a. Press the spring lock then insert the studs into the selected square holes on the rack post.
- b. Press the spring lock on the other end of the rail and insert the studs into the selected mounting hole on the rack post. If necessary, extend the rail to reach the post.
- c. Use the rail screws to anchor the rack rail to the post.
- d. Make sure the rack rail is aligned, secure, stable and in the correct place.
- e. Perform steps a through c above for the other rail.
- f. Make sure the rack rails are aligned, secure, stable and in place. See figure below.

#### Back left rail secured to post

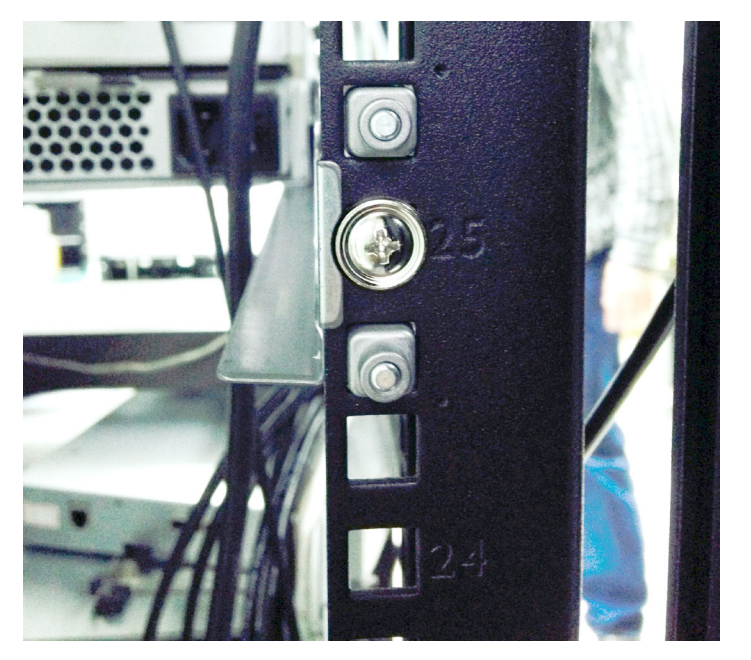

- 3. Secure the enclosure to the rack.
  - Use screws to lock the unit in to place in the rack.
  - Use the attaching screws that came with the mounting hardware.

Insert screws on each side of the front of the enclosure to secure it to the rack posts

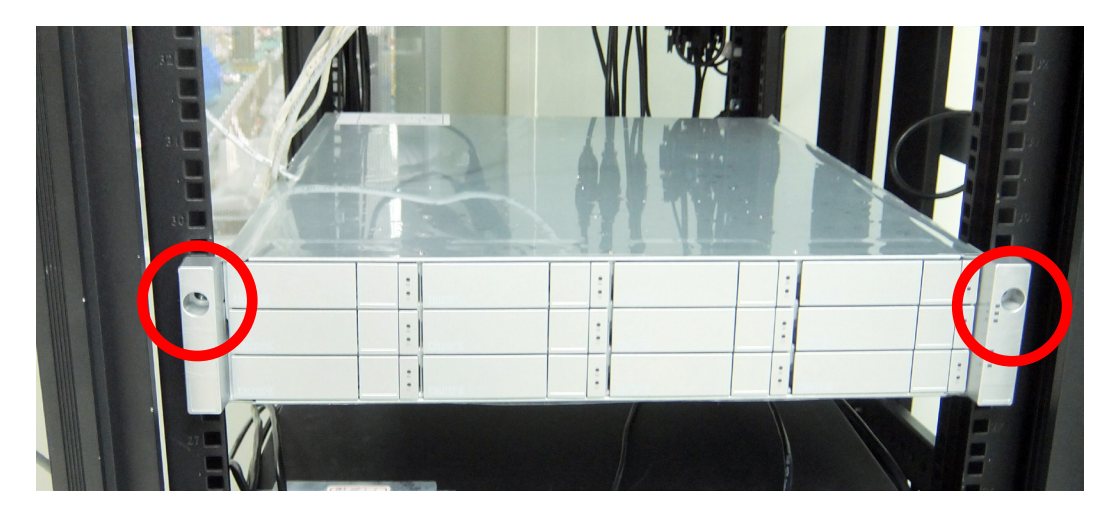

## **Installing Physical Drives**

The VTrak D5000 Series subsystems support:

- SAS hard disks
- SATA hard disks (SATA drives require use of an adapter)
- 3.5-inch hard disk drives for VTrak D5800, VTrak D5600, and VTrak D5300.
- 2.5-inch disk drives for VTrak D5320

For a list of supported physical drives, download the latest compatibility list from the PROMISE

http://www.promise.com/support/.

### **Number of Drives Required**

The table below shows the number of drives required for each RAID level

| Level  | Number of Drives | Level   | Number of Drives |
|--------|------------------|---------|------------------|
| RAID 0 | 1 or more        | RAID 6  | 4 to 32          |
| RAID 1 | 2 only           | RAID 10 | 4 or more*       |
| RAID 5 | 3 to 32          | RAID 50 | 6 or more        |
|        |                  | RAID 60 | 8 or more        |

\*Must be an even number of drives.

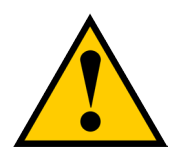

#### Caution

The VTrak D5000 Series supports disk drive hot-swapping. To avoid hand contact with an electrical hazard, do not remove more than one drive carrier a time.

### **Drive Slot Numbering**

You can install any suitable disk drive into any slot in the enclosure. The diagrams below shows how drive slots are numbered. Slot numbering is reflected in the WebPAM PROe and CLI user interfaces.

Be sure to install all of the drive carriers into the VTrak D5000 enclosure to ensure proper airflow, even if you do not populate all the carriers with physical drives.

|    | 1  | <b>2</b> | 2  | 08    | 3  | 00    | 4  |             | PROMISE |
|----|----|----------|----|-------|----|-------|----|-------------|---------|
|    | 5  | 0800     | 6  | 08 00 | 7  | 08 00 | 8  | 08          | 0       |
|    | 9  | 0        | 10 | 0     | 11 | 00 00 | 12 | 00000       | 1       |
| •  | 13 | 0 R 0 0  | 14 | 0     | 15 | 0     | 16 | 0<br>8<br>0 |         |
| (x | 17 | 0        | 18 | 00 80 | 19 | 00 00 | 20 | 000         | 1       |
|    | 21 | 0000     | 22 |       | 23 | 00 00 | 24 | 08          | E5800f  |

#### Drive slot numbering on VTrak D5800

#### Drive slot numbering on VTrak D5600

|   |    |    |    |       |    |                                         | PROMISE<br>COPROMISE |
|---|----|----|----|-------|----|-----------------------------------------|----------------------|
| 0 |    | 2  | 3  | 000   | 4  | 00                                      | .0                   |
|   | 5  | 6  | 7  | 08 00 | 8  | 000000000000000000000000000000000000000 |                      |
|   | 9  | 10 | 11 | 9     | 12 | 0<br>8                                  |                      |
| 0 | 13 | 14 | 15 | 8     | 16 | 0                                       | E5600f               |

| Drive slot numbering on V Irak D5300 | Drive slot | numbering | on | VTrak | D5300 |
|--------------------------------------|------------|-----------|----|-------|-------|
|--------------------------------------|------------|-----------|----|-------|-------|

| 0 | 1 |   | 2  | 00     | 3  | 00   | 4  | 0  |        |
|---|---|---|----|--------|----|------|----|----|--------|
|   | 5 |   | 6  | 9<br>9 | 7  | 0.00 | 8  | 0  |        |
|   | 9 | 0 | 10 |        | 11 | 0    | 12 | 00 | E5300f |

#### Drive slot numbering on VTrak D5320

| 0 | 00 00 | 08 00 |      |   | 08 00 | 08 00 |   |   |   |    |    |    | 00 00 |    | 01 00 | <b>08 CO</b> | 00 00 |    | 00 00 |    | 00 00 |    | <b>08 00</b> | 00 00 | PROMISE |
|---|-------|-------|------|---|-------|-------|---|---|---|----|----|----|-------|----|-------|--------------|-------|----|-------|----|-------|----|--------------|-------|---------|
|   | 1     | 2     | ) (3 | 4 | 5     | 6     | 7 | 8 | 9 | 10 | 11 | 12 | 13    | 14 | 15    | 16           | 17    | 18 | 19    | 20 | 21    | 22 | 23           | 24    |         |
|   |       |       |      |   |       |       |   |   |   |    |    |    |       |    |       |              |       |    |       |    |       |    |              |       | E5320f  |

### **Installing Your Drives**

The drive carrier accommodates 2.5-inch and 3.5-inch drives.

The VTrak D5000 does support use of SATA drives (SATA drives require use of an adapter), but SAS drives

are recommended.

Follow instructions on the next page to install drives in the VTrak D5300, VTrak D5600 and VTrak D5800.

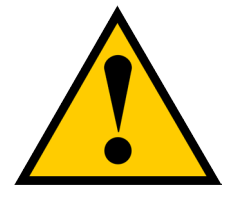

#### Cautions

Swing open the drive carrier handle before you insert the drive carrier into the enclosure.

To avoid hand contact with an electrical hazard, remove only one drive carrier a time.

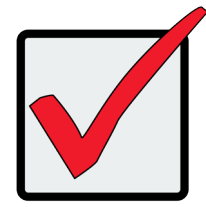

#### Important

SATA drives require a SAS-to-SATA adapter, available from PROMISE Technology at http://www.promise.com/

SAS drives do not require adapters.

- 1. Press the drive carrier release button.
- 2. Grasp the front and gently pull the empty drive carrier out of the enclosure.

#### Drive carrier front view

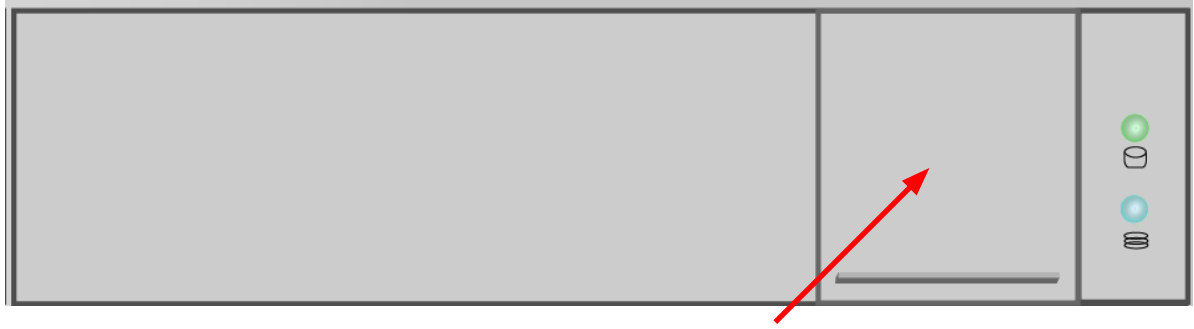

Disk carrier release button

- 3. If you are installing SATA drives, attach a SAS-to-SATA adapter onto the power and IO connectors of each drive.
- 4. Carefully lay the drive into the carrier with the power and IO connectors facing away from the carrier handle.
- 5. Position the drive in the carrier so the mounting holes line up.
  - 2.5-inch drive mounting screws go through the bottom of the carrier.
  - SAS-to-SATA adapter mounting screws go through the bottom of the carrier.
  - 3.5-inch drive mounting screws go through the sides of the carrier.
- 6. Insert the screws through the proper holes in the carrier and into the drive or adapter.
  - Use the screws supplied with the shipment or the SAS-to-SATA adapter.
  - Install four screws per drive.
  - Install two screws per adapter.
  - Snug each screw. Be careful not to over tighten.
- 7. With the drive carrier handle in open position, gently slide the drive carrier into the enclosure.

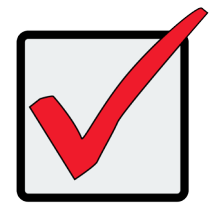

#### Important

Press the release button to push the drive carrier into position.

Proper drive installation ensures adequate grounding and minimizes vibration. Always attach the drive to the carrier with four screws.

#### 2.5-inch Hard Disk Drives

The VTrak D5320 features 24 drive carriers designed to fit 2.5" drives. Notice that the carriers are oriented vertically, with the carrier release button at the top. The lever mechanism to remove the carrier from the drive bay works exactly the same as the 3.5" carriers, except they are positioned vertically rather than horizontally.

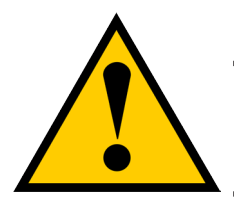

#### Caution

Swing open the drive carrier handle before you insert the drive carrier into the enclosure.

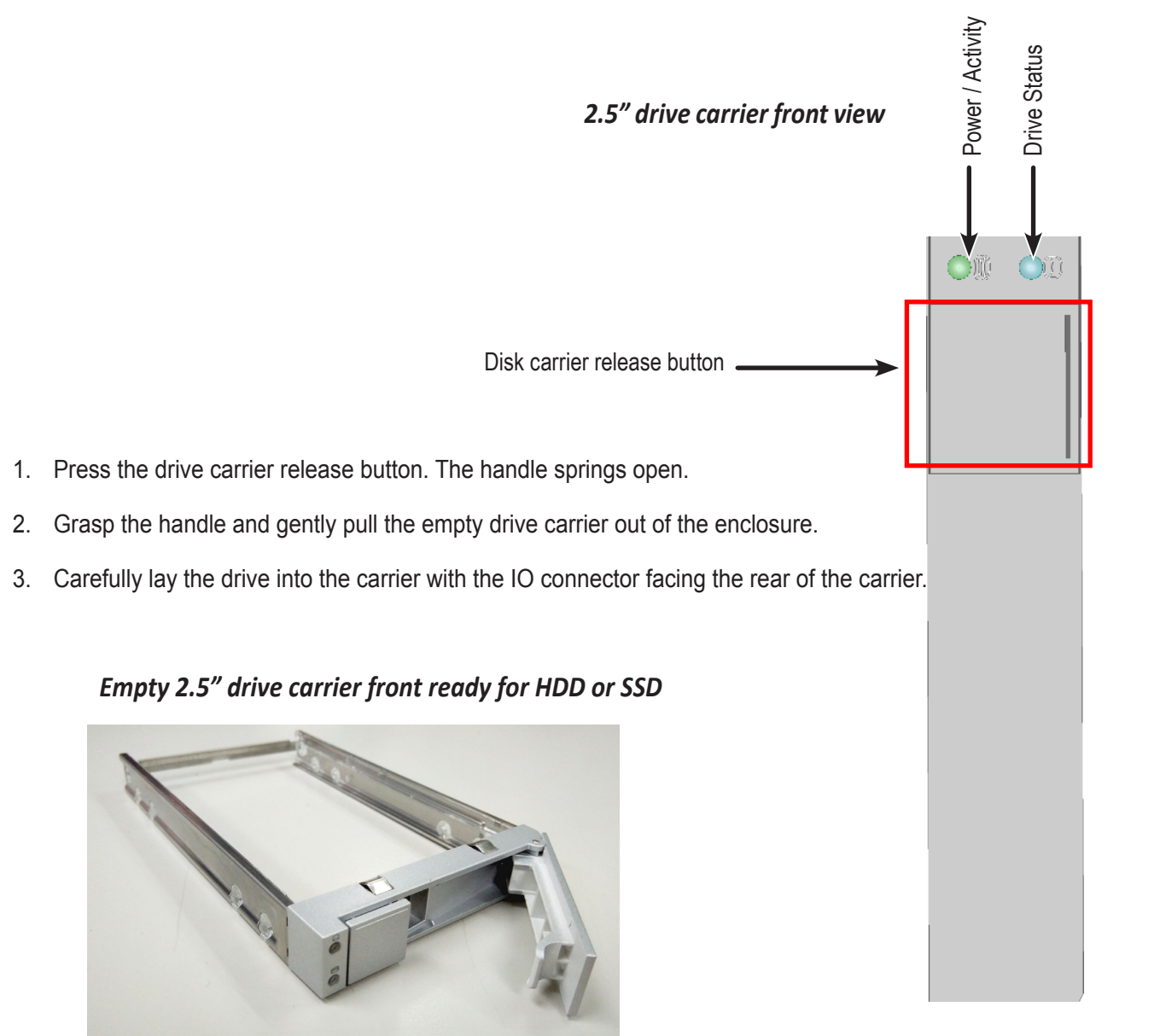
- 4. Position the drive in the carrier so the mounting holes line up.
- 5. Insert the screws through the proper holes in the carrier and into the drive or adapter.
  - Install four screws per drive.
  - Snug each screw. Be careful not to over tighten.

2.5" drive carrier with HDD installed, front view

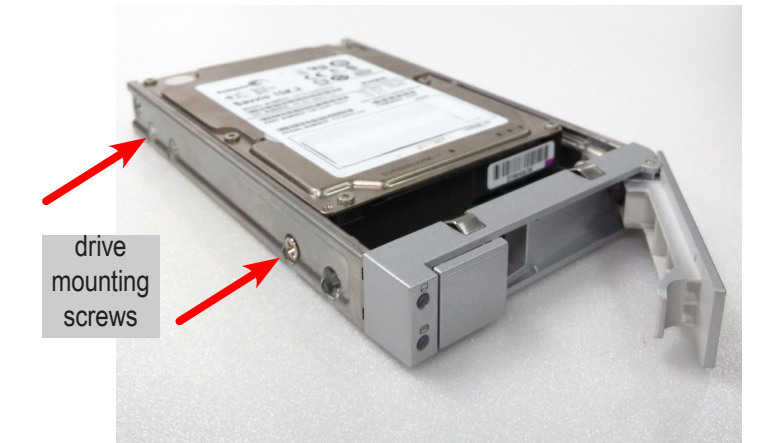

2.5" drive carrier with HDD, 'left' side with HDD undercarriage exposed

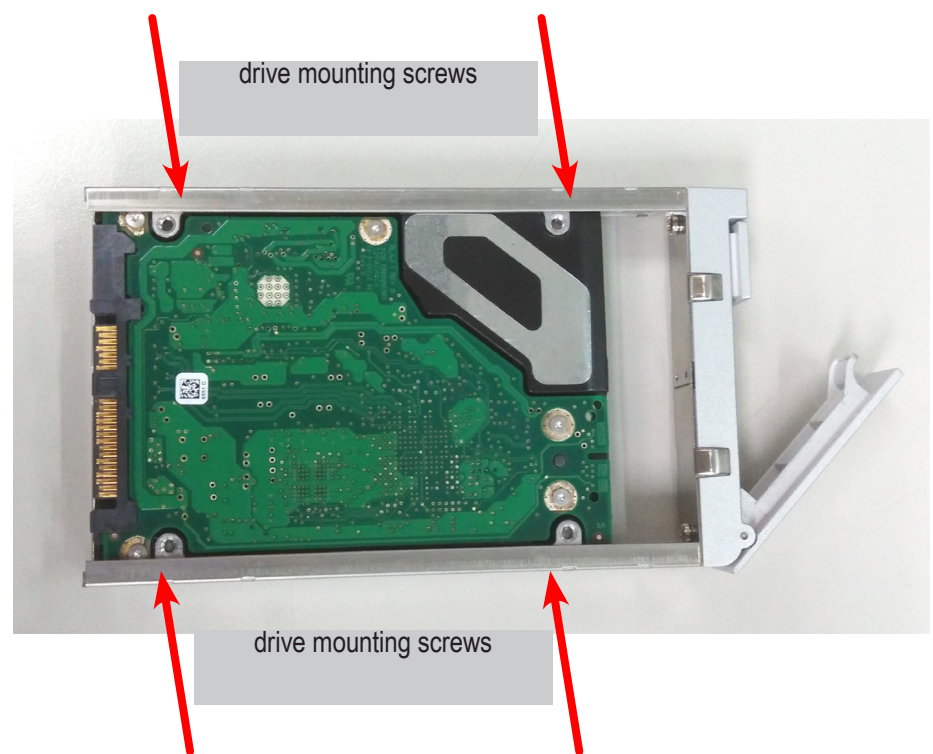

6. With the drive carrier handle in open position, gently slide the drive carrier into the enclosure. The drive carrier should be oriented so the the "top" of the 2.5" HDD is on the right, and the "bottom" of the HDD is on the left. The LED indicators will be at the top.

# **Making Management Connections**

There are two methods to establish a management connection, Network and Serial connection. For the initial setup, it is necessary to establish the network management connection; use the MGMT 1 port on both controllers for system management. The VTrak D5000 Series also features a Serial management port for system management using a terminal emulation program and the VTrak D5000 Command Line Interface (CLI). The hardware connections for both methods are described in this section.

#### VTrak D5000 Series controller Management and IO ports

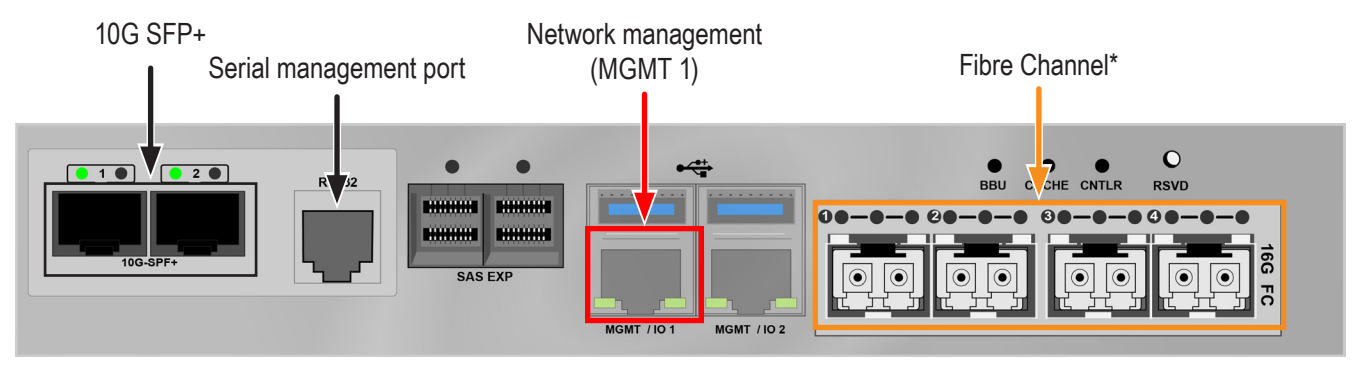

<sup>\*</sup> Fibre Channel might not be available in all markets.

### **Network management connection**

Each VTrak D5000 Series controller has two 1000BASE-T Ethernet ports. Port MGMT 1 (left most 1000BASE-T

port) is used for system management.

To establish the management path network connection:

- 1. Attach one end of an Ethernet cable to the network connector or standard NIC in the Host PC, attach the other end of the Ethernet cable to a port on a standard network switch.
- Attach one end of an Ethernet cable to the same network switch and attach the other end to the MGMT 1 port on controller 1.
- 3. If the subsystem is dual controller, connect one end of an Ethernet cable to the same network switch and attach the other end to the MGMT 1 on controller 2.

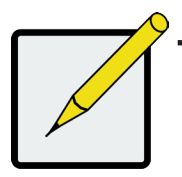

### Note

The RJ-45 network management ports on a VTrak D5000 Series subsystem share the same Virtual IP address. The default Virtual IP address, 10.0.0.1, applies to the left most RJ-45 network port (MGMT 1) on both controllers. If you change the Virtual IP address, the change applies to both network management ports.

### **Serial management connection**

Serial communication enables any computer that has an available serial port and terminal emulation application to access the VTrak Command Line Interface (CLI) to set up a network connection. The VTrak package includes one RJ11-to-DB9 serial data cable for each controller.

To set up a serial cable connection:

- 1. Attach the RJ-11 end of the serial data cable to the RJ-11 serial connector on one of the RAID controllers.
- 2. Attach the DB9 end of the serial data cable to a serial port on the host PC or server.

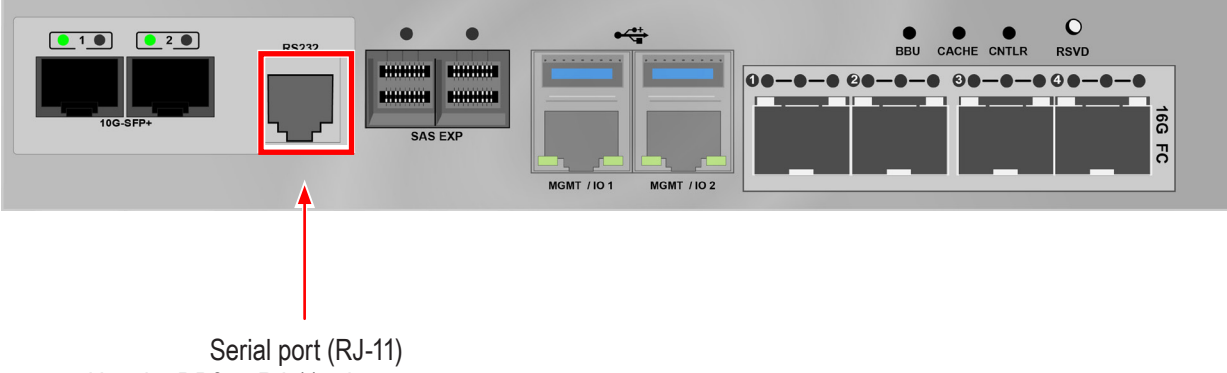

#### Controller serial interface

Serial port (RJ-11) Use the DB9 to RJ-11 adapter to connect

# **Making Data Connections**

Each VTrak D5000 controller supports two Fiber Optic (SFP+) 10G connections for data. Controllers available in some markets also support four Fibre Channel connections (up to 16G). Follow the instructions below for the type of data connection you are setting up.

# Fiber Optic (SFP+) data path

The Fiber Optic data network for the VTrak D5000 controller requires the following items:

- An SFP+ connection in each host PC or server
- An SFP+ transceiver for every SFP+ port in the connection (subsystem, switch, HBA)
- An SFP+ switch (not required for direct attached connection)
- Fiber Optic cabling (LC/LC 62.5/125µm MMF)

### Management and Fiber Optic SAN connections

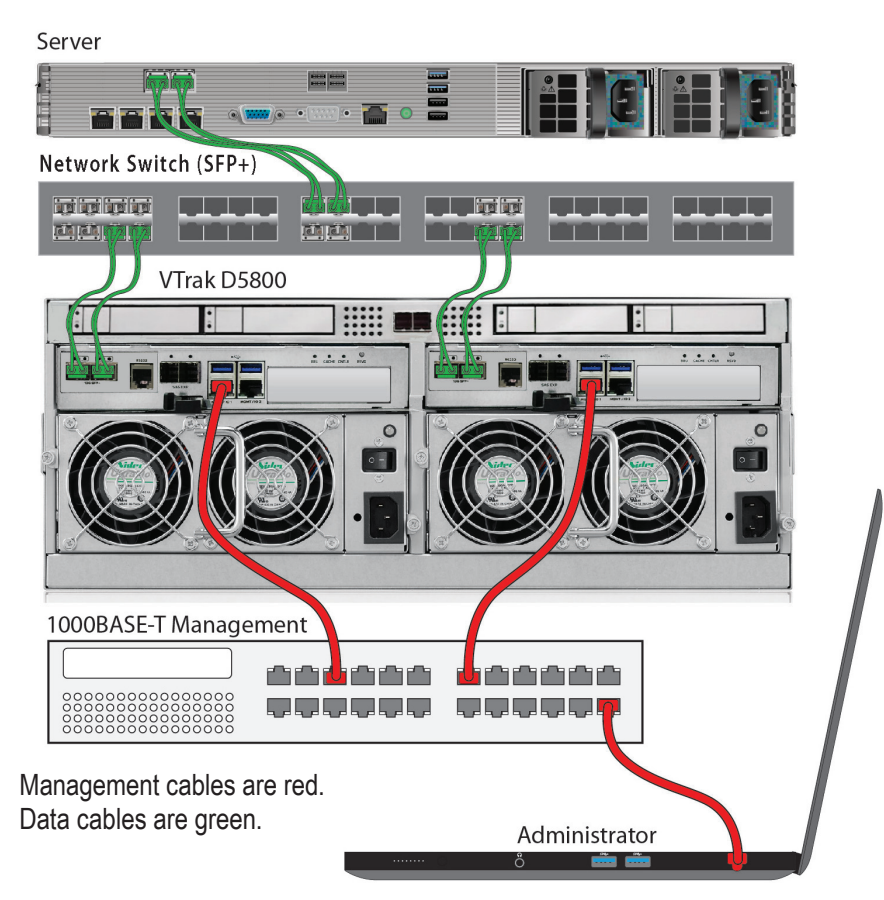

### SFP+ Fiber Optic SAN connections

For the Fiber Optic storage network:

- Connect a Fibre Optic cables between the Fibre Optic ports on the server and the Fibre Optic ports on the SFP+ switch.
- 2. Connect Fiber Optic cables between the Fiber Optic port on the VTrak D5000 controller and a Fiber Optic port on a SFP+ switch.

If you have multiple VTrak D5000 subsystems, host PCs or servers, repeat the steps as required.

| Server                     |                        |             |  |
|----------------------------|------------------------|-------------|--|
| VTrak D5800                |                        |             |  |
|                            |                        |             |  |
|                            |                        |             |  |
|                            |                        |             |  |
|                            |                        |             |  |
| 1000BASE-T Management      |                        |             |  |
|                            | aaa <mark>d</mark> aat |             |  |
|                            |                        |             |  |
| Management cables are red. |                        |             |  |
| Data cables are green.     | ۵d                     | ministrator |  |
|                            | ۲۵۱<br>۰۰۰۰۰۰۰ ô       |             |  |

#### Management and Fiber Optic DAS connections

### SFP+ Fiber Optic DAS connections

For the Fiber Optic Direct Attached Storage:

- 1. Connect Fiber Optic cable to the Fiber Optic port on the host PC or server.
- Connect the other end of the Fiber Optic cables to the SFP+ Fiber Optic port on the VTrak D5000 controller.

## Fibre Channel SAN data path

The Fibre Channel data network for the VTrak D5000 controllers requires the following items:

- A Fibre Channel connection in each host PC or server
- An SFP transceiver for every SFP (Fibre Channel) port in the connection (subsystem, switch, HBA)
- A Fiber Channel switch (not required for direct attached connection)
- Fiber Optic cabling

#### Management and Fiber Channel SAN data connections

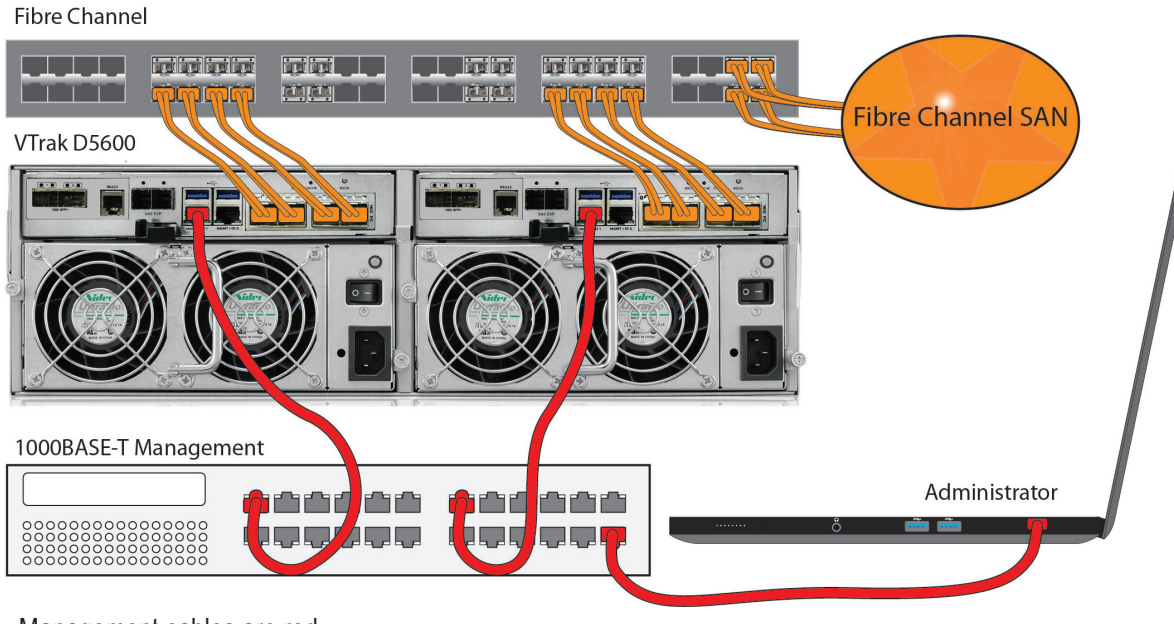

Management cables are red. Data cables are orange.

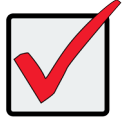

### Important

For a list of tested HBAs, switches, and SFP transceivers, download the latest compatibility list from PROMISE support: http://www.promise.com/support

### Fibre Channel SAN connections

For the Fibre Channel storage area network (SAN):

- 1. For servers equipped with Fibre Channel HBA cards, connect Fiber Optic cables between the Fibre Channel ports in both host PCs or servers and the ports on a Fibre Channel network switch.
- Connect Fiber Optic cables between the Fibre Channel port on the VTrak D5000 controllers and a Fibre Channel port on a Fibre Channel switch or Fibre Channel capable switch (SFP).

If you have multiple VTrak D5000 subsystems, host PCs or servers, repeat the steps as required.

## Fiber Channel DAS data path

The Fibre Channel data network for the VTrak D5000 controllers requires the following items:

- A Fibre Channel connection in each host PC or server
- An Fibre Channel transceiver for each connected port on the subsystem
- Fiber Optic cabling (LC/LC 62.5/125µm MMF)

#### Direct Attached Storage (DAS) Fibre Channel connection

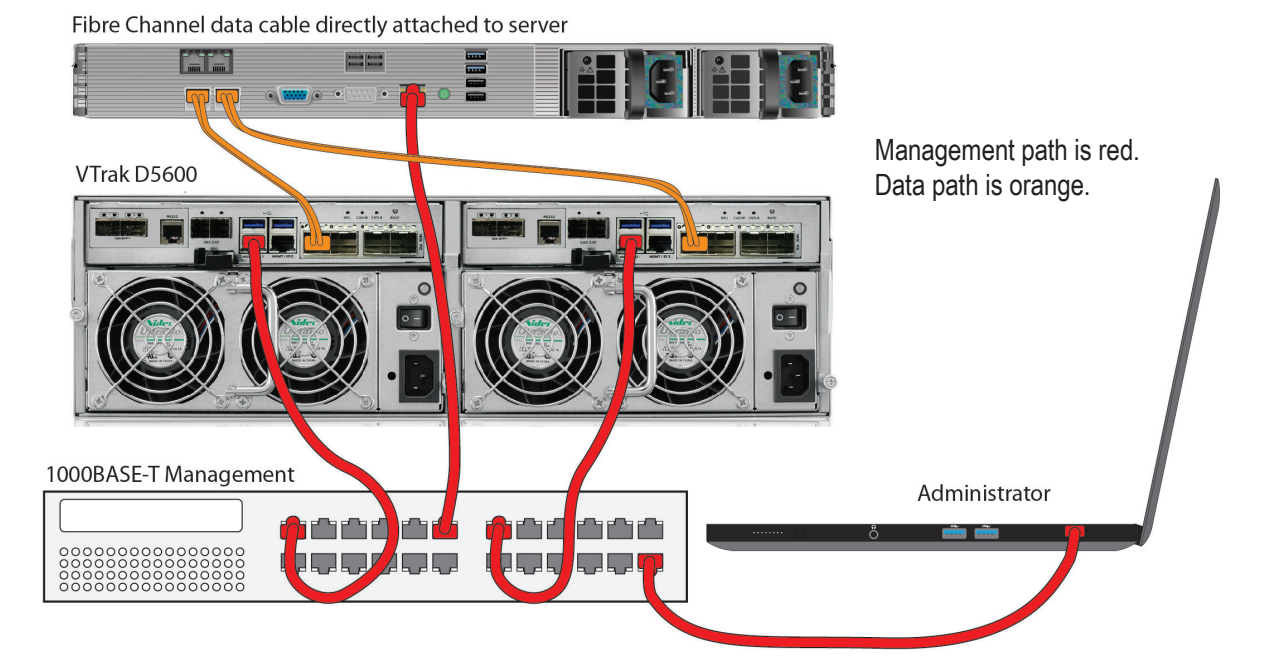

### Fibre Channel DAS connections

For Fibre Channel direct attached storage (DAS):

- For each attached server or host PC, connect Fiber Optic cable to the Fibre Channel port on the host PC or server.
- Connect the other end of the Fiber Optic cable to a Fibre Channel port on one of the VTrak D5000 controllers.

It is recommended to use two Fibre Channel connections from the host computer to the VTrak D5000 so that there is a physical path from the host to each of the VTrak D5000's controller's. This improves performance and provides redundancy.

## **VTrak D5000 with JBOD Expansion**

The setup description below references the illustration "VTrak D5600 with VTrak J5600 JBOD expansion connections" on the next page.

To add VTrak J5000 Series units:

- 1. Connect the SAS expansion port (SAS port to the right) on the left controller of the RAID subsystem to the SAS port 1 on the left I/O module of the first VTrak J5000 unit.
- 2. Connect the SAS expansion port (SAS port to the right) on the right controller of the RAID subsystem to the SAS data port 1 on the right I/O module of the first VTrak J5000 unit.
- Connect the SAS data port 2 on left I/O module of the first VTrak J5000 unit to the SAS data port 1 on the left I/O module of the second VTrak J5000 unit.
- Connect the SAS data port 2 on right I/O module of the first VTrak J5000 unit to the SAS data port 1 on the right I/O module of the second VTrak J5000 unit.
- 5. Connect any remaining VTrak J5000 units in the same manner.

Keep in mind the following points:

- Keep your data paths organized to ensure redundancy.
- JBOD expansion supports up to nine VTrak J5000 units.

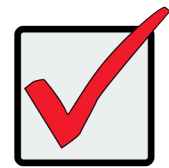

### Important

**Power on the JBOD units first**, when you are ready to power on the enclosures.

Read the VTrak J5000 Series Product Manual for information on the VTrak J5000 Series enclosures.

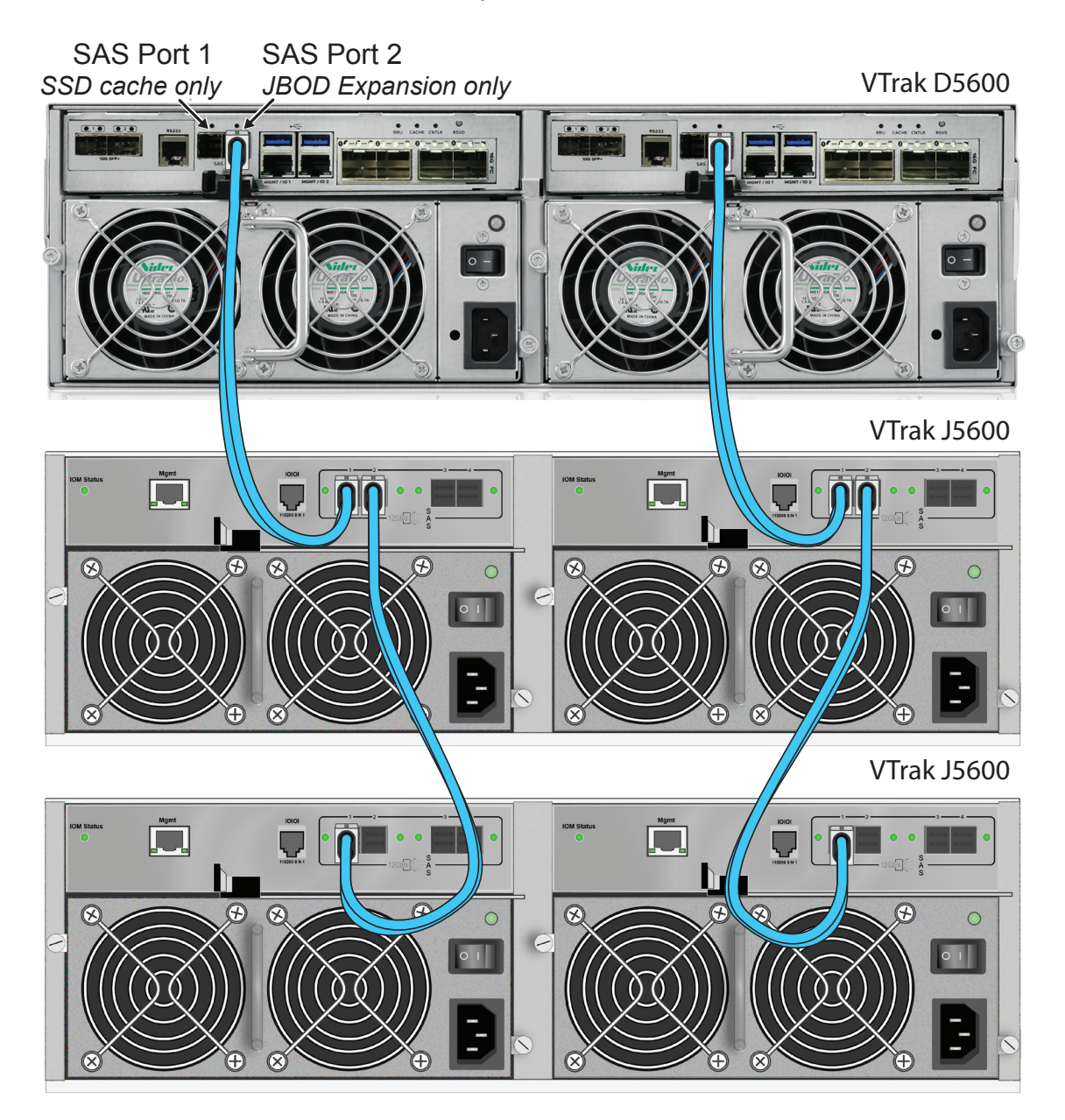

### VTrak D5600 with VTrak J5600 JBOD expansion connections

## VTrak D5800 SSD Data Cache Module

The VTrak D5800 includes a module used for an SSD data cache. If you will use this, make sure to install the SSD drives and connect the SAS cables before you configure the storage.

Note that the disk carrier hardware is identical to the 2.5" disk carriers used for the VTrak D5320. Install identical SSD drives in all four disk carriers. Go to www.promise.com for a list of compatible SSD drives.

- 1. Connect the left most SAS port on the data cache module to the left most SAS port on the left controller.
- 2. Connect the right most SAS port on the data cache module to the left most SAS port on the right controller.

### SAS cable connections for SSD data cache on VTrak D5800

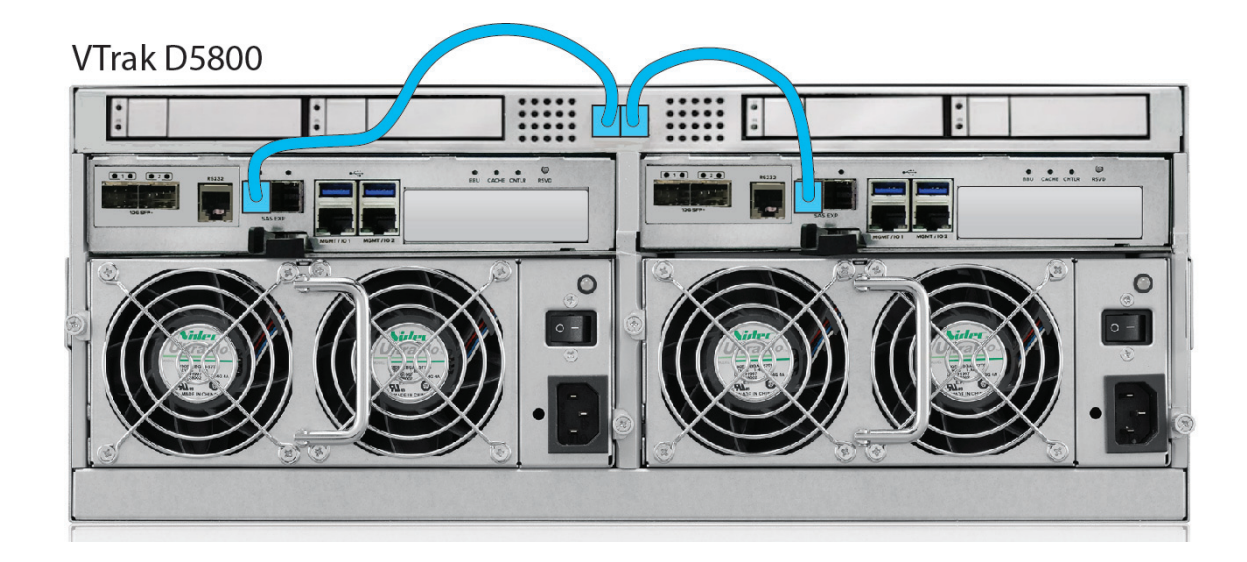

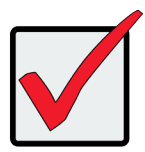

### Important Notice for VTrak D5800

In order to use the optional SSD data cache, it is necessary to install four SSD drives and connect the SSD data cache module to both controllers via SAS cable. This must be done BEFORE storage configuration.

# **Connecting the Power**

VTrak D5000 Series enclosures are equipped with two power supplies for each unit. All VTrak models feature

an ON/OFF switch on the power supply unit (PSU). Connect both power supplies to a suitable power source.

The 2U VTrak D5300/D5320 will power on when the power switch on each power supply is in the *On* position. *See illustration below.* 

The 3U VTrak D5600 and 4U VTrak D5800 have a power button on the front used to power on the subsystem.

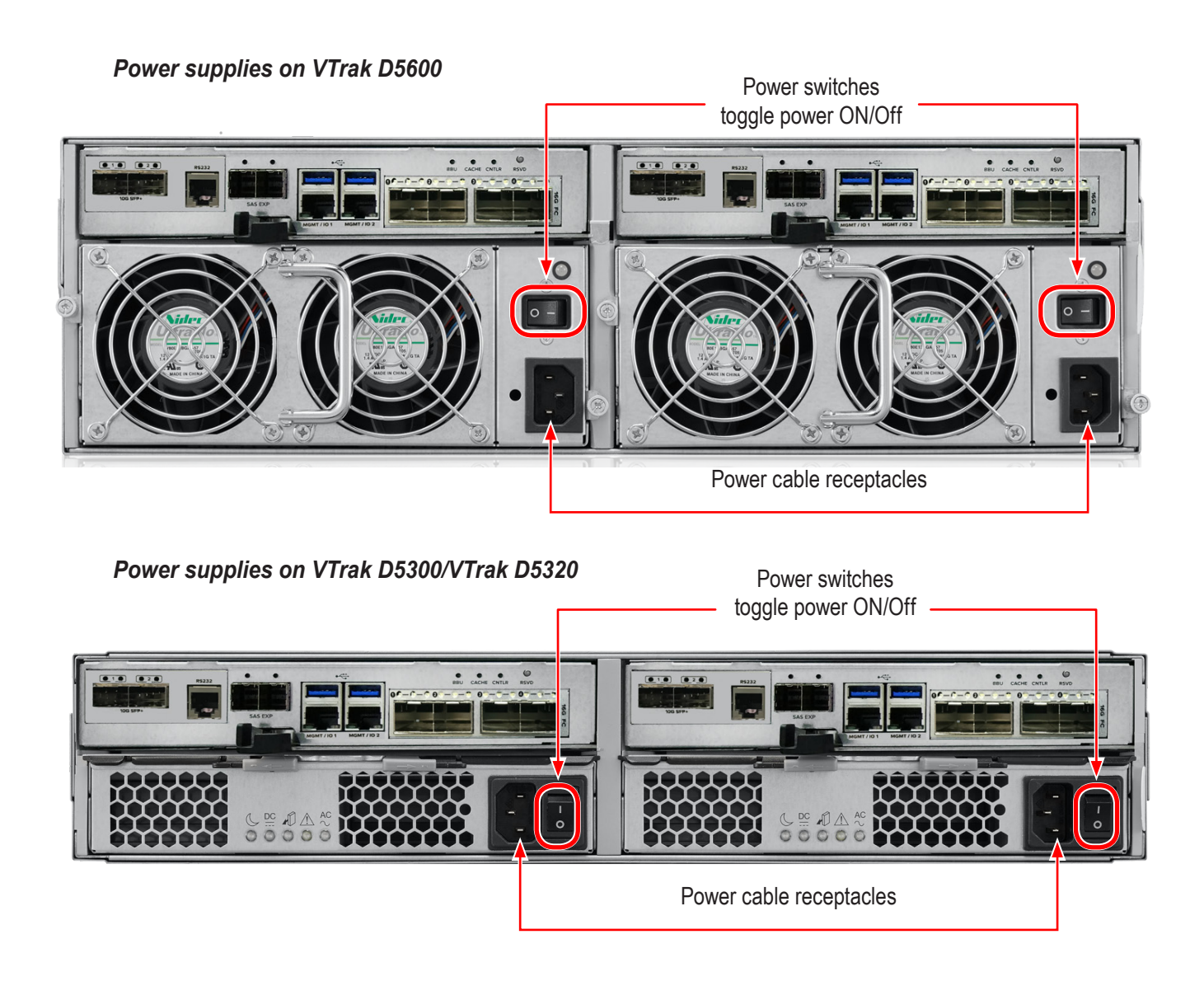

## **Power on**

With the power cables connected, the system can now be powered on. The power supply modules include the cooling fans that cool the enclosure. Both power supplies should be powered up when starting the system. Make sure the power switch on each power supply is in the *On* position. Note that this will power on the VTrak D5300 and VTrak D5320.

To power on the VTrak D5600 or VTrak D5800 subsystem, first switch on the power supplies in the back of the unit, then press the power button on the front left bracket facing (see illustration below). Observe the LEDs on the right front bracket facing.

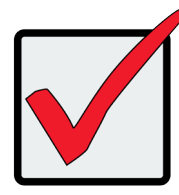

### Important

If you have a SAN, DAS, or Cascade with JBOD Expansion, always power on the JBOD subsystems first.

#### Power button on front left of VTrak D5600/D5800

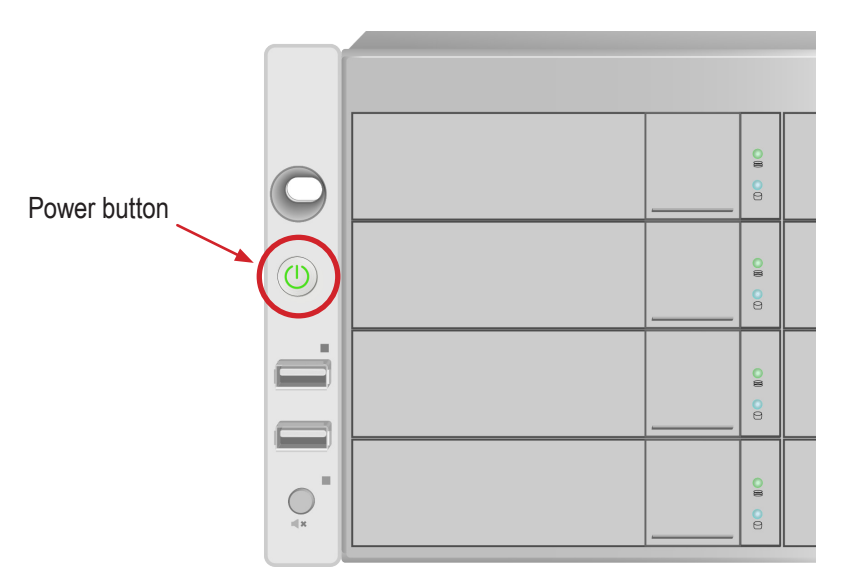

## **Front LED Behavior**

When boot-up is finished and the subsystem is functioning normally:

- Power, FRU and Logical Drive LEDs display Green continuously
- Controller Activity LED flashes Green when there is controller activity.
- System Heartbeat LED blinks Green once per second for five seconds, then goes dark for ten secondes, then repeats the same pattern.

Also on the front panel, there are two LEDs on each drive carrier. These report the presence of power and a physical drive, and the current condition of the drive. See table on next page for complete description of LEDs on front right of VTrak D5600/D5800.

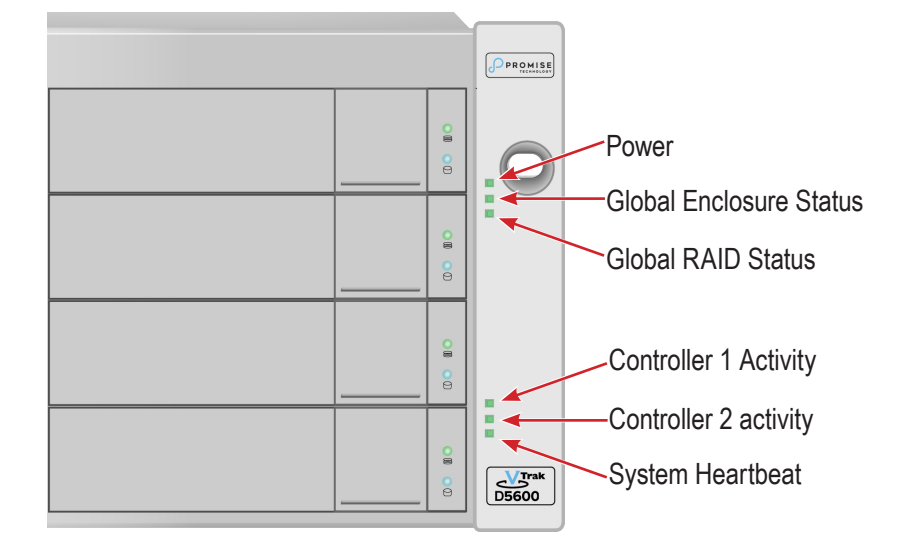

### LED indicators on front right of VTrak D5600/D5800 enclosure

| State          | Power    | Global<br>Enclosure | Global RAID | Controller<br>Activity                                                                                                    | Controller<br>Heartbeat |
|----------------|----------|---------------------|-------------|----------------------------------------------------------------------------------------------------|-------------------------|
| Dark           | No power | No power            | _           | Unit is off, or<br>controller is<br>not present or<br>FC is not cable<br>connected                                                | _                       |
| Steady Green   | Normal   | Normal              | Normal      | Unit is up,<br>controller is<br>present and<br>running, at least<br>one FC cable<br>is connected<br>and a link is<br>established. | _                       |
| Blinking Green | —        | —                   | —           | —                                                                                                    | Normal**                |
| Flashing Green |          | _                   | _           | Activity                                                                                                    |                         |
| Amber          | _        | Problem*            | Critical    | _                                                                                                    | _                       |
| Red            |          | Failure*            | Offline     | _                                                                                                    |                         |

### VTrak D5600/D5800 front right LED Behavior After Boot Up

\* Check the LEDs on the back of the VTrak enclosure (controllers and PSUs).

\*\* Blinks green once per second for two seconds for dual controller enclosure; blinks every four seconds for single controller enclosure.

Power / Activity

Drive Status

ÓN ÓD

#### **Disk Carrier LEDs**

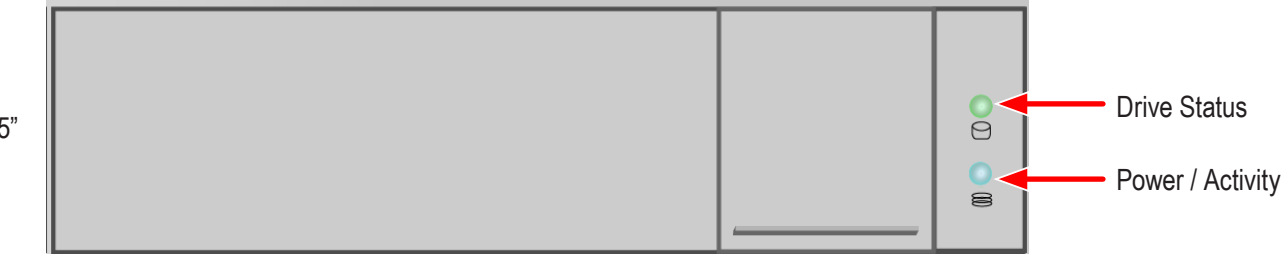

The VTrak spins up hard disk drives sequentially to minimize power draw during startup. After a few moments:

- The Power/Activity LED displays blue when a physical drive is present.
- The Drive Status LED displays green when the physical drive is configured as a member of a disk array or as a spare. When the physical drive is unconfigured, the LED is dark.

Steady means the LED is on.

Blinking means a regular on/off pattern.

Flashing means intermittent and irregular on/off pattern.

| State          | Power/Activity      | Drive Status            |
|----------------|---------------------|-------------------------|
| Dark           | No drive in carrier | Drive is not configured |
| Steady Blue    | Drive in carrier    | —                       |
| Flashing Blue  | Activity on drive   | —                       |
| Steady Green   | _                   | Drive is configured     |
| Blinking Green | _                   | Locator feature         |
| Amber          | _                   | Drive is rebuilding     |
| Red            | _                   | Drive error of failure  |

Drive Status LED Behavior After Boot Up

\* Configured means the physical drive either belongs to an array or it is assigned as a spare drive.

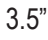

2.5"

### VTrak D5600 / VTrak D5800 Power Supply LEDs

The LEDs on the rear panel of the VTrak D5600 and VTrak D5800 include a single status LED on each power supply. These PSU status LED will light green to indicate normal operation. A red LED indicates a problem or unit failure.

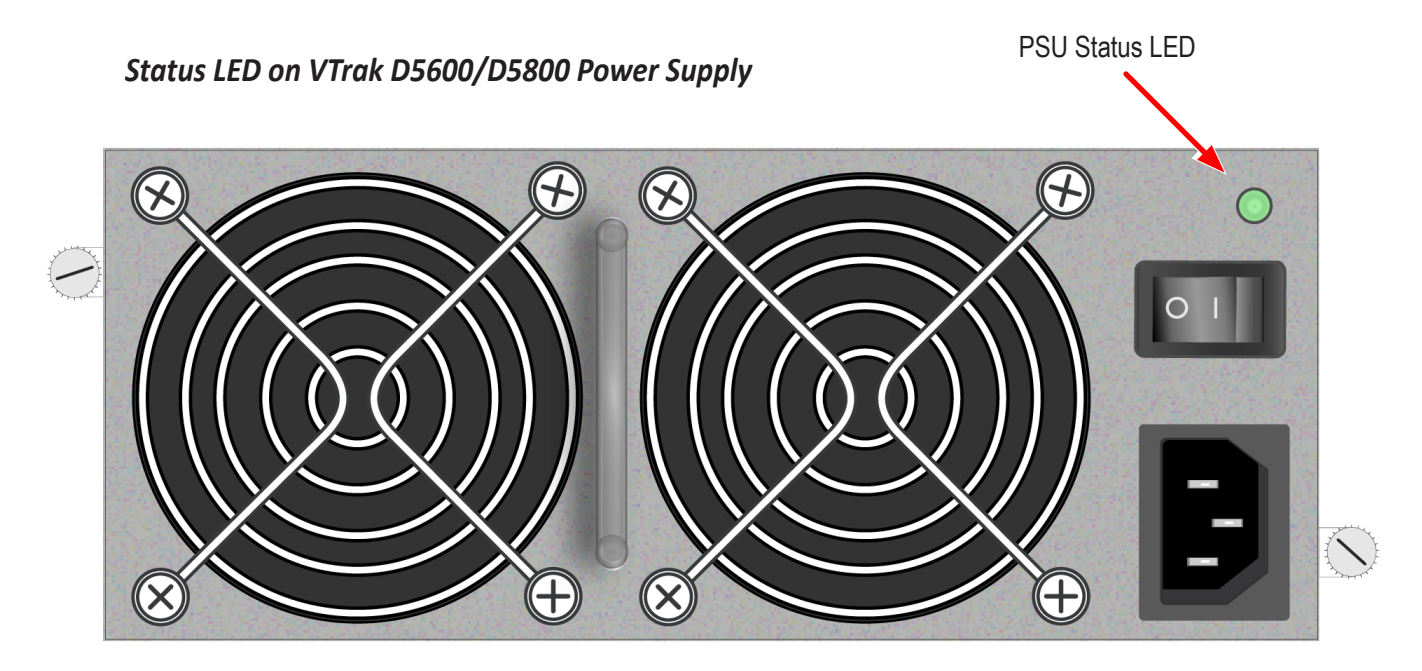

### VTrak D5300 / VTrak D5320 Power Supply LEDs

The power supplies for the VTrak D5300 and VTrak D5320 have five LED indicators on each unit. See the table below for PSU LED behavior.

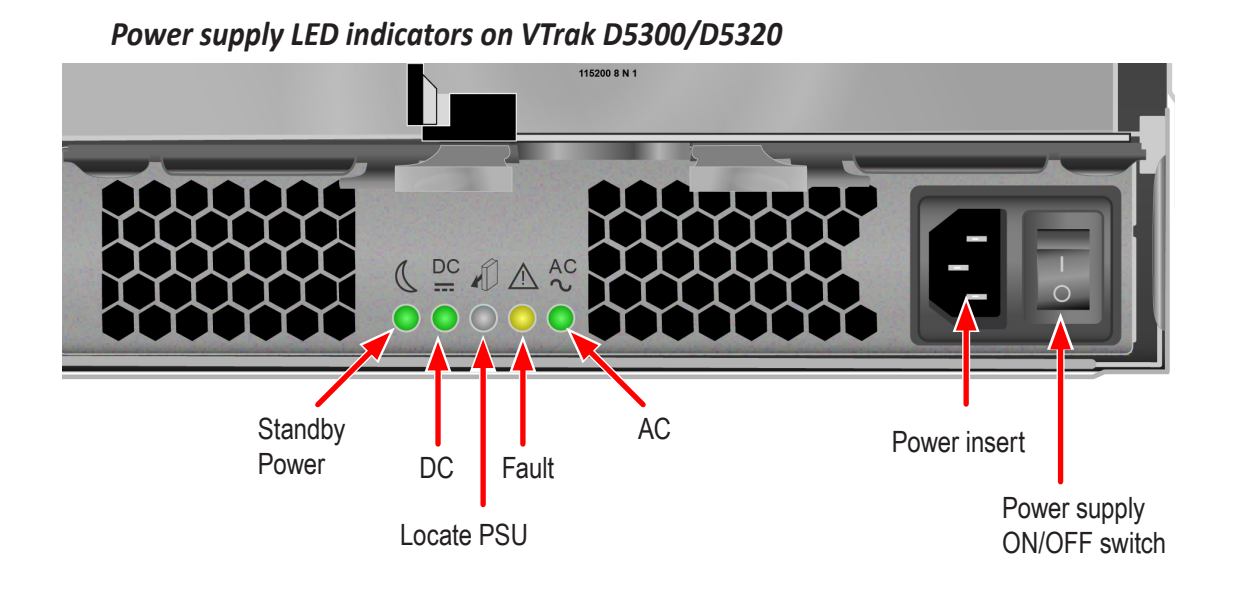

### VTrak D5300/D5320 Power Supply LEDs

| LED           | Description                                                                                                    |
|---------------|----------------------------------------------------------------------------------------------------|
| Standby Power | This indicates the standby power status. If the standby power is on and the power switch is off, the LED lights green. If the standby power is on and the power switch is on, then the LED will be off.                                                                                                    |
| DC            | This indicates if the power supply is properly inserted into the enclosure. The LED lights green when the power supply is properly inserted and the power supply is switch on. It is off if the power supply is not properly inserted, or when the power supply is supply is switched off.                                                    |
| Fault         | This indicates the overall health status of the power supply. When the power supply is functioning normally and no problems are detected, it will be off. If a problem with the power supply is detected, it light amber.<br>Note that this LED blinks once when the power supply is switched on, then remains off unless there is a problem. |
| AC            | This indicates that input power is present. When the power supply is switched on, it lights green if input power is available. It is off if power is not present and when the power supply is switched off.                                                                                                    |
| Locate PSU    | This flashes blue when using the <i>Locate PSU</i> function.                                                                                                    |

## **Controller LEDs**

When boot-up is finished and the VTrak D5000 subsystem is functioning normally:

- Controller status LEDs display green continuously.
- Ethernet LEDs display green or flash depending on your network connection.
- The FC, SAS, and Expansion LEDs display green or flash during port activity.

See table on next page for complete description of controller LEDs.

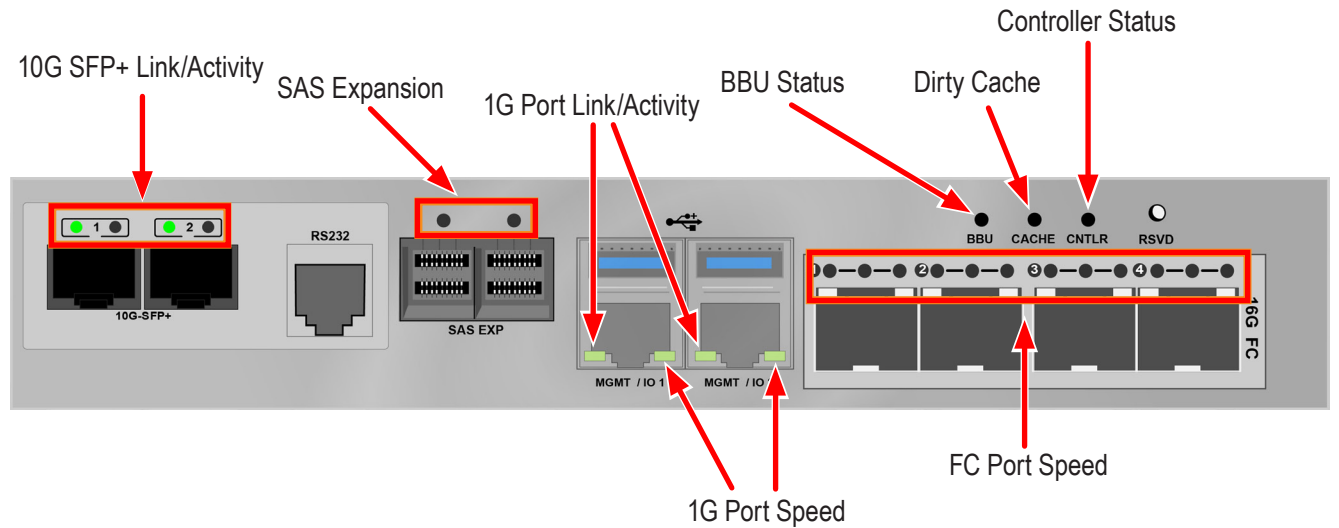

### **Controller LEDs**

### Controller LED Behavior

The table below describes behavior of the LED indicators on the VTrak D5000 Series controller.

| LED                               | Description                                                                                                    |
|-----------------------------------|----------------------------------------------------------------------------------------------------|
| 10G SFP+<br>Link/Activity         | Left LED: Solid green light indicates a link.<br>Right LED: Flashing green light indicates activity.                                                                                                    |
| SAS Expansion                     | One LED indicator for each SAS expansion port. These light green when connected, and flash green when there is activity.                                                                                                    |
| 1G Port<br>Link/Activity<br>Speed | Left LED: Flashing light indicates activity.<br>Right LED: Solid green light indicates a link.                                                                                                    |
| Controller Status                 | This displays the current operational status of the controller. A steady (unblinking) green light indicates the controller is operational. This will blink green when using the controller locator feature. A blinking amber light indicates a problem. Steady red light indicates controller failure. A flashing red light means the controller is in Maintenance Mode (offline while in Maintenance Mode). |
| Dirty Cache                       | Lights steady amber if cache is dirty, meaning that the controller memory cache contains data, otherwise this is dark. This will blink green when using the controller locator feature.                                                                                                    |
| Battery Status                    | This lights steady green when the battery status is healthy (normal). Red indicates the battery has failed. A steady amber light indicates there is not enough reserve power in the battery to backup cache memory if the power fails.                                                                                                    |
| FC ports                          | See next page                                                                                                    |

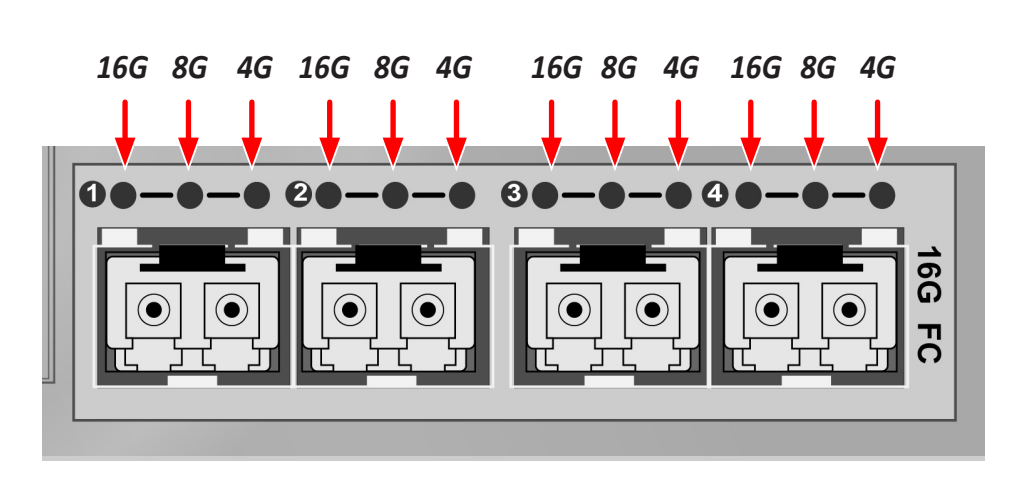

LED indicators for Fibre Channel ports, three LEDs for each FC port

#### Fiber Channel Port LED behavior

| LEDs                   | Power on<br>(Before Firmware<br>Initialization) | Power on<br>(After Firmware<br>Initialization) | Firmware<br>Fault | 4 Gbps<br>Link Up/<br>ACT | 8 Gbps<br>Link Up/<br>ACT | 16 Gbps<br>Link Up/<br>ACT |     |
|------------------------|-------------------------------------------------|------------------------------------------------|-------------------|---------------------------|---------------------------|----------------------------|-----|
| Green LED<br>(16 Gbps) |                                                 |                                                |                   | Off                       | Off                       | On/Flash<br>when active    |     |
| Green LED<br>(8 Gbps)  | On                                              | Flash                                          | Flash             | Flash in sequence         | Off                       | On/Flash<br>when active    | Off |
| Green LED<br>(4 Gbps)  |                                                 |                                                |                   | On/Flash<br>when active   | Off                       | Off                        |     |

All Fibre Channel port LED indicators will be dark when the system is powered off. If all three indicators for a port flash simultaneously, then there is no SFP transceiver installed, or the wrong type of transceiver is installed, or the port is not connected.

# **Resetting the Default Password**

This feature resets the Administrator's password to the default factory setting, password. Use this feature when you have forgotten Administrator's password or a new Administrator has been appointed.

The reset applies to the Administrator's login for WebPAM PROe and the CLI. No other user passwords are affected.

To reset the Administrator's default password:

- 1. Verify that the VTrak has fully booted.
- 2. For one of the RAID controllers, locate the password reset switch. See illustration below.
- 3. Insert a pin or a straightened paper clip into the opening and momentarily depress password reset switch.

You only need to press the reset switch on one RAID controller.

The next time the Administrator logs in, use the default password: password.

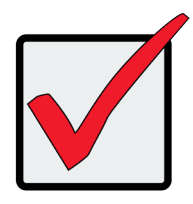

#### Important

PROMISE recommends that you change the Administrator's default password immediately after reset.

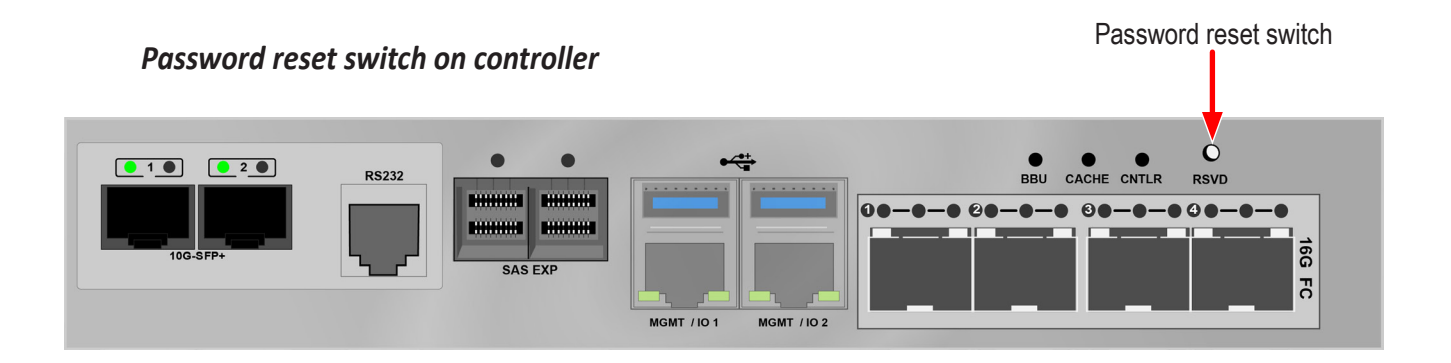

# WEBPAM PROE - SYSTEM CONFIGURATION

This chapter describes system configuration using WebPAM PROe. The information is presented in approximately the same order the links for the menus appear in the WebPAM PROe user interface. The menus, submenus and other configuration information includes the following:

- Logging into WebPAM PROe
- Viewing the Storage Network
- Dashboard
- Creating a Shared Storage Pool
- Creating a Volume

# LOGGING INTO WEBPAM PROE

- 1. Launch your browser.
- In the browser address field, type in the virtual management port IP address of the VTrak D5000 subsystem.

Use the IP address you set in the CLI.

Note that WebPAM PROe requires a secure HTTP connection (i.e. https://). For example, if your

VTrak D5000 has an IP address: 10.0.0.1 your entry looks like this: https://10.0.0.1

- 3. When the login screen appears:
  - Type administrator in the User Name field.
  - Type **password** in the Password field.
  - Click the **Login** button.

The User Name and Password are case sensitive.

4. Optional. Choose a display language from the drop-down menu.

WebPAM PROe displays in English and Simplified Chinese.

5. Click the **Login** button.

After login, the WebPAM PROe main menu appears.

### **Choosing the Display Language**

WebPAM PROe displays in multiple languages. You choose the display language when you log in.

If you are already logged in and you want to change the display language:

1. Click **Logout** at the top right corner of the screen.

The Login screen appears.

2. Click the Language drop-down menu and highlight the language you prefer.

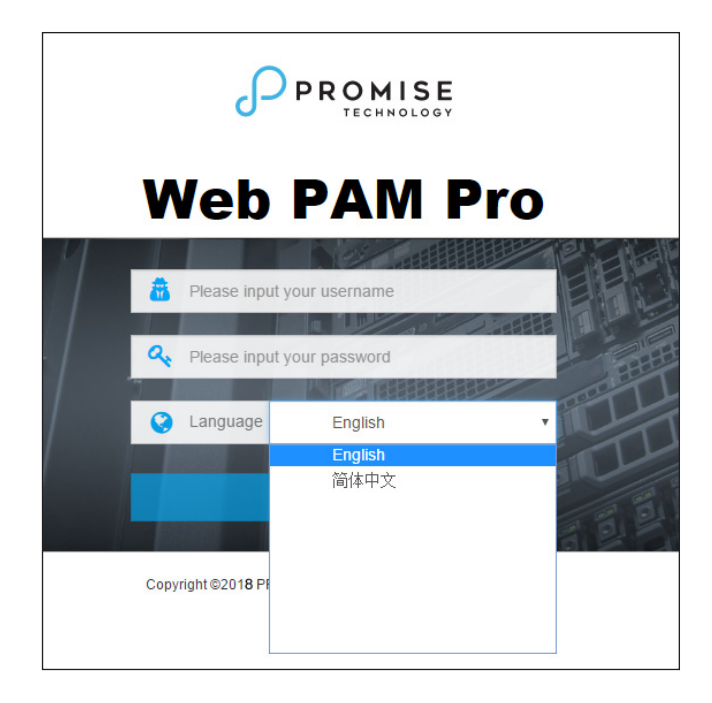

#### Login language selection menu

- 3. Reenter your user name and password.
- 4. Click the **Login** button.

WebPAM PROe opens in the language you chose.

### **Perusing the Interface**

The WebPAM PROe interface consists of a header and four tabs, each with specific functions.

Header

Top right corner of the window:

- Event Notification
- Save Service Report Saves a detailed report to your Host PC
- Name of logged-in user
- Logout Exits WebPAM PROe

Use the pulldown menu (small telephone icon) to see these links:

- Get Help Accesses the Help Welcome screen
- About Information about WebPAM PROe
- Contact Us Technical support contact information
- Discovery tab (located in bottom left corner of WebPAM PROe window)
  - Displays other PROMISE RAID systems on your network
  - Enables direct login to other PROMISE RAID systems

The main information and configuration menus are as follows:

- Dashboard tab
  - Subsystem Health quick summary
  - Capacity Utilization summary
  - Performance graphic summary
- Pool tab
  - Create New Pool button (Setup Wizard)
  - Pool List (including Extend or Delete existing pool)
  - Cache (SSD cache configuration)
  - Spare Drive (including create or delete spare drive)
- Volume tab
  - Create New Volume button (Setup Wizard)
  - Volume List (including Delete, Export, and Un-export)
  - LUN Mapping & Masking
  - Periodic Snapshot

List continues on next page

- NAS Share tab
  - Create New NAS Share
  - NAS Share List
  - Protocol
  - Periodic Snapshot
- NAS Account tab
  - NAS User (Create, delete, modify users)
  - NAS Group
  - Domain
- Device tab
  - Device Overview (Device status and information summary, NTP settings, Date and time setting, Subsystem restart and shutdown)
  - Device View (Front View, Back View, Topology)
  - Component List (Enclosure, Controller, Battery, Buzzer, summary and configuration)
  - Physical Drive (Physical drive information summary, Physical drive settings)
  - UPS (summary and configuration)
  - Initiator (summary delete, add initiator)
  - Network Management (Virtual and physical port summary and configuration)
  - FC Management (Information and configuration for FC including: Node, Port, Statistics, Logged in devices, Devices on fabric, SFP)
  - iSCSI Management (Information and configuration for iSCSI including: Target, Port, Session, Portal, iSNS, Trunk, Chap, Logged in devices)
- Administration tab
  - Events
  - Management User
  - Service
  - Performance Monitor
  - Image Version
  - Firmware Update
  - Background Activity
  - Restore Factory Default
  - Import/Export
  - Product Registration
  - Setup Wizard

|                 |                                                  | 🕼 🛓 🕞 ədministrator 🗃                        |
|-----------------|--------------------------------------------------|----------------------------------------------|
| ≡               | Subsystem Health @                               |                                              |
| Dashboard       | <b>N</b>                                         |                                              |
| 🖾 Pool          |                                                  |                                              |
| SVolume         |                                                  |                                              |
| D NAS Share     |                                                  |                                              |
| III NAS Account | Capacity Utilization                             |                                              |
| E Device        |                                                  |                                              |
| Administration  | U.33 % Normal 42.95 GB / 8.12 TB                 |                                              |
|                 | Volumes: 65.54 KB  Meta: 42.95 GB  Free: 8.08 TB |                                              |
|                 | Performance                                      |                                              |
|                 | Bandwidth(MB/s)                                  | 10P5(K)<br>0.8<br>0.6<br>0.4<br>0.2<br>14:40 |
| Q Discovery     | Volume was added successfully.                   | ×                                            |

Web PAM PROe Main menu/Dashboard

## Logging out of WebPAM PROe

There are two ways to log out of WebPAM PROe:

- Close your browser window
- Click the Logout icon in the upper right corner of the GUI

Clicking Logout brings you back to the Login Screen.

After logging out, you must enter your user name and password in order to log in again.

# VIEWING THE STORAGE NETWORK

To view the other subsystems on your Storage Network, click the **Discovery** button at the left bottom edge of the WebPAM PROe window.

| 2150010          | · y mena m m                                                                                                    |                                                                                               |            |                  |            |
|------------------|----------------------------------------------------------------------------------------------------|-----------------------------------------------------------------------------------------------|------------|------------------|------------|
|                  |                                                                                                    |                                                                                               | ۵.         | 🛓 🔘 - administra | ator Đ     |
| =                | Pool                                                                                                    | ₩ Home / Pool / Pool List                                                                     |            |                  |            |
| Dashboard        | Create New Pool                                                                                                    | Pool List <sup>®</sup>                                                                        |            |                  |            |
| Pool             | Overview                                                                                                    | > Display a summary of all pools, delete or extend a specific pool, filter pool by pool name. |            |                  |            |
| Solume           | Pool List                                                                                                    | Delete Extend Pool Q                                                                          |            |                  |            |
| 🖽 II User        | Cache                                                                                                    | ID Name Status Capacity                                                                       | RAID Level | Affinity         |            |
| E Device         | Spare Drive                                                                                                    | 0 pool1 Free: 13.88 TB/Total: 13.88 TB                                                        | RAID5      | Controller 2     | <b>0</b> - |
| & Administration | pool1                                                                                                    | 1 pool2     Free:3.57 TB/Total:3.57 TB                                                        | RAID6      | Controller 2     | <b>0</b> - |
| Q Discovery      | Discovery         Refrest           Filter by         Filter by           VT19-VTrak         D5800           VT19-VTrak         D5800           VT19-VTrak         D5805           EUT_script=VTrak         D5805           =VTrak         E56001           =VTrak         E6301           =VTrak         E6301           =Vess         R26006           =VessRAID         1830s+ |                                                                                               |            |                  |            |

### Discovery menu in Main menu

## Logging onto a Subsystem

To log onto a subsystem in the list, click on the IP address of that subsystem.

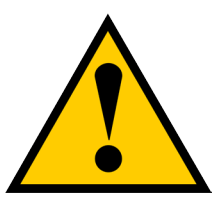

### Caution

The new subsystem displays in the same browser tab. Click your browser's back button to return to the original subsystem.

## Dashboard

The Dashboard presents a quick system status overview, including graphs for storage capacity utilization, I/O performance and network bandwidth used.

|                |                                                                                                    | 🌾 📩 🕞 administrator 🗃                             |
|----------------|----------------------------------------------------------------------------------------------------|---------------------------------------------------|
| ≡              | Subsystem Health                                                                                           |                                                   |
| Dashboard      |                                                                                                    |                                                   |
| 📾 Pool         |                                                                                                    |                                                   |
| Solume         |                                                                                                    |                                                   |
| Ell User       |                                                                                                    |                                                   |
| E Device       | Capacity Utilization                                                                                       |                                                   |
| Administration | 20.58% Normal 2.38 TB 11.54 TB<br>• Volumes: 2.37 TB • Free: 9.17 TB<br>Performance<br>3andwidth(MB/s)<br> | IOP5(K)<br>1<br>0.8<br>0.6<br>0.4<br>0.2<br>09:25 |
| Q Discovery    |                                                                                                    |                                                   |

### **Capacity Utilization**

A graph and numerical list of total available storage capacity, used capacity, size of existing volumes, storage used for snapshots, and free capacity.

#### Performance

A graphic summary of Bandwidth in MB/s and I/Os per second

| Dashbo           | ard with new events            | Click here to view<br>Events notices | Click here to<br>generate a<br>service report                     |
|------------------|--------------------------------|--------------------------------------|-------------------------------------------------------------------|
|                  |                                | 4                                    | 📫 🎽 💭 ədministrator 🕤                                             |
| ≡                | Subsystem Health               |                                      |                                                                   |
| Dashboard        |                                |                                      |                                                                   |
| 📾 Pool           |                                | OK                                   |                                                                   |
| Solume           |                                |                                      |                                                                   |
| Elli User        |                                |                                      |                                                                   |
| E Device         | Capacity Utilization           |                                      | *                                                                 |
| 差 Administration | 20 58% Normal 2 38 TB 11 54 TB |                                      | Event Notification                                                |
|                  |                                |                                      | Export event log successfully.<br>2017-05-16 10:21:50 from Ctrl 2 |
|                  |                                |                                      | See all events                                                    |

### **Generating a Service Report**

A Service Report is a detailed report covering the configuration and status of all components in your RAID system. A support technician or field engineer might request a service report for the purpose of diagnosis and troubleshooting.

To save a Service Report file:

 Click the Generate Service Report in the Header (very top of the web interface, next to the Events/Alarm icon. It looks like a 'download' icon.).

Information for the report is gathered and compiled. This action takes up to a few minutes, depending on the report size of your RAID system

2. In the **Save File** dialog, click the **Save** button.

The report saves to your Host PC as a compressed HTML file.

- 3. Double-click the downloaded file to decompress it.
- 4. Double-click the report to open it in your default browser.

## **CREATING A SHARED STORAGE POOL**

The first step for provisioning storage capacity to client systems is create a storage pool. The storage pool is a storage resource consisting of a number of hard disks in a RAID configuration.

After logging in, the Dashboard appears. Since the device is not yet configured, there will be little information in the Dashboard. The Dashboard is described in a later section once there is meaningful information to present.

To begin setting up the pool, you can click on the link in the middle of the menu, *Storage is not configured*. *Click here to create one*; or, click on the **Pool** menu icon in the left panel, then click the **Create Pool** button.

|                |                      |                                                     | 🎓 💁 administrator 🖻 |
|----------------|----------------------|-----------------------------------------------------|---------------------|
| =              | Subsystem Health     |                                                     |                     |
| Dashboard      |                      |                                                     |                     |
| 📟 Pool         |                      | OK                                                  |                     |
| 🛢 Volume       |                      | U                                                   |                     |
| Bli User       |                      |                                                     |                     |
| E Device       | Capacity Utilization |                                                     |                     |
| Administration |                      | Storage is not configured. Click here to create one |                     |
|                | Performance          |                                                     |                     |
|                | andwidth(MB/r)       | — Bandwidth — 10PS                                  | IOPERO              |
| Q Discovery    |                      |                                                     |                     |

### Dashboard

#### Create New Pool

| ≡              | Pool            | W Home / Pool / Pool List                                                                   |
|----------------|-----------------|---------------------------------------------------------------------------------------------|
| Bashboard      | Create New Pool | Pool List®                                                                                  |
| Pool           | Overview        | Display a summary of all pools, delete or extend a specific pool, filter pool by pool name. |
| 🛢 Volume       | Pool List       | Delete Extend Pool Q                                                                        |
| 🖽 III User     | Cache           | ID Name Status Capacity     RAID Level Affinity                                             |
| E Device       | Spare Drive     | 0 Pool0 S Free:51.95 TB/Total:51.95 TB                                                      |
| Administration | Pool01          |                                                                                             |
|                |                 |                                                                                             |

In the Create New Pool menu, click to select the available hard disks you want to be in the pool, the selected disks become darker in color to indicate selection. Type a name used for the pool, then choose the remaining parameters:

- *Media Type* (HDD or SSD)
- **RAID Level** (RAID0, 1, 5, 6, 10, 50, and 60)
- Stripe Size (64 KB, 128 KB, 256 KB, 512 KB, and 1 MB)
- Sector Size (512 B, 1 KB, 2 KB, and 4 KB)
- Preferred Controller

#### Choose drives for new pool

| « Go Back Create New Pool <sup>®</sup>                                       |                                  |                 |    |     |  |  |
|------------------------------------------------------------------------------|----------------------------------|-----------------|----|-----|--|--|
| Create new pool with specific physical drives, pool name and other settings. |                                  |                 |    |     |  |  |
|                                                                              |                                  |                 |    |     |  |  |
| Name:                                                                        | Pool01                           |                 |    |     |  |  |
| Media Type:                                                                  | Hard Disk Drive                  |                 |    |     |  |  |
| Selected Physical Drives:                                                    | 1,2,3,4,5,6,7,8,9,10,11,12,13,14 |                 |    |     |  |  |
|                                                                              | Enclosure 1: SBB-S               | AS-12G-3U-16Bay | ,  |     |  |  |
|                                                                              | 0 1.                             | 2               | 3  | 4.0 |  |  |
|                                                                              | 0 5                              | 6               | 7  | 8   |  |  |
|                                                                              |                                  | 10              | 11 | 12  |  |  |
|                                                                              | 0                                | 14              | 10 | 10  |  |  |
| RAID Level:                                                                  | RAID5                            |                 | T  |     |  |  |
| Stripe Size:                                                                 | 64 KB 🔻                          |                 |    |     |  |  |
| Sector Size:                                                                 | 512 Bytes 🔻                      |                 |    |     |  |  |
| Preferred Controller:                                                        | Controller 1                     | Controller 2    |    |     |  |  |
|                                                                              | Submit                           | Cancel          |    |     |  |  |

Click on the **Submit** button to create the pool.

### Pool List

Storage pools are listed in the Pool List after creation. Use this menu to delete or extend a pool. To view more detail, click on the gear icon for the pool and select the *Detail* option. Note that, except of the pool name and preferred controller, pool parameters cannot be edited once it has been created.

To extend a pool, select it in the list and click on the **Extend** button. The Extend menu appears. If you want to add JBOD units, the Extend Pool procedure is used to add JBODs.

To delete a pool, select it and click the **Delete** button. You will need to confirm that you want to delete the pool in a pop-up menu. Type "confirm" and click the Confirm button to remove the pool. The drives in that pool revert to unassigned available status.

| ≡                | Pool            | 🖷 Home / Pool / Pool List                                                                   |  |  |  |
|------------------|-----------------|---------------------------------------------------------------------------------------------|--|--|--|
| 🚯 Dashboard      | Create New Pool | Pool List®                                                                                  |  |  |  |
| Pool             | Overview        | Display a summary of all pools, delete or extend a specific pool, filter pool by pool name. |  |  |  |
| Solume           | Pool List       | Delete Extend Pool Q                                                                        |  |  |  |
| Ell User         | Cache           | ID Name Status Capacity     RAID Level Affinity                                             |  |  |  |
| Device           | Spare Drive     | 0 Pool0      Free:51.95 TB/Total:51.95 TB     A                                             |  |  |  |
| 差 Administration | Pool01          |                                                                                             |  |  |  |

### View current shared pool configuration

## **Extending a Storage Pool with JBOD**

A storage pool can be extended if there are physical disks available in the original enclosure, or in a VTrak J5000 JBOD connected via SAS cable to the VTrak D5000 head unit. If you plan to expand capacity using JBODs, it is necessary to use the Extend Pool process for each JBOD added. You can add up to 12 JBOD units to one VTrak D5000.

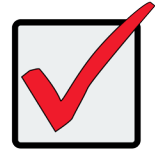

#### Important

For a RAID5 or RAID6 pool, there is a limit of 36 disks. It is possible to expand a storage pool across multiple enclosures, however this is not a best practice; and doing so requires using RAID50 or RAID60.

### **Creating Spare Drive**

Spare drives can be created at anytime, as long as there are unassigned drives available. The spare drive should be the same type (SSD or HDD) as the drives in the pool. Note that in this example, there is only one pool created, so the *Type* is irrelevant.

To create a spare drive, go to the Pool menu, and click **Create a Spare Drive**. Click to select an available hard disk, the selected disk become darker in color to indicate selection. Change the following spare drive options as desired:

- **Revertible** (reverts back to spare drive status after RAID is repaired or restored)
- **Type** (Global available for any pool on the system, or Dedicated assigned to specific pool)
- *Media* (*HDD* or *SSD*, must be same as pool)

Click on the **Submit** button to create the spare drive.

#### Create spare drive

| Go Back Create Spar Create a global or dedicate spare drive. | e Drive ®                         |
|--------------------------------------------------------------|-----------------------------------|
| Revertible:                                                  |                                   |
| Туре:                                                        | Global     Dedicated              |
| Media Type:                                                  | Hard Disk Drive 🔻                 |
| Selected Physical Drives:                                    | 15                                |
|                                                              | Enclosure 1: SBB-SAS-12G-3U-16Bay |
|                                                              | Submit Cancel                     |
#### Spare Drive List

Spare drives are listed in the Spare Drive list. Use this menu to delete a spare drive or to view more details about a spare drive. Click the gear icon and select *Detail* to view information about a spare drive.

To delete a spare drive, select it in the list and click on the **Delete** button. You will need to confirm that you want to delete the spare drive in a pop-up menu. Type "confirm" and click the Confirm button to remove the spare drive. The drive status reverts to an unassigned available drive.

|                  |                 |                                                                        | 📁 💭 - administrator 🔁  |
|------------------|-----------------|------------------------------------------------------------------------|------------------------|
| =                | Pool            | 番 Home / Pool / Spare Drive                                            |                        |
| Dashboard        | Create New Pool | Spare Drive <sup>®</sup>                                               |                        |
| 🔤 Pool           | Overview        | Display a summary of spare list. Create, delete or modify spare drive. |                        |
| S Volume         | Pool List       | Create Spare Drive Delete View Detail                                  |                        |
| 🛙 🛛 User         | Cache           | ID Status Config Capacity Physical Drive ID Revertible                 | Type Dedicated to Pool |
| Device           | Spare Drive     | 🔲 0 📀 4 TB 15 Yes                                                      | Global 🔅               |
| & Administration | E Pool01        | 🗆 1 🔮 4 TB 16 No                                                       | Global 🔅               |

#### View spare drives

## **Creating an SSD Cache**

You have the option to use installed SSD drives for the read and/or write data cache. To create an SSD write cache, there must be two SSD drives installed in order to mirror the drives. For a read cache, at least one SSD is needed (no mirroring for the read cache). SSD caching greatly improves read and/or write performance of the system.

To create an SSD cache, go to the **Pool** menu, expand the *Overview*, and click on **Cache**. This menu lists any previously created read or write SSD caches. Click the **Create Cache** button.

| =                | Pool            | # Home / Pool / Cache / Create Cache                                                    |                    |
|------------------|-----------------|-----------------------------------------------------------------------------------------|--------------------|
| 🙆 Dashboard      | Create New Pool | « Co Back Create Cache <sup>⑦</sup>                                                     |                    |
| Pool             | Overview  Y     | Create read-cache or write-cache by adding specificed SSD(s) and assign pool(s).        |                    |
| Volume           | Pool List       | * Cache Type:   Read Cache   Write Cache                                                |                    |
| D NAS Share      | Spare Drive     | Media Type: SSD                                                                         |                    |
| INAS Account     | Unknown_0       | * Selected Drives: Please select physical drives                                        |                    |
|                  |                 | Enclosure 1: SBB-SAS-12Q-4U-28Bay                                                       |                    |
| F Administration |                 | 9  5  5  4  1    11  5  6  5    15  6  10  1    10  5  0  1    10  5  0  1    12  5  44 |                    |
|                  |                 | Attach Pools: Attach Pools                                                              | Pools<br>Unknown_0 |
|                  |                 | Submit Cancel                                                                           |                    |

#### Create SSD Cache

Use the Create Cache menu to select SSD drives and create a read or write cache.

# **CREATING A VOLUME**

Now that we have a storage pool, we can create volumes in the pool. The main decision for volumes is whether to use thin or full provisioning. Thin provisioning allows for creation of volumes which have a total cumulative capacity that is greater than the physical capacity available for the pool. Thin provisioning might not be appropriate for certain applications. So plan your storage utilization carefully.

To create a new volume, go to the **Volume** menu, click the **Create New Volume** button, and **Create Volume** menu appears.

| ≡              | Volume                   | ₩ Home / Volume / Create Volume                                                 |
|----------------|--------------------------|---------------------------------------------------------------------------------|
| Dashboard      | Create New Volume        | « Co Back Create Volume <sup>(2)</sup>                                          |
| Pool           | Overview   ·             | Create new volume with specific pool, volume name, capacity and other settings. |
| S Volume       | Volume List              | * Pool Name: Po. c1 T                                                           |
| NAS Share      | LUN Mapping &<br>Masking | * Volume Name: Max length is 32 characters.                                     |
| INAS Account   | Periodic Snapshot        | Enable Thin Provision:                                                          |
|                | Ĵ v1                     | * Capacity: Max capacity 2.66 GB available                                      |
| Device         | € v2                     | 1 GB • 1PB thin provision                                                       |
| Administration | € v3                     | ✓ Expand Advanced Settings                                                      |
|                | € v4                     |                                                                                 |
|                | 🛢 v5                     | Submit Cancel                                                                   |
|                | € v6                     |                                                                                 |

#### Create new volume

In the Create Volume menu, enter a name for the new volume, and click the *Enable Thin Provisioning* option if you plan to use thin provisioning on this pool.

Next, enter a value for the volume capacity, note that you need to specify *TB* or *GB* in a separate pull-down menu. Click on the **Submit** button to create the new volume. This volume should now appear listed in the **Volume List**. Volumes are exported by default. An exported volume becomes available for sharing on the storage network. To Un-export a volume, use the Volume list menu.

### Volume List

Use the Volume List menu to *Un-export*, *Export*, or *Delete* existing volumes. Also, this is where you can link to *LUN Mapping and Masking* to enable it.

To view more detailed information for a volume, you can either click the gear icon for the volume and select the *Detail* option, or click on the volume name in the left panel under *Overview*. Use the individual volume menu to link to the **Snapshot** and **Clone** menus.

#### Volume List

| Volume                              | # Home      | / Volume / Ov    | verview               |                                             |            |                 |           |             |            |
|-------------------------------------|-------------|------------------|-----------------------|---------------------------------------------|------------|-----------------|-----------|-------------|------------|
| Create New Volume List <sup>®</sup> |             |                  |                       |                                             |            |                 |           |             |            |
| Overview   ·                        | Display a s | summary of all v | olumes, delete or mod | ify a specific volume, filter volume by vol | ume name.  |                 |           |             |            |
| Volume List                         | View        | Modify           | Delete Export         | Un-export More - Q                          |            |                 |           |             |            |
| LUN Mapping &<br>Masking            |             | ID Name          | Capacity              |                                             | Block Size | Exported Status | Pool Name | Affinity    |            |
| Periodic Snapshot                   |             | 0 v1             |                       | Available:0 Byte/Total:35 GB                | 8 KB       | Exported        | R0_c1     | Controller1 | <b>Q</b> • |
| € v1                                |             | 1 v2             |                       | Available:0 Byte/Total:35 GB                | 8 KB       | Exported        | R1_c2     | Controller2 | <b>0</b> • |
| € v2                                |             | 2 v3             |                       | Available:0 Byte/Total:35 GB                | 8 KB       | Exported        | R5_c1     | Controller1 | ۰.         |
| € v3                                |             | 3 v4             |                       | Available:0 Byte/Total:35 GB                | 8 KB       | Exported        | R6_c2     | Controller2 | <b>Q</b> • |
| € v4                                |             | 4 v5             |                       | Available:0 Byte/Total:35 GB                | 8 KB       | Exported        | R10_c1    | Controller1 | <b>Q</b> - |
| € v5                                |             | 5 v6             |                       | Available:0 Byte/Total:35 GB                | 8 KB       | Exported        | R50_c2    | Controller2 | <b>Q</b> - |
| € v6                                |             | 6 v7             |                       | Available:0 Byte/Total:35 GB                | 8 KB       | Exported        | R60_c1    | Controller1 | <b>Q</b> - |
| € v7                                |             | 10 iSCSI_v       | 1                     | Available:0 Byte/Total:40 GB                | 8 KB       | Exported        | R5_c1     | Controller1 | <b>Q</b> - |
| ■ iSCSI_v1                          |             | 11 iSCSI_v       | 2                     | Available:0 Byte/Total:45 GB                | 8 KB       | Exported        | R6_c2     | Controller2 | <b>Q</b> - |
| iscsi_v2                            |             | 12 iSCSI_v       | 3                     | Available:0 Byte/Total:50 GB                | 8 KB       | Exported        | R50_c2    | Controller2 | <b>Q</b> - |
| ■ iSCSI_v3                          |             | 13 iSCSI_v       | 4                     | Available:0 Byte/Total:55 GB                | 8 KB       | Exported        | R60_c1    | Controller1 | <b>Q</b> - |
| iscsi v4                            |             |                  |                       |                                             |            |                 |           |             |            |

#### Individual volume information

| ≡                | Volume            | 番 Home / Volume / v1                     |                              |
|------------------|-------------------|------------------------------------------|------------------------------|
| 🕉 Dashboard      | Create New Volume | v1 <sup>©</sup>                          |                              |
| 🖩 Pool           | Overview          | Display detailed information of volume.  |                              |
| S Volume         | 🛢 v1              | Modify Delete Un-export Snapshot & Clone |                              |
| NAS Share        | € v2              | Volume Information                       |                              |
|                  | € v3              |                                          |                              |
|                  | 🔍 v4              | Name: v1                                 |                              |
| E Device         | 0))) v5           | Pool Name: R0_c1                         |                              |
| F Administration | 💭 v6              | Capacity:                                | Available:0 Byte/Total:35 GB |
|                  | € v7              | Thin Provision: Disabled                 |                              |
|                  | SCSI_v1           | Exported Status: Exported                |                              |
|                  | SCSI_v2           | Exported WWN: 2212-0001-555d-d7          | 702                          |
|                  | iscsi_v3          |                                          |                              |
|                  | ■ iSCSI_v4        | ▼ Expand Detail Inform                   | nation                       |

### Snapshots

A volume snapshot is used to capture a read-only copy of the volume status at the time the snapshot is created.

The snapshot is saved in case it is necessary to revert back to the volume status at the time of the snapshot for disaster recovery. This is called a rollback.

Rolling back to a previous snapshot will discard all data changes that have occurred between the time of the snapshot and the current time.

Snapshots and clones are a quick and low cost (in terms of capacity used) means of backing up a volume for the purpose of recovery.

To create a volume snapshot, click on the volume name in the left panel, click the **Snapshot & Clone** button, *you will see the Snapshot & Clone list*, then click the **Create Snapshot** button.

#### Create Snapshot

| # Home / Volume / WebServer01 / Snapshot & Clone / Create Snapshot |               |  |  |  |  |
|--------------------------------------------------------------------|---------------|--|--|--|--|
| « Go Back Create Snapshot <sup>®</sup>                             |               |  |  |  |  |
|                                                                    |               |  |  |  |  |
| Pool Name:                                                         | Pool01        |  |  |  |  |
| Volume Name:                                                       | WebServer01   |  |  |  |  |
| Snapshot Name:                                                     |               |  |  |  |  |
|                                                                    | Submit Cancel |  |  |  |  |

In the Create Snapshot menu, enter a name for the snapshot and click the **Submit** button. The snapshot will appear listed Snapshot and Clone list.

### Clones

A clone is created from a snapshot as a means of backing up the snapshot. If you intend to delete a snapshot that has a clone, you must first delete the clone.

To create a snapshot clone, first create the snapshot, select it in the Snapshot & Clone list, click on the **Create Clone** button.

| # Home / Snapshot & Clone / Create Clone |               |
|------------------------------------------|---------------|
| « Go Back Create Clone <sup>(2)</sup>    |               |
| Create Clone                             |               |
| Pool Name:                               | Pool01        |
| Volume Name:                             | WebServer01   |
| Snapshot Name:                           | 2017.04.21    |
| Clone Name:                              |               |
|                                          |               |
|                                          | Submit Cancel |
|                                          |               |

#### Create Clone

In the Create Clone menu, enter a name for the clone and click the **Submit** button.

### Rollbacks

To rollback using a snapshot, select the snapshot, click on the gear icon, and choose the *Rollback* option. You are required to confirm that you want to rollback using the snapshot in a pop-up menu. Type "confirm" and click on the **Confirm** button to proceed with the rollback. Remember, any changes in the volume that have occurred since the snapshot will be lost.

#### **Rollback option**

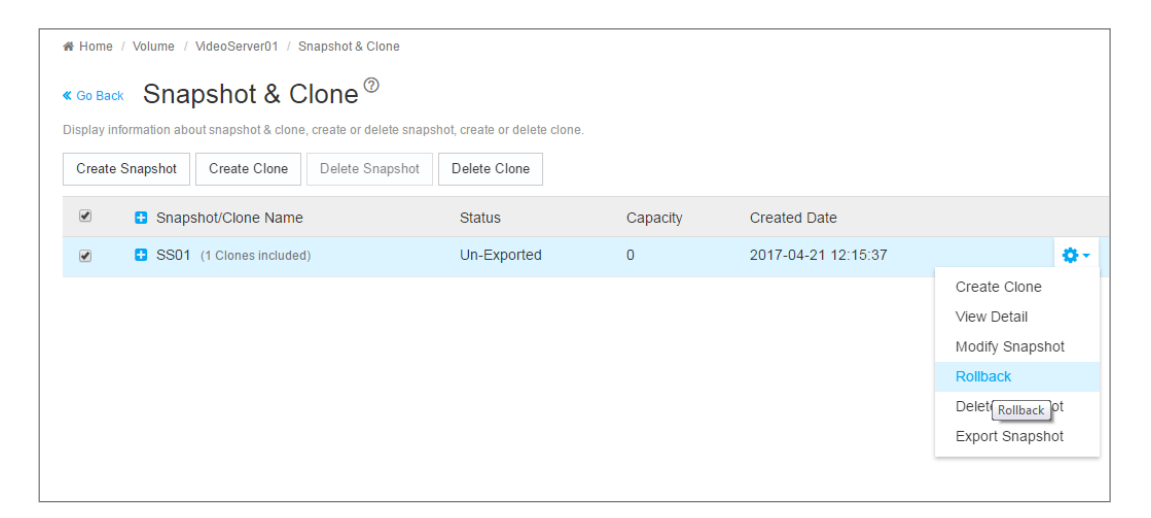

## LUN Mapping and Masking

This feature applies to Fibre Channel SAN and iSCSI subsystems and controls user access to storage resources.

- LUN Mapping Maps a LUN to an initiator; a LUN can be mapped to multiple initiators.
- LUN Masking The process of applying a LUN Map.

To access LUN mapping:

- 1. Click the Volume tab.
- 2. Under Overview, click the LUN Mapping & Masking menu link.

To enable or disable LUN Masking, click on the **Enable LUN Masking** slider to toggle on LUN masking.

### Adding a LUN Map

For Fibre Channel and iSCSI (SAN) systems, you can set up an Initiator LUN map.

A maximum of 256 logical drives can be mapped to a Fibre Channel initiator.

To assign a LUN to an initiator, the initiator must have been previously added to the initiator list.

(See "Adding a Fibre Channel or iSCSI Initiator" on page 93.)

To add a LUN map:

- 1. Click the Volume tab.
- 2. Click on LUN Mapping & Masking.
- 3. Click the LUN Mapping button. (See sample menu on next page)
- 4. In the LUN Mapping menu, the Initiators appear on the left side with volumes (including snapshots and clones) on the right. Use this menu to select a volume or volumes to assign to an initiator. Click the box to select an ID number of existing volumes, snapshots or clones in the right side, and use the arrow transfer button to assign them to the preferred initiator.
- 5. Click the **Submit** button.

The new LUN map is created.

 By default, LUN Mapping & Masking is not enabled. To use LUN Mapping & Masking, it must be enabled in the LUN Mapping & Masking tab.

#### LUN Mapping

|                                                                              |   | <b>≣ V</b> o | lume    | එ Sna    | pshot [  | Clone      |
|------------------------------------------------------------------------------|---|--------------|---------|----------|----------|------------|
| C Initiator ID 0 21-00-00-0e-1e-2c-69-90<br>Add a volume/snapshot/clone here | < |              | ID      | Name     | Capacity | Pool Name  |
|                                                                              | " | sea          | arch fe | or name  |          |            |
| C Initiator ID 1 21-00-00-0e-1e-2c-69-91                                     |   |              |         |          |          |            |
| Add a volume/snapshot/clone here                                             | > |              | 0       | v1       | 35 GB    | R0_c1(Pool |
| CSI Initiator ID 2 iqn.1991-05.com.microsoft:asg-eut-host1                   | > |              | 1       | v2       | 35 GB    | R1_c2(Pool |
| Add a volume/snapshot/clone here                                             | " |              | 2       | v3       | 35 GB    | R5_c1(Pool |
|                                                                              |   |              | 3       | v4       | 35 GB    | R6_c2(Pool |
|                                                                              |   |              | 4       | v5       | 35 GB    | R10_c1(Pod |
| Submit Cancel                                                                |   |              | 5       | v6       | 35 GB    | R50_c2(Poc |
|                                                                              |   |              | 6       | v7       | 35 GB    | R60_c1(Poo |
|                                                                              |   |              | 10      | iSCSI_v1 | 40 GB    | R5_c1(Pool |
|                                                                              |   |              | 11      | iSCSI_v2 | 45 GB    | R6_c2(Pool |
|                                                                              |   |              | 12      | iSCSI v3 | 50 GB    | R50 c2(Poo |
|                                                                              |   |              | 13      | iSCSI v4 | 55 GB    | B60_c1(Poo |
|                                                                              |   |              | 13      | 15051_04 | 55 GB    | ROU_C1(POD |

### Editing a LUN Map

Editing a LUN map is the action of assigning a logical drive or LUN to an initiator. By changing the assignment,

you change the initiator's access.

To edit a LUN map:

- 1. Click the **Volume** tab.
- 2. Click on LUN Mapping & Masking.
- 3. Select the LUN to be edited.
- 4. Click on the **Gear** icon and select the *Modify* option.
- 5. To remove a volume from an initiator, click to select a Volume on the left side, and use the arrow transfer button to remove the volume from the initiator. To add a volume, Click the box to select an ID number of existing volumes in the right side, and use the arrow transfer button to assign the volume to the preferred initiator.
- 6. Click the **Submit** button.

The modified LUN map is created.

#### LUN Mapping & Masking

| # Home / Volume / LUN Mapping & Masking                                                                       |              |                                         |                                                          |                |      |  |  |
|----------------------------------------------------------------------------------------------------|--------------|-----------------------------------------|----------------------------------------------------------|----------------|------|--|--|
| LUN Mapping & Masking $^{\odot}$                                                                              |              |                                         |                                                          |                |      |  |  |
| Display a summary of LUN Mapping & Masking list. Enable or disable LUN Masking. Delete or modify LUN Mapping. |              |                                         |                                                          |                |      |  |  |
| Delete                                                                                                    | LUN Mapp     | ing                                     | Ena                                                      | ble LUN Maskir | ng 🥣 |  |  |
|                                                                                                    | Initiator ID | Initiator Name                          | LUN Mapping                                              |                |      |  |  |
|                                                                                                    | 0            | 21-00-00-0e-1e-2c-69-90                 | (Volume0, Initiator LUN 0);(Volume1, Initiator LUN 1)    |                | ۰.   |  |  |
|                                                                                                    | 1            | 21-00-00-0e-1e-2c-69-91                 | (Volume0, Initiator LUN 0);(Volume1, Initiator LUN 1)    | Modify         |      |  |  |
|                                                                                                    | 2            | iqn.1991-05.com.microsoft:asg-eut-host1 | (Volume10, Initiator LUN 0);(Volume11, Initiator LUN 1). | Delete         |      |  |  |
|                                                                                                    |              |                                         |                                                          |                |      |  |  |

### **Deleting a LUN Map**

Deleting a LUN map prevents the initiator from accessing the LUN while LUN masking is enabled.

To delete a LUN map:

- 1. Click the **Volume** tab.
- 2. Click on LUN Mapping & Masking.

The list of LUN maps appears.

- 3. Click to select the LUN map you want, then click the Gear icon, and select the Delete option
- 4. In the Confirmation box, type the word "confirm" in the field provided and click the **Confirm** button.

### Enabling and Disabling LUN Masking

Disabling LUN masking allows all initiators to access all LUNs in your data storage. However, disabling LUN

masking does not delete existing LUN maps.

These actions require Administrator or Super User privileges.

To enable or disable LUN masking:

- 1. Click the **Volume** tab.
- 2. Click on LUN Mapping & Masking.
- 3. Click on the **Enable LUN Masking** slider to toggle off (disable) or on (enable) LUN masking.

# **MANAGEMENT USER**

Management users can view the VTrak D5000 user interface or make configuration changes according to the privilege level configured for the user. Only **Super** user level management users can add, remove or modify users. *Note that the Administrator has Super user level privilege.* 

|                  |                 | 49 😩                                                                                                    | 🛃 🕥 🗸 administrator 🔁                 |
|------------------|-----------------|----------------------------------------------------------------------------------------------------|---------------------------------------|
| ≡                | User            | 🗰 Home / User / Management User                                                                                 |                                       |
| 🚳 Dashboard      | Management User | Management User <sup>®</sup>                                                                                    |                                       |
| Pool             |                 | Display information about management users. Add or delete a specific user, change a specific user's password, n | nodify a specific user's information. |
| S Volume         |                 | Change Password Modify Delete Add New User                                                                      |                                       |
| 🖽 User           |                 | User Name Display Name Privilege Email                                                                          | Status Type                           |
| 🔳 Device         |                 | administrator Super user Super admin@yourcompany.com                                                            | Enable Local 🔅 🗸                      |
| 📌 Administration |                 | User01 EvilJulius Super EvilJulius@superhugemegacorp.com                                                        | Enable Local 🔅 🗸                      |
|                  |                 | User20 NotFrank Maintenance DefinitelyNotFrank@superhugemegacorp.com                                            | Enable Local 🔅 🗸                      |
|                  |                 | User30 URhere View URhere@superhugemegacorp.com                                                                 | Enable Local 🌼 🗸                      |
|                  |                 |                                                                                                    |                                       |

#### Management User list

## **Making Maintenance Mode Settings**

Each controller has its own IP addresses for access when the controller goes into maintenance mode.

To make maintenance mode settings:

- 1. Click the **Device** tab.
- 2. Click the Network Management tab.
- 3. Click the Management Portal tab.
- 4. For maintenance mode, use the **Static IP** settings.

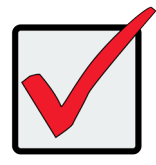

Important

Static IP settings are used when the controller is in maintenance mode.

#### Management Portal

| Mana        | agement Po              | ortal ®             |               |                    |                    |               |                 |               |             |            |
|-------------|-------------------------|---------------------|---------------|--------------------|--------------------|---------------|-----------------|---------------|-------------|------------|
| Display a s | summary of Floating IPs | and Static IPs. Vie | w detail info | rmation, change co | onfiguration for a | specific floa | ting IP or a sp | ecific static | IP.         |            |
| View        | Modify Enable           | Disable             |               |                    |                    |               |                 |               |             |            |
| Floati      | ng IP                   |                     |               |                    |                    |               |                 |               |             |            |
|             | Controller ID           | Port ID             | Protocol      | Family             | IP Address         |               | IP Mask         |               | Link Status |            |
|             | 1                       | 1                   | IPv4 (En      | abled)             | 192.168.201.18     | 32            | 255.255.25      | 5.0           | Up          | <b>0</b> - |
|             | 1                       | 1                   | IPv6 (Dis     | abled)             | 2001::1            |               | ffff::          |               | Up          | <b>Q</b> • |
| Static      | IP                      |                     |               |                    |                    |               |                 |               |             |            |
|             | Controller ID           | Port                | ID            | Protocol Family    |                    | IP Addres     | iS              | IP Mask       |             |            |
|             | 1                       | 1                   |               | IPv4 (Enabled)     |                    | 10.0.0.3      |                 | 255.0.0.0     |             | <b>0</b> - |
|             | 1                       | 1                   |               | IPv6 (Disabled)    |                    | 2001::3       |                 | ffff::        |             | <b>0</b> - |
|             | 2                       | 1                   |               | IPv4 (Enabled)     |                    | 10.0.0.5      |                 | 255.255.2     | 55.0        | <b>.</b>   |
|             | 2                       | 1                   |               | IPv6 (Disabled)    |                    | fd00::5       |                 | ff00::        |             | <b>Q</b> • |
|             |                         |                     |               |                    |                    |               |                 |               |             |            |

## Adding a New User

This action requires Administrator or Super User privileges.

To create a user:

- 1. Click the **Administration** tab.
- 2. Click the Management User tab
- 3. In the Management User menu, click the Add New User button.
- 4. In the **Add User** dialog box, enter the information in the fields provided:
  - Name This is the user's login name
  - Display Name
  - Password
  - Retype Password
  - User Email Required for event notification
- Choose a privilege level from the drop-down menu. See the table below for a description of the privilege types.
- 6. (Optional) Uncheck to disable this User account.
- 7. Click the **Submit** button. The user is added to the list.

| User Privileges |                                                                                                    |  |  |  |  |
|-----------------|----------------------------------------------------------------------------------------------------|--|--|--|--|
| Level           | Meaning                                                                                                    |  |  |  |  |
| View            | Allows the user to See all status and settings but not to make any changes                                                                                                    |  |  |  |  |
| Maintenance     | Allows the user to perform maintenance tasks including Media Patrol, and Redundancy Check                                                                                                    |  |  |  |  |
| Power           | Allows the user to create (but not delete) pools and volumes, change RAID levels, change stripe size; change settings of components such as pools, volumes, physical drives, and the controller                         |  |  |  |  |
| Super           | Allows the user full access to all functions including create and delete users<br>and changing the settings of other users, and delete pools and volumes.<br>The default "administrator" account is a <b>Super User</b> |  |  |  |  |

## **Changing User Settings**

This action requires Administrator or a Super User privileges.

To change user settings:

- 1. Click the **Administration** tab.
- 2. Click the Management User tab
- 3. In the **Management User** menu, choose the user and click the **Modify** button.
- 4. Make settings changes as required:
  - For the Status box, check to enable this user account, uncheck to disable this user account
  - In the User Settings dialog box, enter a new Display Name or User Email address
  - Choose a new **Privilege** level from the drop-down menu.
- 5. Click the Save button.

## **Changing User Passwords**

This action requires Administrator or Super User privileges.

To change a user's password:

- 1. Click the **Administration** tab.
- 2. Click the Management User tab
- 3. In the **Management User** menu, choose the user and click the **Change Password** button.
- 4. In the Change Password dialog box, enter the information in the fields provided:
  - New Password
  - Retype Password
- 5. Click the Save button.

# **Deleting a User**

This action requires Administrator or Super User privileges

To delete a user:

- 1. Click the User tab.
- 2. In the Management User menu, choose the user and click the Delete button.
- 3. In the **Confirmation** box, type the word "**confirm**" in the field provided and click the **Confirm** button.

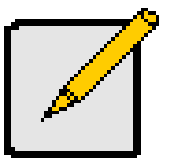

Note The Administrator account cannot be deleted and the privilege level cannot be changed.

## **Setting User Event Subscriptions**

By default, event notification is set to the Major (severity) level for all events.

Subscribing users receive notification of events at the chosen severity level and all higher levels.

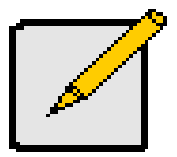

#### Note

Each user must have a valid Email address to receive events. Also, the email service must be properly configured with the SMTP server, including login information if necessary.

Changing a user subscription requires Administrator or Super User privileges.

To set a user event subscription:

- 1. Click the **User** tab.
- 2. In the User list, click the Gear icon for the user to configure, and choose the *Event Subscription* option.
- 3. Make settings changes as required:
  - For the **Enable Event Notification** box, check to enable for this user, uncheck to disable.
  - Click to change the priority options for each category of event.
- 4. Click the **Submit** button.

# DEVICE

Use the Device menus to monitor subsystem status and make settings changes to subsystem components,

drives, network settings, etc.

#### **Device Overview**

|                                                                                                    |                      |                                                                                                    | 🇯 🛓 🕞 administrator 🗗               |  |  |  |  |  |
|----------------------------------------------------------------------------------------------------|----------------------|----------------------------------------------------------------------------------------------------|-------------------------------------|--|--|--|--|--|
| =                                                                                                    | Device               | # Home / Device / Overview                                                                                                    |                                     |  |  |  |  |  |
| Dashboard  Dashboard  Dashboar | Overview             | Device Overview ®                                                                                                    |                                     |  |  |  |  |  |
| Pool                                                                                                    | C Device View        | Display information about subsystem and its status. Click on Alias name to inline edit name. Click on button to set system's time, configure NTP settings or shutdown/restart<br>subsystem. |                                     |  |  |  |  |  |
| € Volume                                                                                                    | Component List       | Date and Time Setting NTP Settin                                                                                                    | g Shutdown/Restart Subsystem        |  |  |  |  |  |
| Bill User                                                                                                    | Physical Drive       | Device Status                                                                                                    |                                     |  |  |  |  |  |
| E Device                                                                                                    | E UPS                |                                                                                                    |                                     |  |  |  |  |  |
|                                                                                                    | nitiator             | Enclosure Status:                                                                                                    | Enclosure 1: OK - Everything is OK; |  |  |  |  |  |
| Administration                                                                                                    | 🔏 Network Management | Controller Status:                                                                                                    | Controller 1: OK - Active           |  |  |  |  |  |
|                                                                                                    | ## FC Management <   |                                                                                                    | Controller 2: OK - Active           |  |  |  |  |  |
|                                                                                                    | 🖬 iSCSI Management 🧹 | Subsystem Information                                                                                                    |                                     |  |  |  |  |  |
|                                                                                                    |                      | Alias:                                                                                                    | VT17 @ Edit                         |  |  |  |  |  |
|                                                                                                    |                      | Model:                                                                                                    | VTrak D5800                         |  |  |  |  |  |
|                                                                                                    |                      | WWN:                                                                                                    | 2000-0001-555e-0f15                 |  |  |  |  |  |
|                                                                                                    |                      | Serial Number:                                                                                                    | SBB-JBOD-123                        |  |  |  |  |  |
|                                                                                                    |                      | Redundancy Status:                                                                                                    | Redundant                           |  |  |  |  |  |
|                                                                                                    |                      | Redundancy Type:                                                                                                    | Active-Active                       |  |  |  |  |  |
|                                                                                                    |                      | System Date and Time:                                                                                                    | 2017-05-17 14:52:38                 |  |  |  |  |  |
|                                                                                                    |                      | Vendor:                                                                                                    | Promise Technology,Inc.             |  |  |  |  |  |
| Q Discovery                                                                                                    |                      |                                                                                                    |                                     |  |  |  |  |  |

### Viewing Subsystem Information

To view subsystem information, click the **Device menu** tab.

The list of subsystems and host controllers is displayed in **Device Overview**. Subsystem information includes:

- Alias, if assigned
- Model
- WWN World Wide Name
- Serial number
- Redundancy status
- Redundancy Type
- System date and time
- Time Zone
- Vendor

## **Restarting the Subsystem**

This function shuts down the subsystem and then restarts it.

To restart the subsystem:

- 1. Click the **Device** tab.
- 2. Click the **Overview** icon.
- 3. Click the **Shutdown/Restart Subsystem** button.
- 4. Choose the **Apply to** option, *Subsystem*, *Controller 1* or *Controller 2*.
- 5. Click the **Restart** button.
- 6. Type the word "confirm" in the field provided.
- 7. Click the **Confirm** button.

When the controller shuts down, your WebPAM PROe connection is lost.

- 8. Wait at least two minutes.
- 9. In your browser, click **Logout** in the WebPAM PROe Header, then log in again.

If you cannot log in immediately, wait 30 seconds and try again.

## Shutting Down the Subsystem

This function shuts down the RAID subsystem without restarting it.

To shutdown the subsystem:

- 1. Click the Device tab.
- 2. Click the **Overview** icon.
- 3. Click the **Shutdown/Restart Subsystem** button.
- 4. Choose the Apply to option, Subsystem, Controller 1 or Controller 2.
- 5. Click the **Shutdown** button.
- 6. Type the word "**confirm**" in the field provided.
- 7. Click the **Confirm** button.

When the controller shuts down, your WebPAM PROe connection is lost.

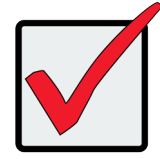

#### Important

If your RAID subsystem manages JBOD expansion units, you must follow the proper startup procedure.

## **Restarting the Subsystem after a Shutdown**

To start the RAID subsystem:

- 1. Press the Power button on the front left side of the device being restarted.
- 2. Wait at least two minutes.
- 3. Open your browser and log into WebPAM PROe.

If you cannot log in immediately, wait 30 seconds and try again.

## **Device View**

The Device View menus display a real time virtual representation of the device used to check status of the subsystem and its components. Choose the Front View, Back View, and Internal View (click button in Back View menu). Hover the cursor over different components to see a summary of the status for that component.

#### **Device Front View**

| PROMISE          |                      |                                                                                                    | ۲ | * | œ۰ | Ð |
|------------------|----------------------|----------------------------------------------------------------------------------------------------|---|---|----|---|
| ≡                | Device               | # Home / Device / Front View                                                                                                    |   |   |    |   |
| Dashboard        | Overview             | Front View ®                                                                                                    |   |   |    |   |
| 📾 Pool           | Device View   v      | Display status of all physical drives in the virtual disk view. For more detail, hover the cursor over the labels of individual components. |   |   |    |   |
| 🛢 Volume         | Front View           |                                                                                                    |   |   |    |   |
| 🛯 User           | Back View            | Enclosure 1: SBB-SAS-12G-4U-28Bay                                                                                                    |   |   |    |   |
| E Device         | Topology View        |                                                                                                    |   |   |    |   |
| & Administration | Component List       | C 5 6 6 7 6 6 7                                                                                                    |   |   |    |   |
| Automisi autom   | Physical Drive       |                                                                                                    |   |   |    |   |
|                  | I UPS                |                                                                                                    |   |   |    |   |
|                  |                      | 21 22 23 23 24                                                                                                    |   |   |    |   |
|                  | A Network Management |                                                                                                    |   |   |    |   |
|                  | ## FC Management <   |                                                                                                    |   |   |    |   |
|                  | iSCSI Management <   |                                                                                                    |   |   |    |   |
|                  |                      |                                                                                                    |   |   |    |   |
|                  |                      |                                                                                                    |   |   |    |   |
|                  |                      |                                                                                                    |   |   |    |   |
|                  |                      |                                                                                                    |   |   |    |   |
|                  |                      |                                                                                                    |   |   |    |   |
|                  |                      |                                                                                                    |   |   |    |   |
|                  |                      |                                                                                                    |   |   |    |   |
| Q Discovery      |                      |                                                                                                    |   |   |    |   |

#### **Device Back View**

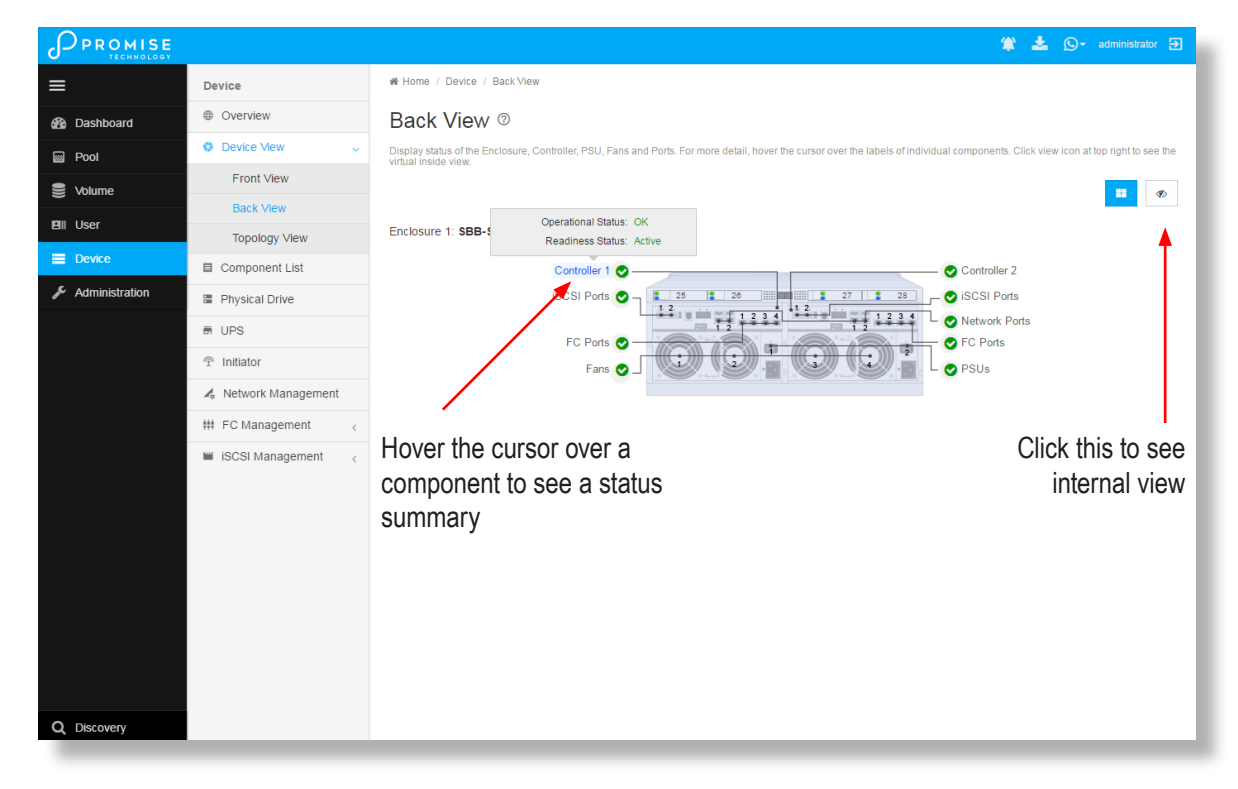

#### **Device Internal View**

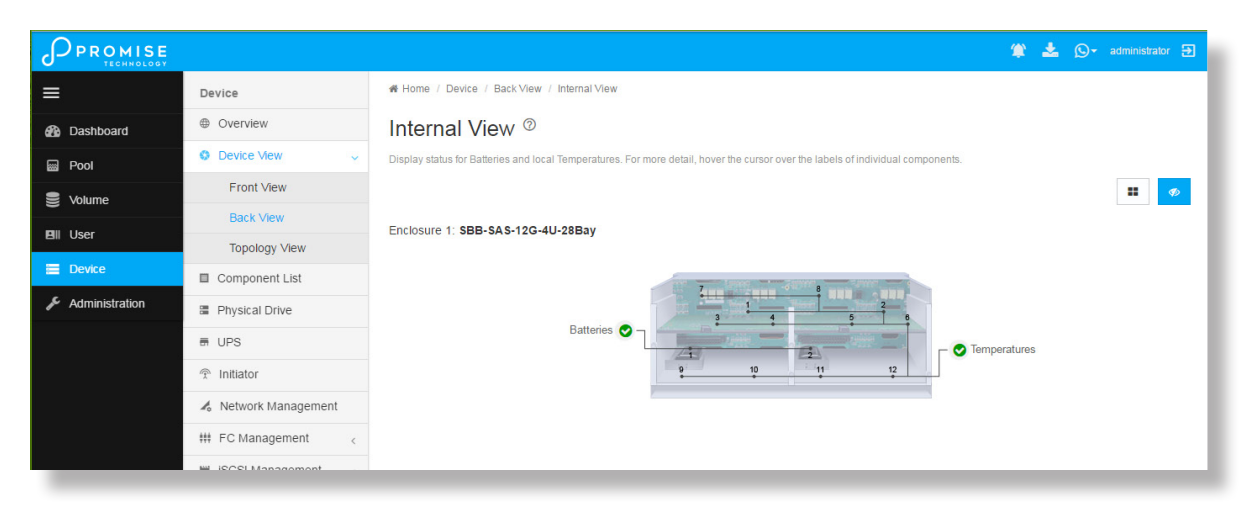

## **Viewing Enclosure Information**

To view enclosure information:

- 1. Click the **Device** tab.
- 2. Click the **Component List** icon.
- 3. Click the Enclosure and select **View** in the gear icon.

Enclosure information includes:

- Enclosure ID
- Enclosure Type
- Operational Status of PSUs
- Operational Status of Fans, including Current
  Fan Speed and Healthy Threshold
- Temperature Sensors for Controllers, PSUs and Backplane include Location, Status and current Temperature, and Healthy Threshold
- Voltage Sensors for Controllers and PSUs, including Sensor Type, Current Voltage, and Healthy Threshold

## Locating an Enclosure

To locate an enclosure:

- 1. Click the **Device** tab.
- 2. Click the **Component List** icon.
- 3. Click the Enclosure you want, then click the **Locate** button.

The enclosure LEDs blink for one minute.

## Making Controller Settings

In a dual-controller RAID subsystem, settings made to one controller are applied to both controllers.

To make controller settings:

- 1. Click the **Device** tab.
- 2. Click the **Component List** icon.
- 3. For the controller you want to configure, then click the Gear icon and select the Settings option.
- 4. Make settings changes as required:
  - Enter, change or delete the alias in the Alias field.
  - **HDD Power Saving** Choose time periods from the drop-down menus. After an HDD has been idle for the set period of time:
    - \* **Power Saving Idle Time** Parks the read/write heads.
    - \* **Power Saving Standby Time** Lowers disk rotation speed.
    - \* Power Saving Stopped Time Spins down the disk (stops rotation).
  - **Coercion** Check the box to enable or uncheck to disable.
  - **Coercion Method** Choose a method from the drop-down menu:
    - \* GBTruncate
    - \* 10GBTruncate
    - \* GrpRounding
    - \* TableRounding
  - Write Back Cache Flush Interval Enter a value into the field, 1 to 12 seconds.
  - Enclosure Polling Interval Enter a value into the field, 15 to 255 seconds.
  - Adaptive Writeback Cache Check the box to enable or uncheck to disable.
  - Host Cache Flushing Check the box to enable or uncheck to disable.
  - Forced Read Ahead (cache) Check the box to enable or uncheck to disable.
  - **SMART Log** Check the box to enable or uncheck to disable.
  - SSD Trim Support Check the box to enable or uncheck to disable.
  - SMART Polling Interval Enter a value into the field, 1 to 1440 minutes
  - **Pseudo Device Type** From the drop-down menu, choose:
    - \* DAS
    - \* CTRL
- 5. Click the **Save** button.

## **Viewing Controller Information**

To view controller information:

- 1. Click the **Device** tab.
- 2. Click the **Component List** icon.
- 3. Click the controller you want, then click the **View** button.

Basic controller information includes:

- Controller ID
- Alias If assigned
- Readiness Status
- Power On Time
- LUN Mapping method
- Serial Number
- WWN World Wide Name
- Dirty Cache Usage Percentage
- Boot Loader Version
- Firmware Version
- Software Version

- Operational Status
- SCSI Protocol Supported
- Part Number
- Hardware Revision
- Cache Usage Percentage
- Host Cache Flushing
- Boot Loader Build Date
- Firmware Build Date
- Software Build Date

Advanced controller information includes:

- Slot 1 Memory Type
- Slot 2 Memory Type
- Slot 3 Memory Type
- Slot 4 Memory Type
- M.2 Device Present 1
- M.2 Device Present 2
- LUN Affinity
- Controller Role
- Flash Size
- NVRAM Size
- Coercion \*
- SMART Log
- Write Back Cache Flush Interval \*
- Adaptive Writeback Cache \*
- Forced Read Ahead (cache) \*
- Power Saving Idle Time \*
- Power Saving Stopped Time
- SSD Trim Support:

- Slot 1 Memory Size
- Slot 2 Memory Size
- Slot 3 Memory Size
- Slot 4 Memory Size
- M.2 Device Size 1
- M.2 Device Size 2
- ALUA \*
- Flash Type
- NVRAM Type
- Preferred Cache Line Size
- Coercion Method \*
- SMART Polling Interval \*
- Enclosure Polling Interval \*
- Forced Read Ahead
- Power Saving Standby Time
- Cache Line Size
- Pseudo Device Type

Items with an asterisk (\*) are adjustable under Controller Settings.

## **Buzzer Settings**

To make buzzer settings:

- 1. Click the **Device** tab.
- 2. Click the **Component List** icon.
- 3. Choose the *Enable Buzzer / Disable Buzzer* option to enable or disable the buzzer.
- 4. Choose the Turn on Buzzer / Turn off Buzzer option to turn the buzzer on or off. Note that while the buzzer

is on, the status reads Sounding; when the buzzer is off, the status reads Silent.

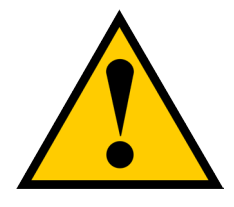

#### Caution

If you disable the buzzer, it is disabled for all events. To stop the buzzer from sounding, you can use either the Mute Alarm button located on the front of the subsystem hardware, or follow the instructions below.

## **Silencing the Buzzer**

To silence the buzzer, you can press the Mute Alarm button on the front of the VTrak enclosure hardware, located on the left side under the power button and USB ports. Or, click on the virtual Mute Buzzer button at the top of the user interface in WebPAM PROe. *This only appears when the buzzer is sounding.* 

## **Managing Physical Drives**

### Viewing Physical Drive Information

To view physical drive information:

- 1. Click the **Device** tab.
- 2. Click the **Physical Drive** icon. Information for each drive is listed in the menu.

Physical drive information includes:

- Physical Drive ID ID number of the physical drive
- Operational Status OK is normal, Stale, PFA, Dead
- Model Number- Make and model of the drive
- Drive Interface Type SATA or SAS
- Location Enclosure number and slot number
- Configuration Status Pool number or spare number
- Physical Capacity Total capacity in TB

### Making Global Physical Drive Settings

To make global physical drive settings:

- 1. Click the **Device** tab.
- 2. Click the **Physical Drive** icon.
- 3. Click the Global Physical Drive Settings button.
- 4. Check the boxes to enable, uncheck to disable.

For SATA drives:

- Enable Write Cache
- Enable Read Look Ahead Cache
- DMA Mode (use pull down menu to select option)
- Medium Error Threshold (Default is 64, range is 0-4294967294)

For SAS drives:

- Enable Write Cache
- Enable Read Look Ahead Cache
- Enable Read Cache
- Medium Error Threshold
- 5. Click the **Save** button.

# **Managing UPS Units**

### Viewing UPS Information

To view information about a specific UPS unit:

- 1. Click the **Device** tab.
- 2. Click the **UPS** icon.

UPS information includes:

- UPS ID
- Status
- Model
- **Battery Capacity** Backup capacity expressed as a percentage.
- Run Time Remaining

### Making UPS Settings

These settings control how the VTrak D5000 subsystem detects the UPS unit and responds to data reported

by the UPS unit.

To make UPS settings:

- 1. Click the **Device** tab.
- 2. Click the UPS icon.
- 3. Click the UPS Settings button.
- 4. Perform the following actions as required:
  - Choose a Detection Setting from the drop-down menu:
    - \* **Auto** Default. If a UPS is detected when the subsystem boots, the setting changes to Enable.
    - \* Enable Monitors UPS. Reports warnings and logs events.
    - \* Disable Does not monitor UPS.
  - Type values into the Threshold fields:
    - \* **Running Time Remaining Threshold** Actual time below this value resets adaptive writeback cache to writethrough. Default is 5 minutes, range is 3-20 minutes.
  - For UPS units with network cards, type the IP addresses or DNS names in fields UPS 1 and UPS 2. *See Note 2*.
- 5. Press **Submit** to save your settings.

**Note 1:** VTrak D5000 supports multiple UPS units using network or USB connections, but not a combination of both methods.

Note 2: To specify UPS units by DNS names, ask your IT administrator to add the DNS names to

the DNS server, before you make UPS settings. DNS settings must first be configured in Network

Management using the Global Settings menu.

# **MANAGING INITIATORS**

## Adding a Fibre Channel or iSCSI Initiator

You must add an initiator to the VTrak D5000's initiator list in order to map your LUN or logical drive to the initiator.

This action requires Administrator or Super User privileges.

To add a Fibre Channel or iSCSI initiator to the list:

- 1. Click the **Device** tab.
- 2. Click the Initiator icon.
- 3. Click the **Add Initiator** button.
- 4. Choose the network Type (FC or iSCSI)
- 5. Input the initiator name in the fields provided.

A Fibre Channel initiator name is the World Wide Port Name of the initiator, composed of a series of eight, two-digit hexadecimal numbers. The iSCSI initiator name is composed of a single text string.

6. Click the **Submit** button.

The initiator is added.

# **Viewing Initiators**

The VTrak D5000's initiator list displays initiators available for mapping to a LUN or logical drive. You must add

initiators to the VTrak D5000's initiator list to make them available for mapping to a LUN.

To view a list of initiators:

- 1. Click the **Device** tab.
- 2. Click the **Initiator** icon.

The list of initiators appears. Initiator information includes:

- ID Initiator 0, Initiator 1, Initiator 2, etc.
- Type Choose FC or iSCSI
  Fibre Channel WWPN: Enter the World Wide Port Name of the initiator, composed of a series of eight, two-digit hexadecimal numbers.

**iSCSI** – Name: Enter the iSCSI name of the initiator device, composed of a single text string.

### **Deleting an Initiator**

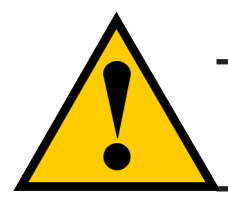

#### Caution

If you delete an initiator, you delete the LUN map associated with that initiator. Verify that the LUN map is no longer needed before deleting the initiator

This action requires Administrator or Super User privileges.

To delete a Fibre Channel initiator:

- 1. Click the **Device** tab.
- 2. Click the Initiator icon.
- 3. Click the trash can icon on the initiator if you want to delete it.
- 4. In the Confirmation box, type the word "confirm" in the field provided and click the Confirm button

The initiator is removed from VTrak D5000's initiator list.

## **Managing Network Connections**

### Making Virtual Management Port Settings

The VTrak D5000 subsystem has a virtual management port, enabling you to log into a VTrak D5000 with dual

controllers using one IP address.

You initially made these settings during subsystem setup. You can change them later as required.

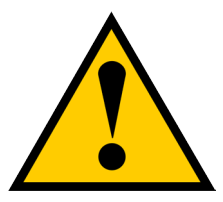

### Caution

Changing virtual management port settings can interrupt your WebPAM PROe connection and require you to log in again.

To make virtual management port settings:

- 1. Click the **Device** tab.
- 2. Click the Network Management tab.
- 3. Under **Floating IP**, click on the gear icon and choose the *Modify* option.
- 4. In the new menu, make the following settings are needed:
  - Check the **Enable DHCP** box to enable a DHCP server to make your network settings. DHCP is currently supported in IPv4 only. Note that you will have the option to enable Auto DNS.
  - For manual network settings, type the RAID subsystem's IP address, subnet mask and gateway IP address into the fields provided.
- 5. Click the **Save** button.

### Making Maintenance Mode Port Settings

The IP settings of management ports are also configured in Network Management.

To make physical management port settings:

- 1. Click the **Device** tab.
- 2. Click the Management Portal icon.
- 3. Under **Static IP**, click on the gear icon and choose the *Modify* option.
- 4. In the new menu, make the following settings are needed:
  - Check the **Enable DHCP** box to enable a DHCP server to make your network settings. DHCP is currently supported in IPv4 only. Note that you will have the option to enable Auto DNS.
  - For manual network settings, type the RAID subsystem's IP address, subnet mask and gateway IP address into the fields provided.
  - You can choose to **Enable Physical IP**.
- 5. Click the **Save** button.

# **Managing Fibre Channel Connections**

### Viewing Fibre Channel Node Information

To view Fibre Channel node information:

- 1. Click the **Device** tab.
- 2. Click the **FC Management** tab.
- 3. Click the **Node** tab.

Node information includes:

- Worldwide Node Name (WWNN)
- Maximum Frame Size
- Supported Fibre Channel Class
- Supported Speed

### Viewing Fibre Channel Port Information

To view Fibre Channel port information:

- 1. Click the **Device** tab.
- 2. Click the **FC Management** tab.
- 3. Click the **Port** tab.
- 4. Click the gear icon in the list of FC ports and select the *View* option.

Port information includes:

- Controller ID
- Link Status
- Topology
- Alias WWNN World Wide Node Name
- Fabric WWPN
- Current Speed
- Configured Link Speed
- Hard ALPA

- Port ID:
- Identifier (hexadecimal)
- WWPN Worldwide Port Name
- Number Of Current Aliases
- Fabric WWNN
- Link Type
- Configured Topology

### Making Fibre Channel Port Settings

To make Fibre Channel port settings:

- 1. Click the **Device** tab.
- 2. Click the FC Management tab.
- 3. Click the **Port** tab.
- 4. Click the gear icon in the list of FC ports and select the *Modify* option.
- 5. Make these changes as required:
  - Choose a configured link speed from the drop-down menu. The choices are Auto (default), 4 Gb/s, 8 Gb/s and 16 Gb/s.
  - Choose a topology from the drop-down menu.
  - Enter a Hard ALPA in the field provided. Enter 255 to disable Hard ALPA.
- 6. Click the **Save** button.

### Port Setting Information

The examples below show the type of attached topology you achieve based on your connection type and the configured topology you select.

Example 1: If you connect the VTrak D5000 to a Fibre Channel switch and choose NL-Port topology, you create

a Public Loop attached topology.

Example 2: If you have a Point-to-Point attached topology, you made a direct connection (no Fibre Channel switch) and selected N-port topology.

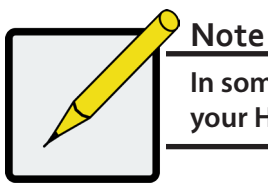

In some cases, HBA settings to N-Port only work if connected to the switch. Refer to your HBA manual for more information.
### Viewing Fibre Channel Port Statistics

To view Fibre Channel port statistics:

- 1. Click the **Device** tab.
- 2. Click the **FC Management** tab.
- 3. Click the **Statistics** tab.
- 4. Click the gear icon in the list of FC ports and select the *View* option.

#### Viewing Fibre Channel Logged-in Devices

Logged-in devices refers to all Fibre Channel devices currently logged into the VTrak D5000. The device list includes:

- Fibre Channel ports
- Fibre Channel switches, if attached
- Fibre Channel initiators

To view a list Fibre Channel logged-in devices:

- 1. Click the **Device** tab.
- 2. Click the Fibre Channel Management icon.
- 3. Click the **Logged In Device** tab.

To add a Fibre Channel initiator in the list, select it and click on the **Add to Initiator List** button. This is the method described in "Adding a Fibre Channel or iSCSI Initiator" on page 93.

#### Viewing Fibre Channel Initiators on the Fabric

To view a list Fibre Channel initiators on the fabric:

- 1. Click the **Device** tab.
- 2. Click the FC Management tab.
- 3. Click the **Device on Fabric** tab.

Also see "Viewing Initiators" on page 94.

To add a Fibre Channel initiator in the list, select it and click on the **Add to Initiator List** button. See "Adding a Fibre Channel or iSCSI Initiator" on page 93.

#### Viewing Fibre Channel SFPs

The term SFP refers to Small Form Pluggable transceivers used in Fibre Channel ports. The SFPs convert electrical signals to optical signals and send them over the Fibre Channel fabric, where another transceiver converts the optical signal back to an electrical signal again.

To view a list Fibre Channel SFPs:

- 1. Click the **Device** tab.
- 2. Click the Fibre Channel Management icon.
- 3. Click the SFP tab.

SFP information includes:

- Controller ID
- FC Port ID
- Connector type
- Transceiver type
- Transceiver code
- Vendor name

# MANAGING ISCSI CONNECTIONS

## Viewing iSCSI Target Information

To view information about the iSCSI target:

- 1. Click the **Device** tab.
- 2. Click the iSCSI Management icon.
- 3. Click the **Target** tab. (Note that you need to click *Expand Detail Information* to view the entire list)

Target information includes:

- **ID** ID number of the target.
- Status Up or down.
- Name iSCSI qualified name (iqn) of this target.
- Alias Maximum of 32 characters. Use letters, numbers, space between words, and underscore. An alias is optional.\*
- Error Recovery Level Error recovery level supported.
- Initial R2T Allows initiator to begin sending data to a target without receiving a ready to transfer command.
- **Max Outstanding R2T** Maximum number of R2T PDUs the target can have outstanding for a single iSCSI command.
- Max Burst Length Maximum length of a solicited data sequence in bytes.
- Data Digest Adds a data digest (CRC).\*
- Header Digest Enables the use of header digest (CRC).\*
- Data PDU in Order Enables placement of data in PDU order
- Data Sequence in Order Enables placement of data in sequence order
- Default Time to Wait After a dropped connection, the number of seconds to wait before attempting to reconnect
- **Default Time to Retain** Number of seconds after time to wait (above) before reassigning outstanding commands
- Uni-directional CHAP Authentication Uni-directional (peer) CHAP authentication, enabled or disabled\*
- **Bi-directional CHAP Authentication** Bi-directional (local) CHAP authentication, enabled or disabled\*
- **Maximum Connections** The maximum number of concurrent connections
- Immediate Data Enables the initiator to send unsolicited data with the iSCSI command PDU.
- First Burst Length In bytes.
- Assigned Portal IDs
- Keep Alive Enable or Disable

# Making iSCSI Target Settings

To make target settings:

- 1. Click the **Device** tab.
- 2. Click the iSCSI Management icon.
- 3. Click the **Target** tab.
- 4. Click the target you want, then click the **Modify** button.
- 5. Make settings changes are required:
  - Alias
  - Enable/Disable Keep Alive
  - Enable/Disable Header Digest
  - Enable Data Digest
  - Enable Bi-directional CHAP Authentication
  - Enable Uni-directional CHAP Authentication
- 6. Click the Save button.

#### Viewing a List of iSCSI Sessions

To view a list of iSCSI sessions:

- 1. Click the **Device** tab.
- 2. Click the iSCSI Management icon.
- 3. Click the **Session** tab.

iSCSI session information includes:

- ID ID number of the session
- Controller ID Controller 1 or 2
- Target Alias Alias of the target
- Initiator Alias Part of the IQN
- **Portal ID** ID number of the portal
- **Portal IP -** IP address of the portal
- **Status** Active or inactive.

## Viewing iSCSI Session Information

To view a list of iSCSI sessions:

- 1. Click the **Device** tab.
- 2. Click the iSCSI Management icon.
- 3. Click the **Session** tab.
- 4. Click the View button.

# **Deleting an iSCSI Session**

To delete an iSCSI session:

- 1. Click the Device tab.
- 2. Click the iSCSI Management icon.
- 3. Click the **Session** tab.
- 4. Click the iSCSI session you want and click the **Delete** button.
- 5. Type "**confirm**" in the field provided, then click the **Confirm** button.

#### Viewing iSCSI iSNS Information

To view information about iSNS:

- 1. Click the **Device** tab.
- 2. Click the iSCSI Management icon.
- 3. Click the **iSNS** tab.

The information includes:

- IO Portal ID
- Type
- Controller
- Status
- Server IP
- Server Port

# Making iSCSI iSNS Settings

To make iSNS settings:

- 1. Click the **Device** tab.
- 2. Click the iSCSI Management icon.
- 3. Click the **iSNS** tab.
- 4. Click on a portal to select it.
- 5. Click the **Modify** button.
- 6. Make settings changes are required:
  - **Enable** (check to enable)
  - Server Port (1-65535)
  - Server IP
  - IO Portal ID
- 7. Click the **Submit** button.

## Viewing a List of iSCSI CHAPs

To view a list of iSCSI CHAPs:

- 1. Click the **Device** tab.
- 2. Click the iSCSI Management icon.
- 3. Click the **CHAP** tab.

CHAP information includes:

- **ID** ID number of the CHAP
- Type Peer or local
  Peer is one-way or uni-directional.
  Local is two-way or bi-directional.
- Name User assigned name of the CHAP

# Adding iSCSI CHAPs

To add an iSCSI CHAP:

- 1. Click the **Device** tab.
- 2. Click the **iSCSI Management** icon.
- 3. Click the CHAP tab.
- 4. Click the **Create CHAP** button.
- 5. Make your choices and inputs as required:
  - Enter a name in the Name field.
  - Choose a CHAP type.
    Peer is one-way or uni-directional.
    Local is two-way or bi-directional.
  - Enter a secret of 12 to 16 characters in the Secret field.
  - Enter the secret again in the Retype Secret field.
- 6. Click the **Submit** button.

The new CHAP is added to the list.

# **Deleting iSCSI CHAPs**

To delete an iSCSI CHAP:

- 1. Click the **Device** tab.
- 2. Click the iSCSI Management icon.
- 3. Click the **CHAP** tab.
- 4. Click the CHAP you want, then click the **Delete** button.
- 5. Type "CONFIRM" into the popup menu and click the **Confirm** button.

The CHAP is removed from the list.

## Making iSCSI CHAP Settings

When you change CHAP settings, you must change the secret. You cannot change the type (peer or local).

To make iSCSI CHAP settings:

- 1. Click the **Device** tab.
- 2. Click the iSCSI Management icon.
- 3. Click the **CHAP** tab.
- 4. Click the CHAP you want, then click the **Modify** button.
- 5. Make settings changes are required:
  - Enter a name in the Name field.
  - Enter the current secret in the Current Secret field.
  - Enter a new secret of 12 to 16 characters in the Secret field.
  - Enter the new secret again in the Retype Secret field.
- 6. Click the **Save** button.

## Viewing a List of Logged-in Devices

Logged-in devices refers to all iSCSI devices currently logged into the VTrak D5000. The device list includes:

To view a list of logged-in devices:

- 1. Click the **Device** tab.
- 2. Click the **iSCSI Management** icon.
- 3. Click the **Logged In Device** tab.

# Using the Event Viewer

The Event Viewer displays log of subsystem events. Events are classified as:

 Runtime Events – A list of and information of up to about 300,000 of the most recent runtime events recorded since the subsystem was started.

| Event Severity Levels |                                                                         |  |  |  |
|-----------------------|-------------------------------------------------------------------------|--|--|--|
| Level                 | Description                                                             |  |  |  |
| Fatal                 | Non-recoverable error or failure has occurred.                          |  |  |  |
| Critical              | Action is needed now and the implications of the condition are serious. |  |  |  |
| Major                 | Action is needed now.                                                   |  |  |  |
| Minor                 | Action is needed but the condition is not a serious at this time.       |  |  |  |
| Warning               | User can decide whether or not action is required.                      |  |  |  |
| Information           | Information only, no action is required.                                |  |  |  |

## Viewing Events

To display Events:

- 1. Click the **Administration** tab.
- 2. Click the **Events** icon.

The log of Events appears. Events are added to the top of the list. Each item includes:

- Index number Begins with 0 at system startup.
- Device Disk Array, Logical Drive, Physical Drive by its ID number.
- Event ID Hexadecimal code for the specific event
- Severity see table on previous page
- **Time** Date and time the event happened.
- **Description** A description of the event in plain language.
- 3. Press the up and down arrow keys to scroll through the log. Choose the page size and event log page you want to view.

#### Saving Events

This feature saves a plain text file of runtime events to your host PC or server using your browser.

To save the Events log:

- 1. Click the Administration tab.
- 2. Click the Events icon.
- 3. Click the Save button.
- 4. Follow your browser's procedure to save the event file to the desired location.

#### **Clearing Events**

To clear the Events log:

- 1. Click the Administration tab.
- 2. Click the Events icon.
- 3. Click the **Clear** button.
- 4. In the Confirmation box, type the word "**confirm**" in the field provided and click the Confirm button.

# **MANAGING USERS**

## **Viewing User Information**

To view user information:

- 1. Click the **Administration** tab.
- 2. Click the Management User tab.

The list of users displays. User information includes:

- User name
- Display Name
- Privilege level
- Email address
- Status

# **Creating a User**

This action requires Administrator or Super User privileges.

To create a user:

- 1. Click the **Administration** tab.
- 2. Click the Management User tab.
- 3. Click the Add New User button.
- 4. In the Add User dialog box, enter the information in the fields provided:
  - Name This is the user's login name
  - Display Name
  - Password
  - Retype Password
  - User Email Required for event notification
  - Enable this user Check box to enable the user. Click to remove check to disable.
  - Privilege Use pull down menu to select *View, Maintenance, Power*, or *Super* user level. See the table below for a description of the privilege types.
- 5. Click the **Submit** button. The user is added to the list.

| User Privileges |                                                                                                    |  |  |  |
|-----------------|----------------------------------------------------------------------------------------------------|--|--|--|
| Level           | Meaning                                                                                                    |  |  |  |
| View            | Allows the user to See all status and settings but not to make any changes                                                                                                    |  |  |  |
| Maintenance     | Allows the user to perform maintenance tasks including Rebuilding, PDM, Media Patrol, and Redundancy Check                                                                                                    |  |  |  |
| Power           | Allows the user to create (but not delete) disk arrays and logical drives, change<br>RAID levels, change stripe size; change settings of components such as disk<br>arrays, logical drives, physical drives, and the controller         |  |  |  |
| Super           | Allows the user full access to all functions including create and delete users<br>and changing the settings of other users, and delete disk arrays and logical<br>drives.<br>The default "administrator" account is a <b>Super User</b> |  |  |  |

# **Making User Settings**

This action requires **Administrator** or a **Super User** privileges.

To make user settings:

- 1. Click the **Administration** tab.
- 2. Click the **Management User** tab.
- 3. In the User list, click the user you want, then click the gear icon and select the *Modify* option.
- 4. Make settings changes as required:
  - For the Enable box, check to enable this user account, uncheck to disable this user account
  - In the User Settings dialog box, enter a new **Display Name** or **User Email** address
  - Choose a new **Privilege** level from the drop-down menu. See the table on the next page.
- 5. Click the **Save** button.

## **Changing User Passwords**

This action requires Administrator or Super User privileges.

To change a user's password:

- 1. Click the **Administration** tab.
- 2. Click the User Management icon.
- 3. In the User list, click the user you want, then click Change Password.
- 4. In the Change Password dialog box, enter the information in the fields provided:
  - New Password
  - Retype Password
- 5. Click the **Save** button.

## **Deleting a User**

This action requires Administrator or Super User privileges

To delete a user:

- 1. Click the **Administration** tab.
- 2. Click the User Management icon.
- 3. In the User list, click the user you want, then click the **Delete** button.
- 4. In the **Confirmation** box, type the word "**confirm**" in the field provided and click the **Confirm** button.

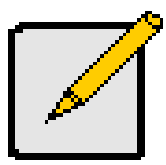

#### Note

The Administrator account cannot be deleted.

## **Setting User Event Subscriptions**

By default, all users have event notification:

- Enabled
- Set to the Major (severity) level for all events

Subscribing users receive notification of events at the chosen severity level and all higher levels.

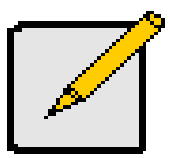

#### Note

Each user must have a valid Email address to receive events.

Changing a user subscription requires Administrator or Super User privileges.

To set a user event subscription:

- 1. Click the **Administration** tab.
- 2. Click the Management User tab.
- 3. In the User list, click the user you want, then click the **Subscription** button.
- 4. Make settings changes as required:
  - For the Enable Event Notification box, check to enable for this user, uncheck to disable.
  - Click to change the priority options for each category of event.
- 5. Click the Save button.

#### **Viewing Services**

This feature displays all software services running on the RAID subsystem.

To view the list of software services:

- 1. Click the **Administration** tab.
- 2. Click the **Service** icon.

The Services list displays the Status and Start Type of the services available. These services are described in the sections that follow. To view the actions available for the various services in the list, click the gear icon for the respective service.

## Email Service

Email service enables the RAID subsystem to send you Email messages about events and status changes. By

default, Email service is set to Automatic.

## Stopping Email Service

To stop the Email service:

- 1. Click the **Administration** tab.
- 2. Click the **Service** icon.
- 3. Click the gear icon for Email service and select the *Stop* option.
- 4. Click the **Confirm** button.

To start the Email service after stopping it:

- 1. Click the **Administration** tab.
- 2. Click the **Services** icon.
- 3. Click the gear icon for Email service and select the *Start* option.

## Restarting Email Service

To restart the Email service:

- 1. Click the **Administration** tab.
- 2. Click the Service icon.
- 3. Click the gear icon for Email service and select the *Restart* option.

## Making Email Settings

To change Email service settings:

- 1. Click the **Administration** tab.
- 2. Click the **Service** icon.
- 3. Click the gear icon for Email service and select the Settings option.
- 4. Make settings changes as required:
  - Choose a startup type,
    - \* Automatic (default) Starts and runs with the subsystem.
    - \* Manual You start the service when you need it.
  - SMTP Server IP address
  - SMTP Server Port
  - SMTP Authentication Choose the Yes radio button to enable authentication or the *No* radio button to disable authentication.
  - Authentication Username Required if SMTP authentication is enabled.
  - Authentication Password Required if SMTP authentication is enabled.
  - Sender (From) Address The sender's name shown on notification messages.
  - Email Subject The subject line of the notification message.
- 5. To enable SSL for the connection to the Email server, check the **Enable SSL** box.
- 6. To send a test email, one time, check the **Send a Test Email** box.
- 7. Click the **Save** button.
- 8. Type "CONFIRM" in the popup menu and click the **Confirm** button.

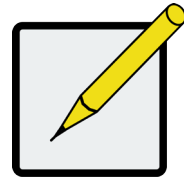

#### Note

To verify your settings, send a test message.

## SLP Service

Service Location Protocol (SLP) discovers services over the Internet. SLP applies to IPv4 protocol only.

## Stopping SLP Service

To stop the SLP service:

- 1. Click the **Administration** tab.
- 2. Click the **Service** icon.
- 3. Click the gear icon for SLP service and select the *Stop* option.
- 4. Type "CONFIRM" in the popup menu and click the **Confirm** button.

To start the SLP service after stopping it:

- 1. Click the **Administration** tab.
- 2. Click the **Services** icon.
- 3. Click the gear icon for SLP service and choose the *Start* option.

## **Restarting SLP Service**

To restart the SLP service:

- 1. Click the **Administration** tab.
- 2. Click the **Service** icon.
- 3. Click the gear icon for SLP service and select the *Restart* option.
- 4. Type "CONFIRM" in the popup menu and click the **Confirm** button.

## Making SLP Settings

To change SLP service settings:

- 1. Click the **Administration** tab.
- 2. Click the **Service** icon.
- 3. Click the gear icon for SLP service and select the Settings option.
- 4. Choose a startup type:
  - Automatic (default) Starts and runs with the subsystem.
  - Manual You start the service when you need it.
- 5. Click the **Save** button.
- 6. Type "CONFIRM" in the popup menu and click the **Confirm** button.

#### Webserver Service

Webserver service connects the WebPAM PROe interface to the RAID subsystem though your browser.

## Stopping Webserver Service

To stop the Webserver service:

- 1. Click the **Administration** tab.
- 2. Click the **Service** icon.
- 3. Click the gear icon for Webserver service and select the *Stop* option.
- 4. Type "CONFIRM" in the popup menu and click the **Confirm** button.

To start the Webserver service after stopping it:

- 1. Click the **Administration** tab.
- 2. Click the Services icon.
- 3. Click the Webserver service and click the **Start** button.
- 4. Type "CONFIRM" in the popup menu and click the **Confirm** button.

## **Restarting Webserver Service**

- 1. Click the **Administration** tab.
- 2. Click the **Service** icon.
- 3. Click the gear icon for SLP service and select the *Restart* option.
- 4. Type "CONFIRM" in the popup menu and click the **Confirm** button.

#### Making Webserver Settings

To change Webserver service settings:

- 1. Click the **Administration** tab.
- 2. Click the **Service** icon.
- 3. Click the gear icon for SLP service and select the Settings option.
- 4. Make settings changes as required:
  - Choose a startup type,
    - \* Automatic (default) Starts and runs with the subsystem.
    - \* Manual You start the service when you need it.
  - Session Time Out Default is 24 minutes.
- 5. Click the **Save** button.
- 6. Type "CONFIRM" in the popup menu and click the **Confirm** button.

## SSH Service

Secure Shell (SSH) service enables you to access the subsystem's Command Line Interface (CLI) through a network connection.

## Stopping SSH Service

To stop SSH service:

- 1. Click the **Administration** tab.
- 2. Click the **Service** icon.
- 3. Click the gear icon for SSH service and select the *Stop* option.
- 4. Type "CONFIRM" in the popup menu and click the **Confirm** button.

To start SSH service after stopping it:

- 1. Click the **Administration** tab.
- 2. Click the **Services** icon.
- 3. Click the gear icon for SSH service and select the *Start* option.
- 4. Type "CONFIRM" in the popup menu and click the **Confirm** button.

## **Restarting SSH Service**

To restart SSH service:

- 1. Click the Administration tab.
- 2. Click the **Service** icon.
- 3. Click the gear icon for SSH service and select the *Restart* option.
- 4. Type "CONFIRM" in the popup menu and click the **Confirm** button.

## Making SSH Settings

To change SSH service settings:

- 1. Click the Administration tab.
- 2. Click the **Service** icon.
- 3. Click the gear icon for SSH service and select the Settings option.
- 4. In the SSH Settings tab, make settings changes as required:
  - Choose a startup type,
    - \* Automatic (default) Starts and runs with the subsystem.
    - \* Manual You start the service when you need it.
  - Port number Default is 22.
  - Max Number of Concurrent Connections Default is 4. Maximum number is 4.
  - Session Time Out Default is 24 minutes.
- 5. Click the **Save** button.
- 6. Type "CONFIRM" in the popup menu and click the **Confirm** button.

#### SSH Public Key Management

To change SSH service settings:

- 1. Click the **Administration** tab.
- 2. Click the **Service** icon.
- 3. Click the gear icon for SSH service and select the SSH Public Key Management option.
- 4. In the SSH Public Key Management menu, make settings changes as required:
  - Click the **Choose File** button and locate the file with the SSH Public Key
  - Enter a comment
  - Enter TFTP IP and file path information
- 5. Click the **Upload** button.

# **MANAGING BACKGROUND ACTIVITIES**

Background activities perform a variety of preventive and remedial functions on your physical drives, disk arrays, logical drives, and other components.

You can run a background activity immediately or schedule it to run at a later time. Scheduling options are described below.

Setting options for each activity are listed after the scheduling options. These settings determine how the background activity affects I/O performance.

## **View Current Background Activities**

To view a list of current background activities:

- 1. Click the **Administration** tab.
- 2. Click the **Background Activities** tab.

The list of background appears.

Currently running activities show a progress bar.

## **View Scheduled Background Activities**

To view a list of scheduled background activities:

- 1. Click the **Administration** tab.
- 2. Click the **Background Activities** tab.

The list of background appears.

3. Click the **Scheduler** button.

The list of currently scheduled background activities appears.

## Add a Scheduled Background Activity

To add a new scheduled background activity:

- 1. Click the **Administration** tab.
- 2. Click the **Background Activities** tab.

The list of background appears.

3. Click the **Background Activity Scheduler** button.

The list of currently scheduled background activities appears.

- 4. Click the **Add Schedule** button.
- 5. In the new menu, choose the option (radio button) for the activity you want:
  - Redundancy Check
  - Spare Check
- 6. Check the box to Enable This Scheduler if you want to make the schedule active. (Remove check if you

want to disable.)

7. Choose a **Start Time** from the drop-down menus.

The menus have a 24-hour clock.

- 8. Choose a Recurrence Pattern option, daily, weekly, or monthly.
  - For the Daily option, enter an interval in the Every field.
  - For the Weekly option, enter an interval in the Every field and choose one or more days of the week.
  - For the Monthly option, choose, Day of the Month option then choose a number from the drop-down menu.
     The day of the week option then choose the day of the month from the drop-down menus.
- 9. Choose a **Start From** date from the drop-down menus.
- 10. Choose an End On option,
  - No end date or perpetual.
  - End after a specific number of activity actions.
  - Until date from the drop-down menus.

- 11. For Redundancy Check, choose,
  - Auto Fix option Attempts to repair the problem when it finds an error. Check to enable
  - **Pause on Error** option The process stops when it finds a non-repairable error. Check to enable
  - Select LD Check the boxes for the logical drives to run Redundancy Check. Check at least one logical drive
- 12. Click the **Submit** button.

## Change a Background Activity Schedule

To change an existing scheduled background activity:

- 1. Click the Administration tab.
- 2. Click the Background Activities tab.

The list of background appears.

3. Click the **Scheduler** button.

The list of currently scheduled background activities appears.

- 4. Click the background activity and click the Settings button.
- 5. Make settings changes as required:
  - Choose a **Start Time** from the drop-down menus. The menus have a 24-hour clock.
  - Choose a Recurrence Pattern option, daily, weekly, or monthly.
    For the Daily option, enter an interval in the Every field.
    For the Weekly option, enter an interval in the Every field and choose one or more days of the week.

For the Monthly option, choose the Day of the Month option or the day of the week option, and choose the day from the drop-down menu.

- Choose a **Start From** date from the drop-down menus.
- Choose an End On option,

No end date or perpetual.

End after a specific number of activity actions.

Until date from the drop-down menus.

• For Redundancy Check, choose,

**Auto Fix** option – Attempts to repair the problem when it finds an error. Check to enable **Pause on Error** option – The process stops when it finds a non-repairable error. Check to enable

**Select LD** – Check the boxes for the logical drives to run Redundancy Check. Check at least one logical drive

6. Click the Save button.

## **Enable/Disable Scheduled Background Activity**

Background activity schedules are enabled by default when you create the schedule. If you want to stop a background activity now but plan to use it again in the future, disable the scheduled activity rather than deleting it. To enable or disable change an existing scheduled background activity:

- 1. Click the **Administration** tab.
- 2. Click the **Background Activities** tab.

The list of background appears.

3. Click the **Scheduler** button.

The list of currently scheduled background activities appears.

- 4. Click the background activity and click the **Settings** button.
- 5. Uncheck the Enable This Schedule box to disable this schedule.

Check the box to enable this schedule.

6. Click the **Save** button.

# **Delete a Scheduled Background Activity**

To change an existing scheduled background activity:

- 1. Click the Administration tab.
- 2. Click the **Background Activities** tab.

The list of background appears.

3. Click the **Scheduler** button.

The list of currently scheduled background activities appears.

- 4. Click the background activity and click the **Delete** button.
- 5. In the confirmation box, click the confirm button.

## Media Patrol

Media Patrol is a routine maintenance procedure that checks the magnetic media on each disk drive. Media Patrol checks are enabled by default on all disk arrays and spare drives. Media Patrol is concerned with the media itself, not the data recorded on the media. If Media Patrol encounters a critical error, it triggers a PDM if PDM is enabled on the disk array.

## Starting, Stopping, Pausing and Resuming Media Patrol

To make Media Patrol settings:

- 1. Click the **Administration** tab.
- Click the Background Activities tab.
  The list of background appears.
- 3. To begin Media Patrol, click the Start button. To Pause a running Media Patrol, click on the Gear icon and select *Pause*; click *Resume* to continue the Media Patrol. To Stop a running Media Patrol, click on the Gear icon, select *Stop*. Stopping Media Patrol requires confirmation by typing "Confirm" in the Confirmation pop up menu and clicking on the Confirm button.

#### Media Patrol actions menu

| Background Activity <sup>®</sup>                                                           |                                                                                                    |                                                                                          |  |  |  |  |  |  |
|--------------------------------------------------------------------------------------------|----------------------------------------------------------------------------------------------------|------------------------------------------------------------------------------------------|--|--|--|--|--|--|
| Display current background activity status, start/stop/pause/resume background activities. |                                                                                                    |                                                                                          |  |  |  |  |  |  |
| Background Activity Scheduler                                                              |                                                                                                    |                                                                                          |  |  |  |  |  |  |
| Media Patrol                                                                               | Media Patrol is running.<br>Last Media Patrol Start Time : 2018-09-21 15:49:55<br>Last Media Patrol Stop Time : 2018-09-20 18:40:30 | Start                                                                                    |  |  |  |  |  |  |
| PD ID Status                                                                               | Completed PD IDs                                                                                                    | Queue PD IDs                                                                             |  |  |  |  |  |  |
| 1                                                                                          | Paused Current<br>0%, Over All 0%                                                                                                   | 2,3,4,5,6,7,8,9,10,11,12,13,14,15,16,17,18,1<br>9,20,29,30,31,32,33,34,35,2° 45 40 47 40 |  |  |  |  |  |  |
| Redundancy Check                                                                           | Redundancy Check is running.                                                                                                    | Stop                                                                                     |  |  |  |  |  |  |
| Pool ID Pool Name                                                                          | Status                                                                                                    |                                                                                          |  |  |  |  |  |  |

## **Redundancy Check**

Redundancy Check is a routine maintenance procedure for fault-tolerant disk arrays (those with redundancy) that ensures all the data matches exactly. Redundancy Check can also correct inconsistencies.

## Starting, Stopping, Pausing and Resuming Redundancy Check

To make Redundancy Check settings:

- 1. Click the **Administration** tab.
- 2. Click the **Background Activities** tab.

The list of background activities appears.

- Use the check boxes to select the pools to run Redundancy Checks. Note that you can also enable/ disable Auto Fix and Pause on Error for each pool.
- 4. To begin Redundancy Check on existing pools, click the **Start** button. To Pause a Redundancy Check for a pool, click on the Gear icon for the pool and select *Pause*; click *Resume* to continue the Redundancy Check. To Stop a running Redundancy Check, click on the Gear icon, select *Stop*. Stopping Redundancy Check requires confirmation by typing "Confirm" in the Confirmation pop up menu and clicking on the **Confirm** button.

| E Redundancy C | Check Redun    | dancy Check is running. |             | Start       |
|----------------|----------------|-------------------------|-------------|-------------|
| Pool ID        | Pool Name      | Status                  |             |             |
| 1              | R1_c2(RAID1)   |                         | Running 54% | <b>0</b> -  |
| 2              | R5_c1(RAID5)   |                         | Running 32% | Pause       |
| 3              | R6_c2(RAID6)   |                         | Running 36% | Stop        |
| 4              | R10_c1(RAID10) |                         | Running 69% | <b>.</b>    |
| 5              | R50_c2(RAID50) |                         | Running 38% | <b>.</b>    |
| 6              | R60_c1(RAID60) |                         | Running 31% | <b>.</b>    |
| 8              | R1_c1(RAID1)   |                         | Running 69% | <b>\$</b> - |
|                |                |                         |             |             |

#### **Redundancy Check actions menu**

# Rebuild

When you rebuild a disk array, you are actually rebuilding the data on one physical drive.

- When a physical drive in a disk array fails and a spare drive of adequate capacity is available, the disk array begins to rebuild automatically using the spare drive.
- If there is no spare drive of adequate capacity, but the Auto Rebuild function is ENABLED, the disk array begins to rebuild automatically as soon as you remove the failed physical drive and install an unconfigured physical drive in the same slot. See "Making Rebuild Settings" below.
- If there is no spare drive of adequate capacity and the Auto Rebuild function is DISABLED, you must replace the failed drive with an unconfigured physical drive, then perform a **Manual Rebuild**.

## Starting a Rebuild

Rebuilding a disk pool is only available if the status of a pool has been determined to be degraded or critical.

- 1. Click the **Administration** tab.
- 2. Click the **Background Activities** icon.

The list of background activities appears.

- Choose the options in the Rebuild menu, including the Source Physical Drive and Target Physical Drive from the respective pull down menus.
- Click the Submit button to begin the rebuild. A rebuild requires confirmation by typing "Confirm" in the Confirmation pop up menu and clicking on the Confirm button.

## **Restore Factory Default Settings**

This feature restores settings to their default values.

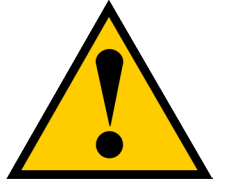

#### Caution

Use this feature only when required and only on the settings that you must reset to default in order to set them correctly.

To restore all settings to their default values:

- 1. Click the **Administration** tab.
- 2. Click Restore Factory Default.
- In the Restore factory default settings screen, check the boxes beside the settings you want to reset to default value (see Factory Default Settings (by type) table below). Note that you have the option to select all firmware or all software settings to factory default, or choose each setting to reset individually for both categories.
- 4. Click the **Submit** button.
- 5. In the Confirmation box, type the word "confirm" in the field provided and click the **Confirm** button.

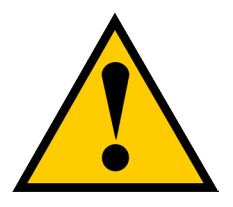

#### Caution

If you apply Restore Factory Default settings to the Management Network Settings, you might lose your WebPam Pro connection.

#### Factory Default Settings (by type)

#### Firmware Settings

- Background Activities Settings
- Controller Settings
- Enclosure Settings
- FC Settings
- iSCSI Settings
- Management Network Settings
- Physical Drive Settings
- Subsystem Settings

#### Software Settings

- BGA Scheduler Settings
- Service Settings
- Web Server Settings
- SNMP Settings
- SSH Settings
- Email Settings
- NTP Settings
- User Settings
- UPS Settings
- Syslog Settings
- Time Zone Settings
- NAS Settings

## **Export User Database**

You can save the user information and settings from one VTrak D5000 RAID subsystem, export it, and then

import it to automatically configure your other VTrak D5000 RAID subsystems.

To export a user database:

- 1. Click the Administration tab.
- 2. Click the Import/Export tab.
- 3. Click the Export option.
- 4. Choose **User Da**tabase radio button in the **Type** menu.
- 5. Click the **Submit** button.

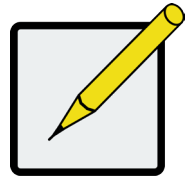

#### Note

The user database file is not designed to be opened or edited in the field. The User.dat file is downloaded to the default download folder.

# **Export Service Report**

You can save a service report from a VTrak D5000 RAID subsystem.

To export a Service Report:

- 1. Click the Administration tab.
- 2. Click the **Import/Export** tab.
- 3. Click the Export option.
- 4. Choose **Service Report** radio button in the **Type** menu.
- 5. Click the **Submit** button.

# Export Configuration Script, NAS Configuration, NAS Account

You can save a system report from a VTrak D5000 RAID subsystem.

To export a user database:

- 1. Click the **Administration** tab.
- 2. Click the Import/Export tab.
- 3. Click the Export option.
- 4. Choose **the** radio button (Configuration Script, NAS Configuration or NAS Account) in the **Type** menu.
- 5. Click the **Submit** button.

## Import User Database

You can save the user information and settings from one VTrak E5000 RAID subsystem, export it, and then import it to automatically configure your other VTrak E5000 RAID subsystems.

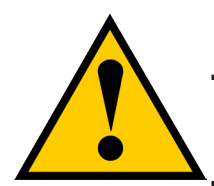

#### Caution

Importing a user database overwrites the current users and user settings on your VTrak E5000 subsystem.

To import a user database:

- 1. Click the **Administration** tab.
- 2. Click the Import/Export icon.
- 3. Click the **Import** option.
- 4. Choose **User Da**tab**ase** radio button from the **Type** menu.
- 5. Click the **Upload** button and navigate to the user database file and click the **OK** button.
- 6. Click the Next button.

The system verifies that the file is a valid user database and displays any errors or warnings.

- 7. Click the **Submit** button to continue.
- 8. In the **Confirmation** box, type the word "**confirm**" in the field provided and click the Confirm button.

The user database is imported and applied automatically.

# Import Configuration Script, NAS Configuration, NAS Account

You can save a settings script for system configuration, NAS configuration or NAS account settings and use it to automatically configure your VTrak E5000 subsystem. The script must be a plain, non-encrypted text file. From there, you can import the script from the Host PC and perform the configuration automatically.

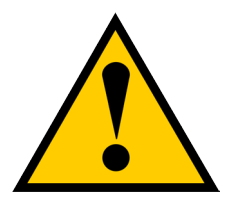

#### Cautions

Do NOT attempt to write or modify a configuration script until you receive guidance from Technical Support.

Importing a settings script overwrites the current settings on your VTrak D5000 subsystem.

Or you can save the configuration from one VTrak E5000 RAID subsystem, export it, and then import it to automatically configure your other VTrak E5000 RAID subsystems. To import a configuration script:

- 1. Click the **Administration** tab.
- 2. Click the **Import/Export** icon.
- 3. Click the Import option.
- 4. Choose radio button (Configuration Script, NAS Configuration or NAS Account) in the **Type** menu.
- 5. Click the **Choose File** button and navigate to the configuration script and click the **Upload** button.
- 6. Click the Next button.

The system verifies that the file is a valid configuration script and displays any errors or warnings.

- 7. Click the **Submit** button to continue.
- In the Confirmation box, type the word "confirm" in the field provided and click the Confirm button.
  The settings script is imported and applied automatically.

## **Update Firmware**

Use this function to flash (update) the firmware on the VTrak D5000.

Download the latest firmware image file from PROMISE support:

http://www.promise.com/support/ and save it to your Host PC or TFTP server.

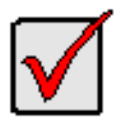

#### Important

Verify that no background activities are running on the RAID subsystem.

To update the firmware on the subsystem and JBOD expansion units:

- 1. Click the **Administration** tab.
- 2. Click the Firmware Update tab.
- 3. Choose a download option:
  - Local File through HTTP Click the Choose File button, locate the firmware image file, click the file to choose it, then click the **Open** button.
  - **TFTP Server** Enter the TFTP Server host name or IP address, port number and file name.
- 4. Optional. Check the Non-disruptive Image Update (NDIU) box.

NDIU updates the RAID controllers and I/O modules one at a time, enabling I/O operations continue

during the firmware update. Updates with this option take a longer period of time to complete. Only dual

controller models support this feature.

5. Click the **Download** button.

The next screen shows the Flash Image (firmware image file) Version Number and Build Date.

6. Click the **Submit** button.

The progress of the update displays.

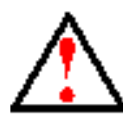

#### Warning

Do NOT power off the subsystem during the update! Do NOT move to any other screen until the firmware update operation is completed! When the update is completed a message tells you to reboot the subsystem,

- 7. Click the **OK** button.
  - If you chose the Disruptive Flash Method, the RAID subsystem and JBOD expansion units automatically restart.
  - If you chose the Non-Disruptive Flash Method, the system automatically flashes and restarts the RAID controllers one at a time.

#### Automatic Restart

If you did NOT check the NDIU box, the RAID subsystem and JBOD expansion units automatically restart. That

action temporarily disrupts I/O operations and drops your WebPAM PROe connection.

To reestablish your WebPAM PROe connection:

- 1. Wait no less than two minutes.
- 2. Click **Logout** in the WebPAM PROe Header, then log in again.

If you cannot log in, wait 30 seconds and try again.

3. In your browser, click Logout in the WebPAM PROe Header, then log in again.

If you cannot log in immediately, wait 30 seconds and try again.
# MANAGING WITH THE CLI

# Making a Serial Connection

Before you begin, be sure the RJ11-to-DB9 serial data cable is connected between the Host PC and the VTrak D5000 enclosure, and that both machines are booted and running.

#### Serial port on the VTrak D5000 controller

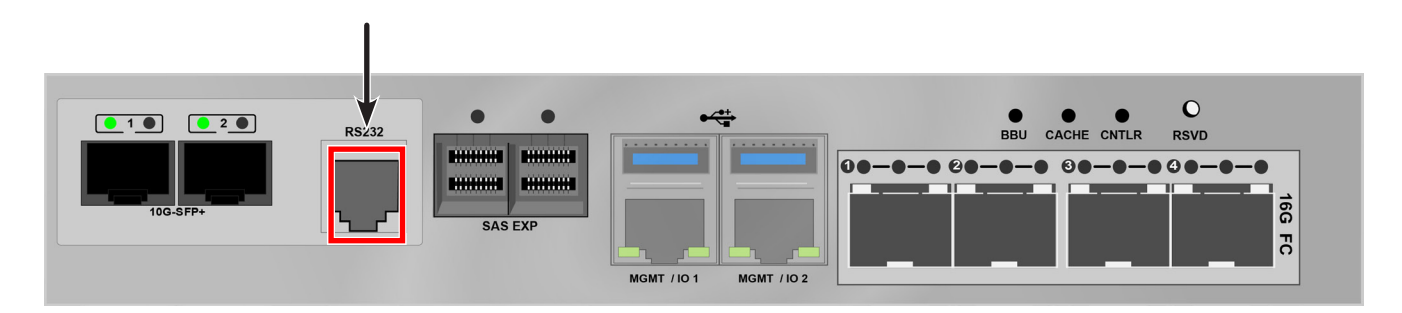

Then do the following actions:

- 1. Change your terminal emulation program settings to match the following specifications:
  - Bits per second: 115200
  - Data bits: 8
  - Parity: None
  - Stop bits: 1
  - Flow control: none
- 2. Start your PC's terminal VT100 or ANSI emulation program.
- 3. Press Enter once to launch the CLI.

# Logging Into the CLI

1. At the Login prompt, type the user name and press Enter.

The default user name is *administrator*.

2. At the Password prompt, type the password and press Enter.

The default password is *password*.

The CLI screen appears.

# TABLE OF SUPPORTED COMMANDS

The table below and on the following pages provides a brief description of the CLI commands available on the

VTrak D5000 Series.

| Command  | Action                                                                                                    |  |
|----------|----------------------------------------------------------------------------------------------------|--|
| about    | View utility information.                                                                                                    |  |
| acl      | List, set, clear, cancel or refresh the ACL settings on the NAS Share                                                                                                    |  |
| allowip  | NFS allow share IP settings.                                                                                                    |  |
| battery  | View battery information or to recondition a battery.                                                                                                    |  |
| bbm      | View or clear the BBM defect list of the specified configured physical drive.                                                                                               |  |
| bga      | View status of all current background activities.<br>Enable or disable relevant background activities.<br>Modify the background task rate for each of the background tasks. |  |
| bgasched | View status of all current background activities.<br>Enable or disable relevant background activities.<br>Modify the background task rate for each of the background tasks. |  |
| buzz     | View buzzer status, enable/disable and turn on/off buzzer.                                                                                                    |  |
| chap     | View, create, edit or delete a CHAP record. iSCSI host interface product only.                                                                                              |  |
| clone    | View logical drive clone status and progress. Start, stop a clone.                                                                                                    |  |
| ctrl     | View or edit controller information and settings.                                                                                                    |  |
| date     | View or edit system time.                                                                                                    |  |
| domain   | Domain settings                                                                                                    |  |

# Table of Supported Commands (Continued)

| Command         | Action                                                                                                    |
|-----------------|----------------------------------------------------------------------------------------------------|
| encldiag        | View enclosure element information.                                                                                                    |
| enclosure       | View or edit enclosure and SEP information and settings. Locate an enclosure via LEDs.                                                                                                    |
| event           | View or clear events logs.                                                                                                    |
| export          | Subsystems only. Export files to remote TFTP host.                                                                                                    |
| factorydefaults | Restore settings to factory defaults.                                                                                                    |
| fc              | View or edit fc information and settings. Fibre Channel host interface product only.                                                                                                    |
| group           | List, add, modify or delete nas group.                                                                                                    |
| import          | Import files or license from remote TFTP host.                                                                                                    |
| initiator       | View initiator list, add or delete initiator entry.                                                                                                    |
| iscsi           | View or edit iSCSI information and settings. iSCSI host interface product only.                                                                                                    |
| isns            | View or edit iSNS information and settings. iSCSI host interface product only.                                                                                                    |
| logout          | Logout session for the current user.                                                                                                    |
| lunmap          | View the LUN mapping and masking table. Enable or disable LUN mapping and masking on iSCSI and Fibre Channel host interface product.<br>Add, delete or modify a LUN mapping and masking entry. |
| maintenance     | Enter or exit maintenance mode.                                                                                                    |
| migrate         | Start or stop volume migration                                                                                                    |
| mp              | View media patrol status and progress.<br>Start, stop a media patrol process.                                                                                                    |
| nasconfig       | List, reset or restore NAS configuration                                                                                                    |
| nasshare        | NAS share settings                                                                                                    |
| net             | View or edit ethernet network information and settings.                                                                                                    |
| ntp             | View or edit NTP status and settings                                                                                                    |
| password        | Modify a user's password                                                                                                    |

# Table of Supported Commands (Continued)

| Command     | Action                                                                                           |
|-------------|--------------------------------------------------------------------------------------------------|
| net         | View or edit Ethernet network information and settings.                                          |
| ntp         | View or edit NTP status and settings.                                                            |
| password    | Modify a user's password.                                                                        |
| pcie        | View PCIe slots information in controller.                                                       |
| pdm         | View PDM status and progress.<br>Start, stop, pause or resume a PDM process.                     |
| perfstats   | Start and view performance statistics for controllers, logical drives, physical drives or ports. |
| periodsnap  | List, add, modify or delete periodic snapshot task.                                              |
| phydrv      | View or edit physical drive information and settings. Locate a physical drive via LEDs.          |
| ping        | Ping another system through management port.                                                     |
| pool        | View or edit pool information. Create, edit or delete a new or existing pool.                    |
| protocol    | Protocol settings.                                                                               |
| ptiflash    | Update system software and firmware through tftp server.                                         |
| quota       | List, set, cancel or refresh the Quota settings on NAS Share.                                    |
| rb          | View rebuild status and progress. Start, stop, pause, or resume a rebuild process.               |
| rc          | View redundancy check status and progress. Start, stop, pause or resume redundancy check.        |
| replication | View volume replication status. Start or stop replication.                                       |
| sasdiag     | SAS diagnostic command.                                                                          |
| sc          | View spare check status. Start spare check.                                                      |
| session     | View the list of active sessions.                                                                |
| shutdown    | Shutdown or restart system.                                                                      |
| smart       | S.M.A.R.T diagnostic for physical drives.                                                        |

# Table of Supported Commands (Continued)

| Command      | Action                                                                                                    |
|--------------|----------------------------------------------------------------------------------------------------|
| snapshot     | Create snapshots or modify snapshot settings.                                                                           |
| spare        | Create or modify hot spare drives.                                                                                      |
| stats        | View or reset statistics.                                                                                               |
| subscription | View, modify, enable or disable event notification.                                                                     |
| subsys       | View or edit subsystem information and settings.                                                                        |
| swmgt        | View, start or stop software component.                                                                                 |
| sync         | View logical drive synchronization status and progress.                                                                 |
| target       | View the target list. Add or delete a target entry.                                                                     |
| topology     | View SAS topology, the physical connections and device information. For products that support multiple enclosures only. |
| transit      | View transition status and progress. Start, stop, pause or resume a transition process.                                 |
| trunk        | List, modify, create and delete trunk information and settings. iSCSI host interface product only.                      |
| tz           | View and modify timezone information                                                                                    |
| ups          | View or modify UPS information and status.                                                                              |
| user         | List, modify, create and delete user accounts on subsystem.                                                             |
| volume       | List, add, modify, delete, export and un-export a volume.                                                               |

# Notes and Conventions

Commands and options are NOT case sensitive.

Not all extended keys are supported. However, you can use the backspace and the left and right arrow keys for command line editing. In addition, the up and down arrow keys allow scrolling through the command history buffer.

If you need context-sensitive help, type one of the following commands:

<command> -h

That action will display full context-sensitive help for the specific command. Each command when used alone, such as "array" will display a summary of relevant information. If more information is desired, the -v verbose mode can be used. This will provide information for all relevant aspects of that command.

Usage terminology is as follows:

- [square braces] depict an optional switch
- <arrow braces> depict user input

Type " | more" at the end of each command, to display info page by page

## about

#### Usage

about

#### Summary

Displays firmware information.

## battery

#### Usage

battery [-a <action>] [-b <batId>]

battery -a recondition -b <batld>

#### Summary

Battery is used to display the current status of a battery indicating the percentage of charge left.

This command is also used to recondition a battery. Reconditioning of a battery attempts to fully discharge, and then recharge it. In addition the battery will be reconditioned automatically once per month.

| -a <action></action>         | Which action to perform.                                                 |
|------------------------------|--------------------------------------------------------------------------|
| list                         | (Default) List information for all batteries or a specific battery unit. |
| recondition                  | Recondition a specific battery.                                          |
| -b <battery id=""></battery> | Used to specify which battery in a given enclosure.                      |

#### Examples

#### battery

battery -a recondition -b 1

# bbm

## Usage

bbm [-a <action>] [-p <PdId>]

bbm -a clear -p <PdId>

#### Summary

The bbm command displays or clears the Bad Block Map (BBM) defect list for all configured physical drives.

## Options

-a

| <action></action> | Specifies the action to perform.                                        |
|-------------------|-------------------------------------------------------------------------|
| list              | (Default) List the BBM information.                                     |
| clear             | Clears the BBM list. For configured SATA drives only.                   |
| -p <pdld></pdld>  | Specifies the physical drive id. For the -a list option, the default is |
|                   | all physical drives. For the -a clear option, you must specify a        |
|                   | physical drive id.                                                      |

## Examples

bbm -p 1 bbm -a clear -p 3

# bga

## Usage

bga [-a <action>]

bga -a mod -s "<list of settings>"

#### Summary

The bga command displays all current background activities and makes settings for each background activity.

| -a <a< th=""><th>action&gt;</th><th>Specifies the action to perform.</th></a<>                                                 | action>                   | Specifies the action to perform.                                           |
|----------------------------------------------------------------------------------------------------|---------------------------|----------------------------------------------------------------------------|
|                                                                                                    | list                      | (Default) Lists current background activities.                             |
|                                                                                                    | mod                       | Makes changes to one of the settings.                                      |
| -s "<                                                                                                    | option>= <value>"</value> | Specifies which background activity settings to change.                    |
|                                                                                                    | autorebuild=              | Enable or disable auto-rebuild and auto-transition.                        |
|                                                                                                    | enable                    | Auto-rebuild initiates a rebuild of an array when an unconfigured          |
|                                                                                                    |                           | drive is inserted into the slot of a dead drive.                           |
|                                                                                                    | disable                   | Auto-transition means transitioning is initiated on a used revertible      |
|                                                                                                    |                           | spare in the following condition:                                          |
|                                                                                                    |                           | 1. When the rebuild has been completed using the revertible spare, and     |
|                                                                                                    |                           | 2. When an unconfigured drive is inserted into the slot of the dead drive  |
|                                                                                                    |                           | which the was part of the array.                                           |
|                                                                                                    |                           | or                                                                         |
|                                                                                                    |                           | When a non-revertible spare has been inserted or created, and is           |
|                                                                                                    |                           | applicable to the array This option affects all arrays on the subsystem.   |
| <b< td=""><td>g task&gt;=<rate></rate></td><td>Background task rates are used to determine what percentage of the IO</td></b<> | g task>= <rate></rate>    | Background task rates are used to determine what percentage of the IO      |
|                                                                                                    |                           | load on the controller should be dedicated to the background task. A       |
|                                                                                                    |                           | lower number will mean the task takes longer to complete, a higher         |
|                                                                                                    |                           | number will cause the task to complete faster, all other things being equa |

| rebuildrate= | Rebuild rate determines the rate at which rebuild will run.       |
|--------------|-------------------------------------------------------------------|
|              | (low=25, medium=50, high=75)                                      |
| low          |                                                                   |
| medium       |                                                                   |
| high         |                                                                   |
| rcrate=      | Redundancy check rate determines the rate at which redundancy     |
|              | check will run. (low=25, medium=50, high=75)                      |
| low          |                                                                   |
| medium       |                                                                   |
| high         |                                                                   |
| syncrate=    | Synchronization rate determines the rate at which synchronization |
|              | will run. (low=25, medium=50, high=75)                            |
| low          |                                                                   |
| medium       |                                                                   |
| high         |                                                                   |

## Examples

| bga                                                                  |
|----------------------------------------------------------------------|
| bga -a mod -s"rebuildrate=high"                                      |
| Type '   grep "word1,word2,"' at the end of each command, to display |
| filtered info.                                                       |

# buzz

#### Usage

buzz [-a <action>]

buzz -a list buzz -a enable buzz -a disable buzz -a on

buzz -a off

#### Summary

The buzz command displays the status of the buzzer, and enables, disables, turns on or turns off the buzzer.

| -a <action></action> | Specifies the action to perform.         |
|----------------------|------------------------------------------|
| list                 | (Default) List the status of the buzzer. |
| enable               | Enable the buzzer.                       |
| disable              | Disable the buzzer.                      |
| on                   | Turn on the buzzer.                      |
| off                  | Turn off the buzzer.                     |

# chap

#### Usage

chap [-a <action>] [-i <ChapId>]

chap -a add [-s "<list of settings>"]

chap -a mod -i <ChapId> [-s "<list of settings>"]

chap -a del -i <ChapId>

#### Summary

The chap command is used to create, modify or delete a CHAP record. CHAP authentication is used between the subsystem and an initiator for the iSCSI host interface.

#### Options

| -a <action></action>   | Which action to perform.                                        |
|------------------------|-----------------------------------------------------------------|
| list                   | (Default) List the existing CHAP records.                       |
| add                    | Create a CHAP record.                                           |
| mod                    | Modify an existing CHAP record. To change CHAP secret, use this |
|                        | operation without specifying -s.                                |
| del                    | Delete a CHAP.                                                  |
| -i <chap id=""></chap> | Used when viewing, modifying or deleting a CHAP record to       |
|                        | uniquely identify the CHAP record which to manipulate.          |
| e "contion>-cvalue>"   |                                                                 |

-s "<option>=<value>"

| name= | Specifies chap name.                                              |
|-------|-------------------------------------------------------------------|
| type= | Specifies chap type. Could be local or peer.                      |
| peer: | A peer CHAP record is one that the initiator must know when       |
|       | logging into the subsystem local: A local CHAP is one that the    |
|       | subsystem must know when the initiator logs into the subsystem to |
|       | create a session.                                                 |

#### Examples

## clone

#### Usage

```
clone [-a <action>] [-i <clone id>] [-d <snapshot id>] [-n <clone name>] [-v]
```

clone -a list

clone -a add -d <snapshot id> -s "name=<clonename>"

clone -a mod -i <clone id> -s "name=<newclonename>"

clone -a del -i <clone id>

clone -a export -i <clone id>

clone -a unexport -i <clone id>

clone -a mount -i <clone id>

clone -a unmount -i <clone id>

## Summary

The clone command allow user to view, add, delete a clone.

Can export or uexport a clone if it's type is volume. Can mount or unmount a clone if it's type is nasshare.

| -a <action></action>                    |          | Which action to perform.                                            |
|-----------------------------------------|----------|---------------------------------------------------------------------|
|                                         | list     | (Default) Displays the current active Clone(s) and their status(es) |
|                                         | add      | Add a clone based on snapshot.                                      |
|                                         | mod      | Modify clone setting.                                               |
|                                         | del      | Delete a clone.                                                     |
|                                         | export   | Export a clone.For volume type only.                                |
|                                         | unexport | Unexport a clone.For volume type only.                              |
|                                         | mount    | Mount a clone. For nasshare type only.                              |
|                                         | unmount  | Unmount a clone.For nasshare type only.                             |
| -i <clone id=""></clone>                |          | Specify clone id.                                                   |
| -d <snapshot id=""> S</snapshot>        |          | pecify snapshot id.                                                 |
| -s " <option>=<value>"</value></option> |          |                                                                     |
|                                         | name=    | Name to clone, accept double-bytes.                                 |
| -f                                      |          | Force delete the clone.                                             |
| -V                                      |          | Verbose mode. Used with -a list.                                    |
| -у                                      |          | Enable non-interactive mode.                                        |

# Examples

| clone    |                        |
|----------|------------------------|
| clone -a | add -d 1 -s "name=abc" |
| clone -a | mod -i 1 -s "name=abc" |
| clone -a | export -i 1            |
| clone -a | mount -i 1             |

# ctrl

#### Usage

```
ctrl [-a <action>] [-i <ctrlId>] [-c <ctrl count>] [-v]
```

ctrl -a mod [-i <ctrlId>] -s "<list of settings>"

ctrl -a clear [-i <ctrlld>] [-t <condition type>]

### Summary

The ctrl command displays controller information and changes controller settings.

| -a <action></action>                                                                                 | Which action tto perform.                                                                                     |
|----------------------------------------------------------------------------------------------------|----------------------------------------------------------------------------------------------------|
| list                                                                                                 | (Default) List current information of the controller(s).                                                      |
| mod                                                                                                  | Make changes to one of the settings.                                                                          |
| clear                                                                                                | Clear certain condition on the controller.                                                                    |
| -i <ctrl id=""></ctrl>                                                                               | Controller ID that information or settings are for. For high availability                                     |
|                                                                                                    | products, controller ID is required when setting alias of controller.                                         |
| -c <ctrl count=""></ctrl>                                                                            | Controller count. Used if the user wants information for multiple controllers.                                |
| -s " <option>=<va< td=""><td>alue&gt;" Used to specify which settings to change.</td></va<></option> | alue>" Used to specify which settings to change.                                                              |
| alias=                                                                                               | A user specified name used to identify a controller.<br>It can be up to 47 characters long, containing alpha- |
|                                                                                                    | The beginning and ending blank spaces will be discarded.                                                      |
|                                                                                                    |                                                                                                    |

Following setting is shared if there are dual controllers:

| coercion=       | To enable or disable disk coercion functionality. Disk coercion will         |
|-----------------|------------------------------------------------------------------------------|
|                 | truncate the size of the physical disks but will make different sized drives |
|                 | appear as though they are similarly sized. For example, a 90.1 GB drive      |
|                 | would appear as the same size as an 89.8 GB drive.                           |
|                 | This is important when using drives of different manufacturers when          |
|                 | performing rebuilds or in use as hot spares.                                 |
|                 | Coercion settings are shared if there are dual controllers:                  |
|                 |                                                                              |
| enable          |                                                                              |
| disable         |                                                                              |
|                 |                                                                              |
| coercionmethod= | The method of coercion.                                                      |
| GBTruncate      | Truncates the drive to the nearest 1-billion byte boundary.                  |
|                 |                                                                              |
| 10GBTruncate    | Truncates the drive to the nearest 10-billion byte boundary.                 |
| GrpRounding     | Truncates the drive using an intelligent algorithm.                          |
|                 | This allows the maximum amount of usable space while at the same time        |
|                 | attempting to keep drives in the same size group the same size. For          |
|                 | example a 253 GB drive would appear the same size as a 248 GB drive.         |
|                 |                                                                              |
| TableRounding   | This uses a pre-defined coercion table to determine how much                 |
|                 | will be truncated.                                                           |
| smart=          | Enables or disables polling drive SMART status.                              |
|                 |                                                                              |
| enable          |                                                                              |
| disable         |                                                                              |

| smartpollinginterval=                                                                         | (1 - 1440) Sets the time interval in number of minutes to poll the drive          |
|-----------------------------------------------------------------------------------------------|-----------------------------------------------------------------------------------|
| SMART status.                                                                                 |                                                                                   |
| cacheflushinterval=                                                                           | (1-12) Sets the time interval in seconds to flush the controller writeback cache. |
| pollinterval=                                                                                 | Polling interval in seconds to poll enclosure SEP information. 15255              |
| adaptivewbcache=                                                                              | To enable or disable adaptive writeback cache.                                    |
| enable                                                                                        | Writeback logical drives will change the write policy based on the                |
|                                                                                               | availability of protection. If BBU or UPS is available, the write policy is       |
|                                                                                               | retained as Writeback, otherwise the policy is switched to Writethru.             |
| disable                                                                                       | The write policy of the writeback logical drives are not changed                  |
|                                                                                               | irrespective of the availability of BBU or UPS.                                   |
|                                                                                               |                                                                                   |
| hostcacheflushing=                                                                            | To enable or disable host cache flushing. When enabled, SYNCHRONIZE               |
|                                                                                               | CACHE SCSI command from host is supported.                                        |
|                                                                                               | For high availability products only.                                              |
| enable                                                                                        |                                                                                   |
| disable                                                                                       |                                                                                   |
|                                                                                               |                                                                                   |
| forcedreadahead= To enable or disable forced read ahead. For high availability products only. |                                                                                   |
| enable                                                                                        |                                                                                   |
| disable                                                                                       |                                                                                   |
|                                                                                               |                                                                                   |

ssdtrimsupport= To enable or disable SSD trim. Default value is enabled.

| enable                  |                                                                                                    |
|-------------------------|----------------------------------------------------------------------------------------------------|
| disable                 |                                                                                                    |
| powersavingidletime=    | After an HDD has been idle for the set period of time, parks the read/write                                                                                                    |
|                         | heads. Set the time interval in number of minutes. Valid values are                                                                                                    |
|                         | 0(never), 15, 30, 60(= 1 hour)1440(=24 hours).                                                                                                    |
| powersavingstandbytime= | After an HDD has been idle for the set period of time, lowers disk rotation speed. Set the time interval in number of minutes. Valid values are 0(never), 15, 30, 60(= 1 hour)1440(=24 hours). |

powersavingstoppedtime=

## Examples

| ctrl           |                     |                  |
|----------------|---------------------|------------------|
| ctrl -v        |                     |                  |
| ctrl -l        |                     |                  |
| ctrl -a mod -i | 1 -s "alias=ctrl1,  | coercion=enable" |
| ctrl -a mod -s | "powersavingstopped | ltime=180"       |

# date

### Usage

date

```
date -a mod [-d <date>] [-t <time>] [-z <timezone>]
```

#### Summary

The date command allows the user to view and modify the system time.

#### Options

| -a <action></action> | Which action to perform.                                                 |
|----------------------|--------------------------------------------------------------------------|
| list                 | (Default) Displays the current system time.                              |
| mod                  | Modifies the current system time.                                        |
| -d <date></date>     | Used to specifies date in the following format: yyyy/mm/dd where month's |
|                      | range is 1-12 and day's range is 1-31.                                   |
| -t <time></time>     | Used to specifies time in the following format: hh:mm:ss where hour's    |
|                      | range is 0-23, minute's and seconds' range are 0-59.                     |

#### Examples

date date -a mod -d 2004/02/25 -t 14:50:05

# encldiag

### Usage

encldiag -a <action> -e <EnclosureId> -t <element type>

#### Summary

The enclosure diagnostic command is used to get enclosure element information, such as PSU usage, PSU power on time.

#### Options

-

| a <action></action>             | Which action to perform.                                   |
|---------------------------------|------------------------------------------------------------|
| list                            | Display enclosure diagnosis information.                   |
| e <enclosure id=""></enclosure> | Used to specify enclosure ID.                              |
| t <diagnose type=""></diagnose> | Used to specify type of diagnosis.                         |
| all                             | (Default) Display the all enclosure diagnosis information. |
| psu                             | Display the PSU Usage Info.                                |
| powerontime                     | Display the enclosure element power on time information.   |

#### Examples

```
encldiag -a list
encldiag -a list -t all
encldiag -a list -e 1 -t psu
```

## enclosure

#### Usage

enclosure [-a <action>] -v

enclosure -a mod -s <list of settings>

enclosure -a locate [-t <FRU type> -f <FRU id>]

#### Summary

The enclosure command provides status and information about the various components of the enclosure unit. It is also used to set thresholds for temperature and polling. In addition when using the -v option all VPD (Vendor Provided Data) will be displayed.

| -a <action></action>                    | Which action to perform.                                                    |
|-----------------------------------------|-----------------------------------------------------------------------------|
| list                                    | (Default) Displays information and status of the enclosure.                 |
| mod                                     | Allows the user to modify settings when coupled with the -s switch.         |
| locate                                  | Allows the user to locate an enclosure by flashing LEDs                     |
| -e <encl id=""></encl>                  | Enclosure ID. The default value is 1 if unspecified.                        |
|                                         | For list action, the default is for all enclosures if unspecified.          |
| -i <sensor id=""></sensor>              | IOM Sensor ID. For controller temperature warning (16) and critical         |
|                                         | threshold. If unsepecified, only the IOM sensor 1,4 will be set, the IOM    |
|                                         | sensor 2,3,5,6 will not changed.                                            |
| -s " <option>=<value>"</value></option> | Used to specify which Enclosure settings to change.                         |
| tempwarning=                            | (47 - 51) Temperature, displayed in Celsius, that the SEP will consider as  |
|                                         | a warning threshold.                                                        |
| tempcritical=                           | (57 - 61) Temperature, in Celsius, that the SEP will consider as a critical |
|                                         | threshold.                                                                  |

| Controller temperature, displayed in Celsius, that the controller will                                                         |
|----------------------------------------------------------------------------------------------------|
| consider as a warning threshold.                                                                                               |
| (61-65) For IOM sensor 1,4.                                                                                                    |
| (66-70) For IOM sensor 2,5.                                                                                                    |
| (71-78) For IOM sensor 3,6.                                                                                                    |
| Controller temperature, displayed in Celsius, that the controller will                                                         |
| consider as a critical threshold.                                                                                              |
| (68-72) For IOM sensor 1,4.                                                                                                    |
| (73-77) For IOM sensor 2,5.                                                                                                    |
| (81-88) For IOM sensor 3,6.                                                                                                    |
| Used with action locate to indicate which type of FRU to locate. If -t is not specified, it indicates to locate the enclosure. |
| To locate controller.                                                                                                    |
| To locate cooling unit. It only works with SAS type enclosure.                                                                 |
| To locate power supply unit. It only works with SAS type enclosure.                                                            |
| Used with action locate and -t <fru type=""> option to indicate which FRU</fru>                                                |
| to locate. The valid values for FRU id are 1,2,3 and 4.                                                                        |
| Verbose mode. Used with -a list. VPD information will also be displayed when using this switch.                                |
|                                                                                                    |

## Examples

#### enclosure

enclosure -v

enclosure -a mod -s "tempwarning=40,tempcritical=70"

## event

#### Usage

```
event [-a <action>] [-i <SeqNo>] [-c <event count>] [-v]
```

## event -a clear

#### Summary

The event command displays and clears the RAM and NVRAM event logs.

| -a <action></action>           | Specified the action to perform.                                                                                                    |  |
|--------------------------------|----------------------------------------------------------------------------------------------------|--|
| list                           | (Default) Displays the events for the specified location. RAM events are displayed if no location is specified.                         |  |
| clear                          | Clear events for a specified location.                                                                                                  |  |
| -i <sequence id=""></sequence> | Specifies a specific event by its sequence number. This is a starting point.<br>Requires the -a list option. You can use the -c option. |  |
| -c <event count=""></event>    | Specifies the number of events to retrieve when displaying events.                                                                      |  |
| -V                             | Verbose mode. Requires the -a list option.                                                                                              |  |

# Examples

| vent                       |  |
|----------------------------|--|
| vent -v                    |  |
| vent -c 200                |  |
| vent -a list -i 852 -c 200 |  |
|                            |  |
|                            |  |

#### Usage

export -t <fileType> [-s <tftpServer>] [-p <port>] [-x <fileExt>] -f <fileName>

#### Summary

The export command exports certain types of configuration files to a TFTP server.

#### Options

| -t <file type=""></file>                                                                            |               | Specifies the type of file to export.                     |
|----------------------------------------------------------------------------------------------------|---------------|-----------------------------------------------------------|
|                                                                                                    | userdb        | User database file.                                       |
|                                                                                                    | configscript  | Configuration script.                                     |
|                                                                                                    | servicereport | System service report file in compressed HTML format.     |
|                                                                                                    | nasconfig     | NAS configuration                                         |
|                                                                                                    | nasaccount    | NAS account                                               |
| -f <file< td=""><td>e name&gt;</td><td>Specifies the name of the file to be exported.</td></file<>  | e name>       | Specifies the name of the file to be exported.            |
| -x <file ext=""></file>                                                                             |               | Specifies the type of the file.                           |
|                                                                                                    | txt           | Saves service report as a text file.                      |
|                                                                                                    | html          | Saves service report as a compressed HTML file (default). |
| -s <ti< td=""><td>FTP server&gt;</td><td>Specifies tftp server's IP or host name.</td></ti<>        | FTP server>   | Specifies tftp server's IP or host name.                  |
| -p <p(< td=""><td>ort num&gt;</td><td>The port number of the TFTP server. Default is 69.</td></p(<> | ort num>      | The port number of the TFTP server. Default is 69.        |

#### Examples

```
export -t userdb -s 192.168.1.1 -f userdb.bin
export -t servicereport -s 192.168.1.1 -f servicereport
export -t servicereport -s 192.168.1.1 -f servicereport -x txt
```

Note: Make sure that you have a file named <fileName>.<html|txt>.gz (e.g. servicereport.txt.gz or servicereport. html.gz) created on the specified TFTP server, with write permissions.

# factorydefaults

### Usage

factorydefaults -a <action> -t <type>

#### Summary

The factory defaults command restores specified settings to the factory default values.

## Options

| -a <action></action> | Specifies the action to perform.           |
|----------------------|--------------------------------------------|
| restore              | Restore the factory default settings.      |
| -t <type></type>     | Specifies the type of settings to restore. |
| all                  | All settings.                              |
| allfw                | All firmware settings.                     |
| allsw                | Subsystems only. All software settings.    |

The following are individual Firmware settings:

| bga   | Background activity settings.                                              |
|-------|----------------------------------------------------------------------------|
| ctrl  | Controller settings.                                                       |
| encl  | Enclosure settings, including temperature thresholds, buzzer, etc.         |
| fc    | fc port settings. Fibre Channel host interface product only.               |
| iscsi | iSCSI settings, restore operation applies to port and iSNS; erase          |
|       | operation applies to all iSCSI components, including target, portal, chap, |
|       | trunk, etc. iSCSI host interfa                                             |

netmgmt Subsystems only. Network settings of management ports.

phydrv Physical drive settings.

subsys Subsystem settings.

The following are individual Software settings:

| bgasched  | bga scheduler settings.                               |
|-----------|-------------------------------------------------------|
| service   | service startup type settings.                        |
| webserver | web server settings.                                  |
| snmp      | snmp settings.                                        |
| ssh       | ssh settings.                                         |
| email     | email settings.                                       |
| ntp       | ntp settings.                                         |
| tz        | Time zone settings.                                   |
| user      | user settings.                                        |
| ups       | ups manager configuration settings.                   |
| syslog    | syslog settings.                                      |
| nas       | nas settings.(Only valid when nas feature is enabled) |

## Examples

factorydefaults -a restore -t phydrv factorydefaults -a restore -t all

# fc

#### Usage

```
fc [-a <action>] [-t <Type>] [-i <CtrlId>] [-p <PortId>] [-v]
```

fc -a mod -t <Type> -i <Ctrlld> -p <PortId> -s "<list of settings>"

fc -a reset -i <Ctrlld> -p <PortId>

#### Summary

The fc command is used to view and modify Fibre Channel information and settings. Fibre Channel host interface product only.

| -a <action></action>                                                                                 |                    | Which action to perform.                                        |
|----------------------------------------------------------------------------------------------------|--------------------|-----------------------------------------------------------------|
|                                                                                                    | list               | (Default) Gives summary information about Fibre Channel status. |
|                                                                                                    | mod                | Modify Fibre Channel settings.                                  |
|                                                                                                    | reset              | Reset Fibre Channel port(s)                                     |
|                                                                                                    | clear              | Clear the port statistics.                                      |
| -t <ty< td=""><td>pe&gt;</td><td>Specifies what type of information to display or modify.</td></ty<> | pe>                | Specifies what type of information to display or modify.        |
|                                                                                                    | node               | Display Fibre Channel node information.                         |
|                                                                                                    | port               | (Default) Specifies Fibre Channel port as the device type to    |
|                                                                                                    |                    | display or modify information.                                  |
|                                                                                                    | SFP                | Display port SFP (Small Form Factor Pluggable) information.     |
|                                                                                                    | stats              | Display port statistics information.                            |
|                                                                                                    | loggedininitiators | Display port logged in initiator information.                   |
|                                                                                                    | loggedintargets    | Display port logged in target information.                      |
|                                                                                                    | device             | Display port logged in devices information.                     |
|                                                                                                    | fabricdevices      | Display devices list from fabric switch.                        |

| -i <ct< th=""><th>rlld&gt;</th><th>Controller Id. Default to be all available controllers for listing if -i is not</th></ct<> | rlld>                     | Controller Id. Default to be all available controllers for listing if -i is not |
|----------------------------------------------------------------------------------------------------|---------------------------|---------------------------------------------------------------------------------|
|                                                                                                    |                           | specified. Default to be controller 1 for modifying if -i is not specified.     |
| -p <p< td=""><td>oort id&gt;</td><td>Port Id. Default to be all ports for listing if -p is not specified.</td></p<>           | oort id>                  | Port Id. Default to be all ports for listing if -p is not specified.            |
|                                                                                                    |                           | Default to be port 1 for modifying if -p is not specified.                      |
| -S "<(                                                                                                    | option>= <value>"</value> | Specifies Fibre Channel settings to change.                                     |
| links                                                                                                    | peed=                     | Fibre Channel link speed.                                                       |
|                                                                                                    | 4gb                       | 4 GB/s                                                                          |
|                                                                                                    | 8gb                       | 8 GB/s                                                                          |
|                                                                                                    | 16gb                      | 16 GB/s                                                                         |
|                                                                                                    | auto                      | Automatic                                                                       |
| topol                                                                                                    | ogy=                      | Fibre Channel topology method.                                                  |
|                                                                                                    | nlport                    | NL-Port                                                                         |
|                                                                                                    | nport                     | N-Port                                                                          |
|                                                                                                    | auto                      | Automatic                                                                       |
|                                                                                                    | hardalpa=                 | Hard Arbitrated Loop Physical Address (ALPA)                                    |
|                                                                                                    | 0255                      | Value 255 will disable hard ALPA.                                               |
| -V                                                                                                    |                           | Verbose mode. Used with -a list.                                                |

## Examples

fc fc -t port -v fc -a mod -t port -p 1 -s "linkspeed=8gb" fc -a reset -i 1 -p 2 fc -a clear -i 1 -p 2

# import

## Usage

import -t <fileType> -s <tftpServer> -f <fileName> [-p <port>] [-i] [-l]

#### Summary

The import command is used to import files from a remote host.

## Options

| -t <file type=""></file>   | Specifies what type file to import.                                                                      |
|----------------------------|----------------------------------------------------------------------------------------------------|
| userdb                     | User database file.                                                                                      |
| configscript               | Configuration script.                                                                                    |
| nasconfig                  | NAS configuration                                                                                        |
| -s <tftp server=""></tftp> | Specifies tftp server's IP or host name.                                                                 |
| -f <file name=""></file>   | Specifies the name of the file to import.                                                                |
| -p <port num=""></port>    | The port number of the TFTP server. Default is 69.                                                       |
| -i                         | Get format validation information about imported file only. File is not really applied to subsystem yet. |
|                            | This option is applicable for userdb file only.                                                          |
| -1                         | Do not use tftp server.                                                                                  |

## Examples

import -t userdb -s 192.168.10.168 -f userdb.xml

# initiator

#### Usage

initiator [-a <action>] [-i <Index>] [-c <Count>]

initiator -a add [-i <Index>] -n <Name>

initiator -a del -i <Index>

#### Summary

Use this to display information about the current initiator list as well as to add or delete an initiator.

#### Options

| -a <a< th=""><th>ction&gt;</th><th>Which action to perform.</th></a<>                                                         | ction> | Which action to perform.                                                       |
|----------------------------------------------------------------------------------------------------|--------|--------------------------------------------------------------------------------|
|                                                                                                    | list   | (Default) Displays the current initiator list.                                 |
|                                                                                                    | add    | Add an initiator to the list.                                                  |
|                                                                                                    | del    | Delete an initiator from the list.                                             |
| -i <inc< td=""><td>dex&gt;</td><td>(0-2047) Used to specify the index of the initiator. For -a list option, it is</td></inc<> | dex>   | (0-2047) Used to specify the index of the initiator. For -a list option, it is |
|                                                                                                    |        | the starting index and may be used with -c option. For other options, it is    |
|                                                                                                    |        | the specific index.                                                            |

# Caution

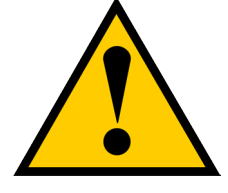

For -a add option, if the index specified is already in use, the existing initiator name is overwritten with new name.

| -c <count></count> | Used to specify the number of initiators to be listed.                                                         |
|--------------------|----------------------------------------------------------------------------------------------------|
|                    | Only used with -a list option.                                                                                 |
| -t <type></type>   | When used with the -a add option, this option specifies which kind of initiator to add.                        |
|                    |                                                                                                    |
| fc                 | For a Fibre Channel host interface.                                                                            |
| iscsi              | For an iSCSI host interface.                                                                                   |
| -n <name></name>   | Used to specify the name of the initiator.                                                                     |
|                    | For an iSCSI host interface product, the name should be the initiator's iSCSI name, e.g. iqn.vendorcompany.com |
|                    | For a Fibre Channel host interface product, the name should be the                                             |
|                    | initiator's WWPN in hex format, e.g. aa-bb-cc-dd-ee-ff-11-22                                                   |
|                    | For a SAS host interface product, the name should be the initiator's SAS                                       |
|                    | address in hex format, e.g. aa-bb-cc-dd-ee-ff-11-22                                                            |
|                    | For slot based lun mapping product, the first byte is slot id. For example,                                    |
|                    | for slot 2, the name is 02-00-00-00-00-00-00                                                                   |

## Examples

initiator -i 1 -c 2 initiator -a add -n iqn.vendorcompany.com

## iscsi

## Usage

```
iscsi [-a <action>] [-t <Type>] [-i <componentId>] [-r <CtrIId> -p <PortId>]
```

```
[-c <Count>] [-m <PortalInterfaceType>] [-v]
```

iscsi -a mod [-t <Type>] [-i <TargetId|SessionId|PortalId|DeviceId>]

```
[-r <CtrlId> -p <PortId>] -s "<list of settings>"
```

#### Summary

The iscsi command is used to display and modify iSCSI information and settings. Use this to view and modify iSCSI component and global settings, and to add and delete iSCSI portals. iSCSI host interface product only.

| a <a< th=""><th>ction&gt;</th><th>Which action to perform.</th></a<>                                       | ction>  | Which action to perform.                                             |
|----------------------------------------------------------------------------------------------------|---------|----------------------------------------------------------------------|
|                                                                                                    | list    | (Default) Gives summary information about iSCSI status.              |
|                                                                                                    | add     | Add iSCSI portal.                                                    |
|                                                                                                    | mod     | Modify iSCSI settings.                                               |
|                                                                                                    | del     | Delete iSCSI target, portal or session.                              |
| -t <t< td=""><td>/pe&gt;</td><td>Specifies the type of information. For list action, the default</td></t<> | /pe>    | Specifies the type of information. For list action, the default      |
|                                                                                                    |         | is target if unspecified. For modify action, the default is global   |
|                                                                                                    |         | iSCSI setting if the type is unspecified.                            |
|                                                                                                    | target  | Specifies iSCSI target as the device type to display, add, modify or |
|                                                                                                    |         | delete information.                                                  |
|                                                                                                    | port    | Specifies iSCSI port as the device type to display or modify         |
|                                                                                                    |         | information.                                                         |
|                                                                                                    | session | Display or delete session information.                               |
|                                                                                                    | portal  | Display, add, modify or delete portal information.                   |
|                                                                                                    | device  | Displays the logged in devices information.                          |

-i <component id>

|                                                                    | -n <target id=""></target>   | Target id                                                                                |
|--------------------------------------------------------------------|------------------------------|------------------------------------------------------------------------------------------|
|                                                                    | -i <session id=""></session> | Session id                                                                               |
|                                                                    | -g <portal id=""></portal>   | Portal id                                                                                |
|                                                                    | <device id=""></device>      | Device id for iSCSI device type.                                                         |
| -C <c< td=""><td>controller id&gt;</td><td>Controller id</td></c<> | controller id>               | Controller id                                                                            |
| -p <ŗ                                                              | port id>                     | Port id                                                                                  |
| -c <(                                                              | Count>                       | Used to specify the number of items to be listed.                                        |
|                                                                    |                              | Only used with -a list option.                                                           |
| -m <                                                               | portal interface type>       | Valid for add iSCSI portal type.                                                         |
|                                                                    | phy                          | (Default)                                                                                |
|                                                                    | vlan                         |                                                                                          |
|                                                                    | trunk                        |                                                                                          |
| -s "<                                                              | option>= <value>"</value>    | Specifies which iSCSI type settings to change.                                           |
|                                                                    |                              | The following are for target settings. Requires -t target and -n <target id=""></target> |
|                                                                    |                              | options.                                                                                 |
|                                                                    | alias=                       | Target alias.                                                                            |
|                                                                    |                              | Can up to 31 characters long, containing alphanumeric characters, blank                  |
|                                                                    |                              | spaces and underscores. The beginning and ending blank spaces will be                    |
|                                                                    |                              | discarded.                                                                               |
|                                                                    | headerdigest=                | 32bit CRC for iSCSI headers. Enabling a header digest may decrease                       |
|                                                                    |                              | performance.                                                                             |
|                                                                    | enable                       |                                                                                          |
|                                                                    | disable                      |                                                                                          |
|                                                                                                    | datadigest                                                    | 32bit CRC for iSCSI data. Enabling a data digest may decrease            |  |
|----------------------------------------------------------------------------------------------------|---------------------------------------------------------------|--------------------------------------------------------------------------|--|
|                                                                                                    |                                                               | performance.                                                             |  |
|                                                                                                    | enable                                                        |                                                                          |  |
|                                                                                                    | disable                                                       |                                                                          |  |
|                                                                                                    | unichapauth                                                   | Unidirectional CHAP authorization. Requires the initiator to have a CHAP |  |
|                                                                                                    |                                                               | secret to log into the subsystem. Can be configured only when modify a   |  |
|                                                                                                    |                                                               | target.                                                                  |  |
|                                                                                                    | enable                                                        |                                                                          |  |
|                                                                                                    | disable                                                       |                                                                          |  |
|                                                                                                    | bichapauth                                                    | Bidirectional CHAP authorization. Requires both the subsystem and        |  |
|                                                                                                    |                                                               | initiator to have a CHAP secret to log in. Can be configured only when   |  |
|                                                                                                    |                                                               | modify a target.                                                         |  |
|                                                                                                    | enable                                                        |                                                                          |  |
|                                                                                                    | disable                                                       |                                                                          |  |
| The following setting applies to sessions and targets.                                                                                       |                                                               |                                                                          |  |
| Requires -t session and -r <controller id="">, -i <session id=""> options or -t target and -i <target id=""></target></session></controller> |                                                               |                                                                          |  |
|                                                                                                    | keepalive = Keeps an iSCSI session alive. For global setting, |                                                                          |  |
|                                                                                                    | enable omit -t and -i options.                                |                                                                          |  |
|                                                                                                    | disable                                                       |                                                                          |  |
| The following settings apply to ports.                                                                                                    |                                                               |                                                                          |  |
| Requires -t port and -r <controller id="">, -p <port id=""> options.</port></controller>                                                     |                                                               |                                                                          |  |
|                                                                                                    | jumboframe = Enable of                                        | r Disable the jumbo frame of the port.                                   |  |
|                                                                                                    | enable                                                        |                                                                          |  |
|                                                                                                    | disable                                                       |                                                                          |  |

The following settings apply to portals.

Requires -t portal and -g <portal id> options.

Adding a portal also requires -m <portal interface type> optioin.

| vlantag =       | The VLAN tag of a portal in LAN-mode. Range is 1 to 4094.    |
|-----------------|--------------------------------------------------------------|
| trunkid =       | The Trunk ID of a portal in Trunk-mode. Range is 1 to 8.     |
| dhcp =          | Enable or Disable DHCP on the portal.                        |
| enable          |                                                              |
| disable         |                                                              |
| iptype =        | The IP address type of portal.                               |
| 4               | IPv4                                                         |
| 6               | IPv6                                                         |
| primaryip =     | The primary IP address of portal. Use when DHCP is disabled. |
| primaryipmask = | The primary IP mask of portal. Use when DHCP is disabled.    |
| gateway =       | Specify the gateway.                                         |
| tcpport =       | Specify the tcp port number.                                 |
| porttype =      | The port type used to create portal.                         |
|                 | Only valid for -m phy or vlan interface type.                |
| io              |                                                              |
| mgmt            |                                                              |
| attribute =     | The portal mode.                                             |
| io              |                                                              |
| advanced        |                                                              |
|                 | Verbose mode. Used with -a list.                             |

-V

```
iscsi
iscsi -t port -r 1 -p 2
iscsi -a del -t session -i 2 -r 1
iscsi -a mod -s "keepalive=enable"
iscsi -a mod -t target -i 1 -s "alias=vendorNode"
iscsi -a add -t portal -r 1 -p 1 -m phy -s "iptype=4,dhcp=enable, porttype=io"
iscsi -a add -t portal -r 1 -p 2 -m vlan -s "iptype=4,dhcp=enable, vlantag=4,porttype=io"
iscsi -a add -t portal -m trunk -s "iptype=4,dhcp=enable,trunkid=0"
```

### isns

### Usage

isns [-a <action>]

isns -a mod -t <Type> [-g <PortalID>] -s "<list of settings>"

#### Summary

iSCSI iSNS Information and Settings. iSCSI host interface product only.

# Options

| -a <action></action>                    | Which action to perform.                                                       |
|-----------------------------------------|--------------------------------------------------------------------------------|
| list                                    | (Default) Displays a summary of iSNS settings.                                 |
| mod                                     | Allows the user to change iSNS settings                                        |
| -t <port type=""></port>                | The type of port to iSNS through. If -t is not specified, the default value is |
|                                         | Mgmt port.                                                                     |
| portal                                  | iSCSI portal. For iSCSI host interface product only.                           |
| mgmt                                    | Management port. For embedded only.                                            |
| -g <portal id=""></portal>              | Portal ID                                                                      |
| -s " <option>=<value>"</value></option> | Used to specify what options to change.                                        |
| isns =                                  | Enable and disable iSNS.                                                       |
| enable                                  |                                                                                |
| disable                                 |                                                                                |
| serverip =                              | iSNS server ip address.                                                        |
| serverport =                            | iSNS server port number. The default value is 3205.                            |
|                                         | 165535                                                                         |

### Examples

# isns isns -a mod -t mgmt -s ~isns=enable,serverip=10.0.10.90"

## logout

#### Usage

logout

#### Summary

The logout command is used to logout the current user from the session.

#### Examples

logout

### lunmap

#### Usage

lunmap [-a <action>] [-i <InitiatorId>] [-t <type>] [-c <Count>]

lunmap -a addlun -i <InitiatorId> [-p <SourceType>] [-I <SourceIdList>] [-m <LunMapList>]

```
lunmap -a dellun -i <lnitiatorld> [-p <SourceType>] [-l <SourceIdList>]
```

```
lunmap -a add [-i <InitiatorId>] -n <Name> -t <type> [-p <SourceType>] [-l <LdIdList>] [-m <LunMap>]
```

lunmap -a del -i <InitiatorId>

lunmap -a enable

lunmap -a disable

#### Summary

The lunmap command displays information about the current LUN mapping and masking (LMM) table information and enables you to add, modify, and delete LMM entries. LMM can be enabled or disabled.

| -a <action></action>           | Which action to perform.                                                  |
|--------------------------------|---------------------------------------------------------------------------|
| list                           | (Default) Displays the current LMM table.                                 |
| enable                         | Enables LMM.                                                              |
| disable                        | Disables LMM.                                                             |
| add                            | Adds an LMM entry and its LUN maps to the table.                          |
| del                            | Deletes an LMM entry from the table.                                      |
| addlun                         | Adds or modifies an LUN map for an existing LMM entry.                    |
| dellun                         | Deletes a LUN map for an existing LMM entry.                              |
| -i <initiatorid></initiatorid> | (0-2047) Specifies the initiator ID for an initiator based LMM entry.     |
|                                | For -a list option, it is the starting index.                             |
|                                | May be used with -c option.                                               |
| -c <count></count>             | Specifies the number of LMM entries to be listed.                         |
|                                | Only used with -a list option.                                            |
| -t <type></type>               | When used with the -a add option, this option specifies which kind of     |
|                                | initiator to add.                                                         |
| fc                             |                                                                           |
| iscsi                          |                                                                           |
| -n <name></name>               | Specifies the initiator name.                                             |
|                                | For iSCSI host interface, the name is the initiator's                     |
|                                | iSCSI name, such as iqn.vendorcompany.com                                 |
|                                | For Fibre Channel host interface, the name is the initiator's WWPN in hex |
|                                | format, such as aa-bb-cc-dd-ee-ff-11-22                                   |

| -p <source type=""/>          | Specifies the source type.                                    |
|-------------------------------|---------------------------------------------------------------|
| volume                        |                                                               |
| snapshot                      |                                                               |
| clone                         |                                                               |
| -I <source id="" list=""/>    | (0-1023) Specifies the source IDs.                            |
| -m <lun list="" map=""></lun> | (0-1023) Specifies the LUN mapping values.                    |
|                               | Please check the maximum number of LUNs supported by host OS. |

lunmap -i 1 -c 2 lunmap -a addlun -p volume -i 1 -l 2 -m 2 lunmap -a dellun -p volume -i 1 -l 2 lunmap -a enable lunmap -a add -i 0 -p volume -l 0,1 -m 0,1

# maintenance

#### Usage

maintenance [-a <action>] -i <CtrlId>

maintenance -a enter -i <CtrlId>

### Summary

The maintenance command instructs the selected RAID controller to enter maintenance mode.

Note: To bring the RAID controller out of maintenance mode, enter the command "shutdown -a restart".

#### Options

| -a <action></action> | Which action to perform.         |
|----------------------|----------------------------------|
| enter                | (Default)Enter maintenance mode. |
| -i <ctrlld></ctrlld> | Controller id.                   |

### Examples

maintenance -i 1

### net

#### Usage

net [-a <action>] [-t <type>] [-f <protocol family>] [-c <ctrl ID>] [-p <portid>] [-s "<list of settings>"] [-m] [-v]

net -a mod -t port -s "<list of settings>"

net -a mod -t portal [-f <protocol family>] -s "<list of settings>"

net -a mod -t portal -m -c <ctrl ID> [-f <protocol family>] -s "<list of settings>"

net -a enable -t port

net -a enable -t portal [-m] [-c <ctrl ID>] -f <protocol family>

#### Summary

Net is used to display the TCP/IP specific information for the management port and portal.

In addition to displaying IP address and subnet mask, changes to DHCP and DNS settings can be changed. Most often this command will be used during initial setup to either setup a static IP address or to display what DHCP assigned IP address the enclosure is using.

#### Options

| -a <a< th=""><th>ction&gt;</th><th>Which action to perform.</th></a<> | ction>  | Which action to perform.                                                  |
|-----------------------------------------------------------------------|---------|---------------------------------------------------------------------------|
|                                                                       | list    | (Default) Displays a list of IP configurations.                           |
|                                                                       | mod     | To modify current network settings.                                       |
|                                                                       | enable  | To enable IPv4/IPv6 for portal type. To enable IO support for port type.  |
|                                                                       | disable | To disable IPv4/IPv6for portal type. To disable IO support for port type. |
| -t <typ< td=""><td>)e&gt;</td><td></td></typ<>                        | )e>     |                                                                           |
|                                                                       | port    |                                                                           |
|                                                                       | portal  | (Defaults)                                                                |
| -m                                                                    |         | Physical portal IP configurations.                                        |
|                                                                       |         |                                                                           |

This option must be specified in maintenance mode

| -c <ctrl id=""></ctrl>                                                                                                    | Specifies the controller ID. When the action is to modify setting and -c is |
|----------------------------------------------------------------------------------------------------|-----------------------------------------------------------------------------|
|                                                                                                    | not specified, the value is default to be the current controller id.        |
| -p <port id=""></port>                                                                                                    | Specifies the port ID.                                                      |
| -f <protocol family=""></protocol>                                                                                         | To specify which protocol family will be modified, enabled or disabled.     |
| ipv4                                                                                                    | (Default)IPv4.                                                              |
| ipv6                                                                                                    | IPv6.                                                                       |
| -у                                                                                                    | Execute command in non-interactive mode.                                    |
|                                                                                                    | Only valid for disable, mod action.                                         |
| -s " <option>=<value>"</value></option>                                                                                    | List the various settings for the MGMT ports and portals.                   |
|                                                                                                    | These options are comma separated.                                          |
|                                                                                                    | Works only with modify command.                                             |
| The following settings apply to portal. Requires -t portal or -t portal -m and -c <controllerr id=""> option</controllerr> |                                                                             |
| ip=                                                                                                    | Specify the primary IP address.                                             |
| ipmask=                                                                                                    | Specify the primary subnet mask.                                            |
| gateway=                                                                                                    | Specify the gateway.                                                        |
| dhcp=                                                                                                    | Enable or disable DHCP support.                                             |
|                                                                                                    | Currently only supported for ipv4.                                          |
| enable                                                                                                    |                                                                             |
| disable                                                                                                    |                                                                             |
|                                                                                                    |                                                                             |

| Follo                                                                                                    | Followings are global settings apply to portal. Requires -t portal option. |                                                                             |
|----------------------------------------------------------------------------------------------------|----------------------------------------------------------------------------|-----------------------------------------------------------------------------|
| prima                                                                                                    | arydns=                                                                    | Set an IP address of the primary DNS server.                                |
| seco                                                                                                    | ndarydns=                                                                  | Set an IP address of the secondary DNS server.                              |
| autoo                                                                                                    | dns=                                                                       | Obtain DNS from DHCP server. Only valid when                                |
|                                                                                                    |                                                                            | DHCP is enabled on the default route portal.                                |
|                                                                                                    | enable                                                                     |                                                                             |
|                                                                                                    | disable                                                                    |                                                                             |
| defau                                                                                                    | ultroute=                                                                  | Default route on which portal type.                                         |
|                                                                                                    | floatingip                                                                 |                                                                             |
|                                                                                                    | staticip                                                                   |                                                                             |
|                                                                                                    | ioportal                                                                   |                                                                             |
| ctrl1p                                                                                                    | portalid=                                                                  | Default route portal ID on controller1. Valid for defaultroute as ioportal. |
| ctrl2p                                                                                                    | oortalid=                                                                  | Default route portal ID on controller2. Valid for defaultroute as ioportal. |
| wol=                                                                                                    |                                                                            | Enable or disable Wake On LAN support.                                      |
|                                                                                                    | enable                                                                     |                                                                             |
|                                                                                                    | disable                                                                    |                                                                             |
| The following settings apply to port. Requires -t port, -c <controllerr id=""> and -p <port id=""> options.</port></controllerr> |                                                                            |                                                                             |
| jumb                                                                                                    | oframe =                                                                   | Enable or Disable the jumbo frame of the port.                              |
|                                                                                                    | enable                                                                     |                                                                             |
|                                                                                                    | disable                                                                    |                                                                             |
| -V                                                                                                    |                                                                            | Verbose mode. Used with -a list.                                            |

net \*shows a list of floating IP info\*
net -m \*shows a list of static IP info\*
net -a enable -t port \*enable IO support
net -a enable -t portal -f ipv4
net -a enable -t portal -m -c 1 -f ipv4
net -a mod -m -c 1 -s "ip=10.0.0.2"
net -a mod -f ipv4 -s "ip=192.168.1.10, ipmask=255.255.255.0"
net -a mod -t portal -s "autodns=enable, wol=disable"
net -a mod -t port -c 1 -p 1 -s "jumboframe=enable"

## ntp

### Usage

ntp [-a <action>] ntp -a list ntp -a mod -s "<list of settings>" ntp -a test -t <time server> ntp -a sync

### Summary

The ntp command enables a user to view NTP status, add an NTP server, modify NTP settings, test the NTP server connection, and synchronize subsystem time with the NTP server.

| -a <action></action>                                                                                     |                           | Which action to perform.                         |
|----------------------------------------------------------------------------------------------------|---------------------------|--------------------------------------------------|
|                                                                                                    | list                      | (Default) Displays NTP information.              |
|                                                                                                    | mod                       | Change the settings for NTP.                     |
|                                                                                                    | test                      | Test time server.                                |
|                                                                                                    | sync                      | Sync time with time server.                      |
| -s " <c< td=""><td>option&gt;=<value>"</value></td><td>Used to specify what options to change.</td></c<> | option>= <value>"</value> | Used to specify what options to change.          |
| ntp=                                                                                                    |                           | Enable and disable ntp service.                  |
|                                                                                                    | enable                    |                                                  |
|                                                                                                    | disable                   |                                                  |
| server1=                                                                                                 |                           | Specific to the time servers.                    |
| server2=                                                                                                 |                           |                                                  |
| server3=                                                                                                 |                           |                                                  |
| -t <time server=""></time>                                                                               |                           | Specifies the time server to test                |
|                                                                                                    |                           | Used with -a test. Returns only failure reports. |

```
ntp -a list
ntp -a mod -s "server1=ABC.123.XYZ" (adds a NTP server)
ntp -a mod -s "ntp=enable, server1=ABC.123.XYZ"
ntp -a test -t ABC.123.XYZ
ntp -a sync
```

## password

#### Usage

password [-u <username>] [-t<type>] [-p<protocol>]

#### Summary

Allows a user to change their password. A normal (non super user) user will never use the -u option, as they are allowed only to change their password. For any user who wants to change its own password, it will be first prompted for their old password before inputting their new password.

For a super management user, the -u option can be used to change the password of other users. When changing the password of another user, the old password is not required.

Maximum password length is 31 characters, no spaces.

### Options

| -u <username></username> |      | Whose password to change. Current management user is the default |
|--------------------------|------|------------------------------------------------------------------|
| -t <type></type>         |      | Specified the user type.                                         |
|                          | mgmt | (Default)Change management user password.                        |
|                          | snmp | Change snmp user password.                                       |
|                          | nas  | Change nas user password.                                        |
| -p <protocol></protocol> |      | Specifies the secure protocol type. For snmp user only.          |
|                          | auth | Change authentication protocol password.                         |
|                          | priv | Change privacy protocol password.                                |

```
password
old password:*****
new password:*****
Retry password:*****
password -u snmpuser -t snmp -p auth
Input auth password:*****
Retype auth password:*****
password -u nasuser -t nas
new password:*****
Retry password:*****
```

# pcie

## Usage

pcie [-a list] [-h]

### Summary

This command will display PCIE slot information for the controllers.

### Options

| -a <action></action> | Specifies the action to perform.             |
|----------------------|----------------------------------------------|
| list                 | (Default) Displays a list of PCIE slot info. |

| pcie | Displays | a | list | of | PCIE | slot | information |
|------|----------|---|------|----|------|------|-------------|
|      |          |   |      |    |      |      |             |
|      |          |   |      |    |      |      |             |
|      |          |   |      |    |      |      |             |

# perfstats

### Usage

perfstats -a start

perfstats -a list [-t <type>]

### Summary

The perfstats command will display performance statistics of controllers, disk pools, volumes, physical drives and ports.

### Options

| -a <a< th=""><th>ction&gt;</th><th>Which action to perform.</th></a<>                           | ction> | Which action to perform.                            |
|-------------------------------------------------------------------------------------------------|--------|-----------------------------------------------------|
|                                                                                                 | list   | (Default) Displays the performance statistics.      |
|                                                                                                 | start  | Starts the performance statistics.                  |
| -t <ty< td=""><td>pe&gt;</td><td>Used to specify the device type. Used with -a list.</td></ty<> | pe>    | Used to specify the device type. Used with -a list. |
|                                                                                                 | ctrl   | controller                                          |
|                                                                                                 | phydrv | physical drive                                      |
|                                                                                                 | port   | port                                                |
|                                                                                                 | all    | Includes all the above options                      |

### Examples

perfstats -a start perfstats -a list -t all

# phydrv

### Usage

phydrv [-a <action>] [-p <PdId>] [-c <Pd count>] [-v]

phydrv -a mod -p <PdId> -s "<list of settings>"

phydrv -a locate -p <PdId>

phydrv -a online -p <PdId>

phydrv -a offline -p <Pdld>

phydrv -a clear -t <condition type> -p <PdId>

#### Summary

The phydrv command displays physical drive information, changes physical drive settings, locates individual drives, and forces a drive to an online or offline state.

**Note:** Forcing a drive online should only be done in extreme conditions. It will almost always cause data corruption.

| a <a< th=""><th>ction&gt;</th><th>Which action to perform.</th></a<>         | ction>  | Which action to perform.                                                   |
|------------------------------------------------------------------------------|---------|----------------------------------------------------------------------------|
|                                                                              | list    | (Default) Displays all physical drives in the enclosure, their make, model |
|                                                                              |         | number, and array they belong to. Their status is also shown.              |
|                                                                              | mod     | Allows the user to make modifications to the physical drive settings.      |
|                                                                              | locate  | Allows the user to flash an LED for physically identifying the location of |
|                                                                              | the     | drive.                                                                     |
|                                                                              | online  | Allows the user to force a drive ONLINE from the OFFLINE state. It is      |
|                                                                              |         | highly recommended not to do this except in extreme conditions.            |
|                                                                              |         | Performing this action will in almost all cases cause data corruption.     |
|                                                                              | offline | Allows the user to force a drive offline if it is misbehaving.             |
|                                                                              | clear   | Allows the user to clear a drive's past condition.                         |
| p <f< td=""><td>PD ID&gt;</td><td>Specifies the physical drive ID.</td></f<> | PD ID>  | Specifies the physical drive ID.                                           |

| -c <count></count>                      | Used when more than one physical drive is to be specified and their ID         |
|-----------------------------------------|--------------------------------------------------------------------------------|
|                                         | numbers are sequential.                                                        |
| -1                                      | Used with -a list option to display external drive information                 |
| 7                                       |                                                                                |
| -t <condition type=""></condition>      | When used with the -a clear option, this option specifies which type of        |
|                                         | condition to clear.                                                            |
| pfa                                     | Used to clear the PFA condition on the drive.                                  |
| staleconfig                             | Used to clear the stale configuration on the drive.                            |
|                                         |                                                                                |
| -d <drive type=""></drive>              | When used with the -a mod option, this option specifies which drive type       |
|                                         | settings to modify. It defaults to be all if -d is not specified.              |
| sata                                    | SATA related setting(s); writecache, rlacache, dmamode                         |
| Sala                                    | The SATA setting apply to all SATA physical drives                             |
|                                         | The SATA settings apply to an SATA physical drives.                            |
| Sas                                     | SAS related setting(s): writecache, rlacache, readcache.                       |
|                                         | The SAS settings apply to all SAS physical drives.                             |
| all                                     | Apply to both SATA and SAS drives where is applicable.                         |
| -s " <option>=<value>"</value></option> | Used to specifies which physical drive settings to change.                     |
| alias=                                  | A user specified name used to identify a physical drive. Currently, this is    |
|                                         | the only setting that is specific to individual drive. It can only be set on a |
|                                         | configured drive. It can be up to 32 characters long, containing alpha-        |
|                                         | numeric characters, blank spaces and underscores. The beginning and            |
|                                         | ending blank spaces will be discarded.                                         |

| The following | aattinga | are alchel t | o oomo i        | tune of r  | hypigal  | driven |
|---------------|----------|--------------|-----------------|------------|----------|--------|
| The lollowing | sennus   | are giobar i | o same          | ivbe oi t  | JUVSICAL | unves. |
|               |          |              | • • • • • • • • | ., e e e r |          |        |

| writed | ache=             | Enables or disables write cache on the physical drive(s).                  |
|--------|-------------------|----------------------------------------------------------------------------|
|        | enable            |                                                                            |
|        | disable           |                                                                            |
| rlacad | che=              | Enables or disables read look ahead cache on the physical drive(s).        |
|        | enable            |                                                                            |
|        | disable           |                                                                            |
| temp   | pollint=          | Drive temperature polling interval in seconds.                             |
|        |                   | (15255) If value is 0, polling is disabled. For high availability products |
|        |                   | only.                                                                      |
| mediu  | umerrorthreshold= | (04294967294) Medium error threshold. If the threshold is exceeded,        |
|        |                   | the physical drive will be marked as dead. The default value is 0,         |
|        |                   | indicating that physical drive will not be marked as dead for medium       |
|        |                   | errors.                                                                    |

The following settings are only for SATA drives:

| dmamode=                        | For SATA drive only. Attempt to negotiate at the specified DMA transfer mode. |
|---------------------------------|-------------------------------------------------------------------------------|
|                                 | If a DMA transfer mode cannot be negotiate, the next slower mode will         |
|                                 | be attempted until a mode can be negotiated                                   |
|                                 | (udma6, udma5udma0, mdma 2mdma0).                                             |
| udma0                           | Ultra DMA Mode 0                                                              |
| udma1                           | Ultra DMA Mode 1                                                              |
| udma2                           | Ultra DMA Mode 2                                                              |
| udma3                           | Ultra DMA Mode 3                                                              |
| udma4                           | Ultra DMA Mode 4                                                              |
| udma5                           | Ultra DMA Mode 5                                                              |
| udma6                           | Ultra DMA Mode 6                                                              |
| mdma0                           | Multi DMA Mode 0                                                              |
| mdma1                           | Multi DMA Mode 1                                                              |
| mdma2                           | Multi DMA Mode 2                                                              |
| The following settings are only | for SAS drives:                                                               |
| readcache=                      | Applied to SAS drive only. Enables or disables read cache on the physical     |
|                                 | drive(s).                                                                     |

enable disable

-V

Verbose mode. Used with -a list.

```
phydrv

phydrv -v

phydrv -l -v

phydrv -a locate -p 9

phydrv -a mod -s "writecache=enable,rlacache=enable"

phydrv -a offline -p 8

phydrv -a online -p 8

phydrv -a clear -p 8
```

# ping

### Usage

```
ping -t <PortType> [-l <CtrlId>] [-p <PortId>] -i <ipAddr | DestinationId> [-d <DestinationType>]
```

### Summary

Allows the user to ping another network device from the management port or FC port to verify that the device is able to be "seen" by the enclosure.

### Options

| -t <port type=""></port>                      | The type of port to ping through. If -t is not specified, the default value is |
|-----------------------------------------------|--------------------------------------------------------------------------------|
|                                               | mgmt port.                                                                     |
| iscsi                                         | iSCSI port. iSCSI host interface product only.                                 |
| mgmt                                          | Management port. For embedded only.                                            |
| fc                                            | FC port. FC host interface product only.                                       |
| -l <ctrlld></ctrlld>                          | Controller id. It is required when port type is fc.                            |
| -p <port id=""></port>                        | Physical port id. Port id is required when port type is fc.                    |
| -i <ip address="" destinationid=""  =""></ip> | IP address to ping destination identifier for fc port.                         |
| -d <destination type=""></destination>        | The type of destination for the ping. It is required when port type is fc.     |
| FCID                                          |                                                                                |
| WWPN                                          |                                                                                |

### Examples

ping -t mgmt -i 192.168.1.1 # for embedded
ping -t iscsi -l 1 -p 1 -i 192.168.1.1 -c 5
ping -t fc -l 1 -p 1 -d WWPN -i 26-03-00-01-55-60-01-0e

# pool

### Usage

pool [-a <action>] [-i <pool id>] [-v] pool -a add [-s "<list of pool params>"] -p <pd id list> pool -a del -i <pool id list> pool -a mod -i <pool id> -s "<list of pool params>" pool -a expand -p <pd id list>

### Summary

Pool is the main command for performing advanced configuration maintenance and is used when performing tasks that are directly related to pool. It can be used to list, create, modify, delete, expand or locate the pool(s) configuration in the subsystem.

| a <a< th=""><th>ction&gt;</th><th>Specifies which action to perform.</th></a<>                          | ction>  | Specifies which action to perform.                                          |
|----------------------------------------------------------------------------------------------------|---------|-----------------------------------------------------------------------------|
|                                                                                                    | list    | (Default) Displays a summary of all or a specific or a specified number of  |
|                                                                                                    |         | pools.                                                                      |
|                                                                                                    | mod     | Modify pool name.                                                           |
|                                                                                                    | add     | Create new Pool by specific drives, RAID level and so on.                   |
|                                                                                                    | del     | Delete an existing pool.                                                    |
|                                                                                                    | expand  | Expand pool. The pool created by external drive can expand only with        |
|                                                                                                    |         | external drive. The pool created by HDD physical drive can expand with      |
|                                                                                                    |         | external drive.                                                             |
|                                                                                                    | locate  | Allows the user to flash the LED for physically identifying the location of |
|                                                                                                    |         | the pool.                                                                   |
| i <po< td=""><td>ool ID&gt;</td><td>The pool ID. Valid for list, mod, del and expand action.</td></po<> | ool ID> | The pool ID. Valid for list, mod, del and expand action.                    |

| -t <drive type=""></drive>              | Specify the type of drive.                                                         |
|-----------------------------------------|------------------------------------------------------------------------------------|
| pd                                      | Physicsl drive                                                                     |
| ed                                      | External drive                                                                     |
| -p <pd id="" list=""></pd>              | Used to specify which physical drives are to be used in an pool. Used in           |
|                                         | conjunction with -a add. PD IDs can be used singly or separated by a               |
|                                         | comma. Additionally a sequential group of physical drives can be specified         |
|                                         | by placing a $\sim$ between numbers such as 1 $\sim$ 6. This will include physical |
|                                         | drives 1,2,3,4,5,6.                                                                |
| -s " <option>=<value>"</value></option> | Used to specify settings for an pool. This is used when creating (add) or          |
|                                         | modifying (mod) an pool. These options are separated by commas.                    |
| name=                                   | A user specified name used to identify an pool.                                    |
|                                         | It can be up to 32 characters long, containing alpha-numeric characters,           |
|                                         | blank spaces and underscores. The beginning and ending blank spaces                |
|                                         | will be discarded. Valid for add or mod action                                     |
| raid=                                   | Used to specify the RAID level of the pool Only valid for add action with          |
|                                         | physical drive type.                                                               |
| 0                                       | Striping.                                                                          |
| 1                                       | Mirroring on two drives.                                                           |
| 5                                       | Parity, requiring 3 or more drives.                                                |
| 10                                      | Mirroring on even number of drives.                                                |
| 50                                      | Striping on multiple RAID 5, requiring 6 or more drives.                           |
| 6                                       | Allow two drive failure, requiring 4 or more drives.                               |
| 60                                      | Striping on multiple RAID 6, requiring 8 or more drives.                           |

| stripe=       | Used to specify the stripe size of the logical drive.                           |
|---------------|---------------------------------------------------------------------------------|
|               | The possible parameters are 64KB, 128KB, 256KB, 512KB, and 1MB.                 |
|               | If not specified, the default 64K will be used.                                 |
|               | Only valid for add action                                                       |
| oostor=       | Lead to aposity the desirable sector size of the legical drive. The possible    |
| sector-       |                                                                                 |
|               | parameters are 512B, 1KB, 2KB, and 4KB.                                         |
|               | It must not be greater than the Stripe size.                                    |
|               | It will be auto-adjusted not to exceed the max supported sector size of the     |
|               | controller, please see controller information.                                  |
|               | If not specified, the default 512 will be used.                                 |
|               | Only valid for add action                                                       |
| Axle=         | RAID 50, 3 to 32 drives per axle.                                               |
|               | RAID 60, 4 to 32 drives per axle.                                               |
|               | Valid for add action with physical drive type or expand action on the pool      |
|               | created by physicsl drive with new drives is physical drive too.                |
| ctrlid=       | Used to specify which controller the pool is preferred for LUN affinity. Valid  |
|               | value is 1 or 2. If value is not specified, LUN affinity will be auto balanced. |
|               | Valid for add or mod action.                                                    |
| all pools:    |                                                                                 |
| capthreshold= | (7595) Pool capacity nearly full warning threshold.                             |
|               | Valid for add or mod action.                                                    |
| -f            | Force delete the pool.                                                          |
| -V            | Verbose mode. Used with -a list action.                                         |
| -у            | Enable non-interactive mode.                                                    |

```
pool -v -i 1
pool -a add -s "name=MyAxxx, raid=5" -t pd -p 1,3,5~9
pool -a add -s "name=MyAxxx" -t ed -p 1,2
pool -a mod -i 1 -s "name=xxx"
pool -a del -i 3
pool -a expand -i 1 -t pd -p 1,3,5~10 -s "axle=4"
pool -a expand -i 2 -t ed -p 1,2
pool -a locate -i 1
```

# ptiflash

### Usage

```
ptiflash [-a <action>] [-t] [-s <ServerIP>] -f <FileName> [-p <PortNum>]
```

```
[-e <encl id>] [-i <ctrl id>] [-n] [-d <pd id>] [-l] [-y] [-v]
```

### Summary

This is the flash utility for the controller and physical drives. It is used to flash images such as firmware or software for controllers and drive firmware image for physical drives. For embedded, in order to update the flash image, the user must have a TFTP server setup that is accessible from the enclosure's management port and the flash image located on the TFTP server. For in-band, the flash image located on the local host must be accessible.

Please note that only one flash process should be running at one time.

| -a <action></action>                             | Which action to perform.                                                               |
|--------------------------------------------------|----------------------------------------------------------------------------------------|
| start                                            | (Default) To start the flash process.                                                  |
| versioninfo                                      | To get the version and build information of running images of all                      |
|                                                  | controllers or the specified controller.                                               |
| -t                                               | Indicates that TFTP get method is to be used to obtain the file from                   |
|                                                  | a TFTP server.                                                                         |
| -s <servername ipaddress></servername ipaddress> | Specifies the hostname or IP address of the TFTP server which contains the image file. |
| -f <filename></filename>                         | Specifies the filename of the flash image. Include the folder name                     |
|                                                  | A flash image could be either a controller flash image or a physical                   |
|                                                  | drive firmware update image.                                                           |
| -p <port number=""></port>                       | Specifies the port number of the TFTP server. If no port number is                     |
|                                                  | given, the default value that will be used is 69.                                      |

| -e <encl id=""></encl>     | Specifies the Enclosure ID.                                             |
|----------------------------|-------------------------------------------------------------------------|
|                            | Only used with -a versioninfo option.                                   |
|                            | If not specified, default value is all enclosures.                      |
| -i <ctrl id=""></ctrl>     | Specifies the Controller ID.                                            |
|                            | Only used with -a versioninfo option.                                   |
|                            | Enclosure id is required when controller id is specified.               |
|                            | If not specified, default value is all controllers.                     |
| -V                         | Verbose mode. Only used with -a versioninfo option. To show the version |
|                            | and build information of all the flash images of all controllers or the |
|                            | specified controller.                                                   |
| -n                         | Start the flash process/image update in NDIU mode.                      |
|                            | This mode is applicable only if the system is in redundant state.       |
|                            | Default mode of flash is DIU (disruptive) mode.                         |
| -d <device id=""></device> | Specifies the physical drive IDs.                                       |
|                            | Only for physical drive firmware update.                                |
|                            | If not specified, all the physical drives, which are supported by the   |
|                            | specified physical drive firmware, are selected.                        |
| -1                         | Display the status of currently running flash process.                  |
| -у                         | Enable non-interactive mode.                                            |

```
ptiflash -t -s 192.168.1.1 -f fw_multi.ptif -p 69 # for embedded
ptiflash -f fw_multi_20031010.ptif # for in-band
ptiflash -1 # list currently running flash process
ptiflash -t -s 192.168.1.1 -f fw_multi.ptif -n # for NDIU mode
ptiflash -t -s 192.168.1.1 -f pd_fw.ptif -d 1,2
# update the pd firmware for pd 1 and 2 using the pd_fw.ptif image.
```

## rb

### Usage

rb [-a <action>] [-l <PoolId>] [-s <SeqNo>]

rb -a start -l <PoolId> -s <SeqNo> -p <PdId>

rb -a stop -I <PoolId> -s <SeqNo>

rb -a pause -l <PoolId> -s <SeqNo>

rb -a resume -I <PoolId> -s <SeqNo>

#### Summary

This command allows the user to check on the progress of a running or paused Rebuild as well as to check on the progress of a running Rebuild..

#### Options

| -a <action></action>                                                                                                    |            | Which action to perform.                                                                                   |  |
|----------------------------------------------------------------------------------------------------|------------|----------------------------------------------------------------------------------------------------|--|
| li                                                                                                    | st         | (Default) Displays the current active and their status(es).                                                |  |
| S                                                                                                    | tart       | Starts a manual rebuild.                                                                                   |  |
| S                                                                                                    | top        | Stops a rebuild.                                                                                           |  |
| р                                                                                                    | ause       | Pauses a rebuild.                                                                                          |  |
| r                                                                                                    | esume      | Resumes a paused rebuild.                                                                                  |  |
| -l <poo< td=""><td>I ID&gt;</td><td>Specifies which Pool to perform rebuild action on.</td></poo<>                                                              | I ID>      | Specifies which Pool to perform rebuild action on.                                                         |  |
| -s <seq< td=""><td>uence Num&gt;</td><td>Specifies the sequence number of the physical drive that was marked offline and will used for the rebuild.</td></seq<> | uence Num> | Specifies the sequence number of the physical drive that was marked offline and will used for the rebuild. |  |
| -p <pd< td=""><td>ID&gt;</td><td>Identifies the physical drive ID that will be used in the rebuild process.</td></pd<>                                          | ID>        | Identifies the physical drive ID that will be used in the rebuild process.                                 |  |

```
rb -a start -l 0 -s 2 -p 10
rb -a stop -l 0 -s 2
```

### rc

### Usage

rc [-a <action>] [-l <Ldld>] rc -a start -l <Ldld> [-n] [-p] rc -a stop -l <Ldld> rc -a pause -l <Ldld> rc -a resume -l <Ldld>

### Summary

The rc command is used to start and stop a Redundancy Check and monitor the progress of a running Redundancy

#### Check.

### Options

| -a <a< th=""><th>action&gt;</th><th>Specifies action to perform.</th></a<>                            | action> | Specifies action to perform.                                                                                                    |
|----------------------------------------------------------------------------------------------------|---------|----------------------------------------------------------------------------------------------------|
|                                                                                                    | list    | (Default) Displays active and paused Redundancy Checks and their status.                                                                              |
|                                                                                                    | start   | Starts a Redundancy Check.                                                                                                    |
|                                                                                                    | stop    | Stops a Redundancy Check.                                                                                                    |
|                                                                                                    | pause   | Pauses a Redundancy Check.                                                                                                    |
|                                                                                                    | resume  | Resumes a paused Redundancy Check.                                                                                                    |
| -l <p< td=""><td>ool ID&gt;</td><td>Specifies the Pool ID on which to run redundancy check.</td></p<> | ool ID> | Specifies the Pool ID on which to run redundancy check.                                                                                               |
|                                                                                                    | -n      | Do not fix inconsistent data. This option causes Redundancy Check to run without correcting inconsistent data. All inconsistency errors are reported. |
|                                                                                                    | -р      | Pause on error. This option causes Redundancy Check to pause when it                                                                                  |
|                                                                                                    |         | encounters inconsistent data. The default is to continue on error.                                                                                    |

```
rc
rc -a start -13 -n -p
rc -a start -13
rc -a stop -12
```

### SC

### Usage

```
sc [-a <action>] [-i <SpareId>]
```

```
sc -a start [-i <SpareId>]
```

### Summary

The sc command starts a Spare Check and monitors the status of a running Spare Check.

### Options

| -a <action></action>     | Specifies the action to perform.                                         |
|--------------------------|--------------------------------------------------------------------------|
| list                     | (Default) Displays Spare Check status.                                   |
| start                    | Starts the Spare Check.                                                  |
| -i <spare id=""></spare> | Specifies the spare ID on which to run Spare Check. Valid value range is |
|                          | 0~255.                                                                   |

| SC |    |       |    |   |  |
|----|----|-------|----|---|--|
| SC | -a | start | -i | 3 |  |

# session

### Usage

session

session -h (this command)

### Summary

This command lists the current active sessions.

### Examples

session

# shutdown

### Usage

shutdown -a <action> [-i <ctrlId>

shutdown -a shutdown

shutdown -a restart

shutdown -a restart -i 2

shutdown -a shutdown -i 1

### Summary

Shutdown is the command used to shutdown or restart a controller or subsystem.

| -a <action></action> | Which action to perform.                                                 |
|----------------------|--------------------------------------------------------------------------|
| shutdown             | To shutdown the controller or subsystem.                                 |
| restart              | To restart the controller or subsystem.                                  |
| -i <ctrlld></ctrlld> | Controller ID or subsystem. If -i is not specified, the default value is |
|                      | subsystem.                                                               |
|                      |                                                                          |
| 1                    | Controller 1.                                                            |
| 2                    | Controller 2.                                                            |
| subsys               | Subystem.                                                                |

# smart

### Usage

smart [-a <action>] [-p <PdId>]

### Options

| -a <action></action>                                                                             |         | Which action to perform.                                                    |  |
|--------------------------------------------------------------------------------------------------|---------|-----------------------------------------------------------------------------|--|
|                                                                                                  | list    | (Default) Displays the status of S.M.A.R.T. diagnostic for phydrv drive(s). |  |
|                                                                                                  | enable  | Enable S.M.A.R.T.                                                           |  |
|                                                                                                  | disable | Disable S.M.A.R.T.                                                          |  |
| -p <p< td=""><td>dld&gt;</td><td>Specifies physical drive ID of the destination drive.</td></p<> | dld>    | Specifies physical drive ID of the destination drive.                       |  |
|                                                                                                  |         | If not specified, the destination drive will be all physical drives.        |  |
|                                                                                                  | -V      | Verbose mode. Used with -a list.                                            |  |

### Summary

S.M.A.R.T diagnostic for physical drives.

```
smart -v
smart -a list -p 1
smart -a enable -p 1
```

### spare

#### Usage

```
spare [-a <action>]
```

```
spare -a list [-i <SpareId>] [-d <PoolId>] [-v]
```

```
spare -a add [-i <SpareId>] -p <PdId> [-t g|d] [-r y|n] [-d <PooIId list>] [-s "<list of settings>"]
```

spare -a del -i <SpareId>

#### Summary

Spare is the command used to display all hot spare drives as well as to create and delete hot spare drives.

A Global hot spare is the most generic form. A global hot spare drive can replace any drive from a pool of equal size or less.

A dedicated hot spare is a spare drive that has been assigned specifically to one or more pools. It is used to replace only drives that are in these assigned pools. If a drive is marked offline that was not in one of the assigned pools, the dedicated spare will not replace that drive. This feature can used for prioritizing pools which may have a greater need to survive disk failures.

#### Options

| -a <action></action>     |                     | Specifies the action to perform.                                                                    |
|--------------------------|---------------------|----------------------------------------------------------------------------------------------------|
| list                     |                     | (Default) Displays a list of hot spare drives.                                                      |
| add                      |                     | Adds new hot spare drives.                                                                          |
| del                      |                     | Deletes a hot spare drive.                                                                          |
| -i <spare id=""></spare> |                     | Specifies the ID of the spare drive.                                                                |
| -p <pd id=""></pd>       |                     | Specifies the ID of the physical drive. Requires the -a add option to configure a drive as a spare. |
| i <spare id=""></spare>  | The ID of the spare | e to list, and delete.                                                                              |

-p <PD ID> The ID of the physical drive. Used with -a add to configure the drive as a spare.
| -d <pool id="" list="" or="" pool=""></pool> | When used with -a list, it is used to specify a pool id. The result of the list |
|----------------------------------------------|---------------------------------------------------------------------------------|
|                                              | will be the global spares and the dedicated spares to this pool. When           |
| used                                         | with other actions, it is used to specify the ids list of the pools to which    |
| the                                          | spare is dedicated.                                                             |
| -t <type> Type of hot spa</type>             | ire to manipulate.                                                              |
| g                                            | A global hot spare will replace any drive from a redundant pool of same         |
|                                              | size or smaller.                                                                |
| d                                            | A dedicated hot spare will only replace drives from pools in which the          |
|                                              | spare is associated with. Drives that are being replaced must be of the         |
|                                              | same size or smaller.                                                           |
| -r <revertible> Whether the s</revertible>   | pare drive is revertible or commited.                                           |
| у                                            | Revertible.                                                                     |
| n                                            | Committed.                                                                      |
| -V                                           | Verbose mode. Used with -a list. spare is dedicated.                            |
| -t <type></type>                             | Type of hot spare to manipulate.                                                |
| g                                            | A global hot spare will replace any drive from a redundant pool of same         |
|                                              | size or smaller.                                                                |
| d                                            | A dedicated hot spare will only replace drives from pools in which the          |
|                                              | spare is associated with. Drives that are being replaced must be of the         |
|                                              | same size or smaller.                                                           |
| -r <revertible></revertible>                 | Whether the spare drive is revertible or commited.                              |
| У                                            | Revertible.                                                                     |
| n                                            | Committed.                                                                      |
| -V                                           | Verbose mode. Used with -a list.                                                |

```
spare
spare -a add -p 14 -t g
spare -a del -i O
```

## stats

#### Usage

```
stats [-t <type>] [-i <devId>] [-c <Count>]
```

stats -a clear

#### Summary

The stats command displays statistics of subsytem, controller, enclosure, physical drives, and logical drives; and resets the statistics count to zero.

#### Options

| -a <a< th=""><th>ction&gt;</th><th>Specifies the action to perform.</th></a<>                                       | ction> | Specifies the action to perform.                                       |
|----------------------------------------------------------------------------------------------------|--------|------------------------------------------------------------------------|
|                                                                                                    | list   | (Default) Displays the statistics.                                     |
|                                                                                                    | clear  | Resets the statistics count to zero.                                   |
| -t <ty< td=""><td>pe&gt;</td><td>Specifies the device type.</td></ty<>                                              | pe>    | Specifies the device type.                                             |
|                                                                                                    | ctrl   | Controller.                                                            |
|                                                                                                    | phydrv | Physical drive.                                                        |
|                                                                                                    | all    | All the above options.                                                 |
| -i <de< td=""><td>evld&gt;</td><td>Specifies the device ID. Default is the first available device ID.</td></de<>    | evld>  | Specifies the device ID. Default is the first available device ID.     |
| -c <c< td=""><td>count&gt;</td><td>Specifies the device count. Default is all devices. Used with -a list.</td></c<> | count> | Specifies the device count. Default is all devices. Used with -a list. |

#### Examples

stats -t phydrv -i 0 -c 5 stats -a list -t all stats -a clear

## subsys

#### Usage

```
subsys [-a <action>] [-v]
```

subsys -a mod -s "<list of settings>"

```
subsys -a lock [-r] [-t <number of minutes>]
```

subsys -a unlock [-f]

subsys -a chklock

#### Summary

The subsystem so that only the current administrator can make modifications.

#### Options

| -a <action></action> |                           | Specifies the action to perform.                                         |  |
|----------------------|---------------------------|--------------------------------------------------------------------------|--|
|                      | list                      | (Default) Displays information for the specified subsystem.              |  |
|                      | mod                       | Modifies subsystem settings.                                             |  |
|                      | lock                      | Locks the subsystem so other users cannot apply changes.                 |  |
|                      |                           | No changes can be made to subsystem settings by other users until the    |  |
|                      |                           | lock expires or the system is unlocked.                                  |  |
|                      | unlock                    | Clears a subsystem lock.                                                 |  |
|                      | chklock                   | Checks the status of the lock.                                           |  |
| -s "<(               | option>= <value>"</value> | Specifies which subsystem settings to change.                            |  |
| alias                | =                         | A user specified name to identify the subsystem.                         |  |
|                      |                           | It can be up to 48 characters long, containing alpha-numeric characters, |  |
|                      |                           | blank spaces and underscores. The beginning and ending blank spaces      |  |
|                      |                           | will be discarded.                                                       |  |

| cachemirroring=                    | Enable and disable cache mirroring. Cache mirroring will only be available |  |
|------------------------------------|----------------------------------------------------------------------------|--|
|                                    | when redundancy type is active-active. The default value is enable if not  |  |
|                                    | specified.                                                                 |  |
| enable                             |                                                                            |  |
| disable                            |                                                                            |  |
| -t <number mins="" of=""></number> | Used with -a lock. Number of minutes to lock the subsystem.                |  |
|                                    | Default is 30 minutes.                                                     |  |
| -r                                 | Renew the lock timer. Used with -a lock and -t                             |  |
| -f                                 | Force unlock. Only super user has the privilege to do it.                  |  |
| -V                                 | Verbose mode. Used with -a list.                                           |  |

| subsys                               |
|--------------------------------------|
| subsys -v                            |
| subsys -a mod -s "alias=MySubsystem" |
| subsys -a lock -t 60                 |
| subsys -a lock -r -t 35              |
| subsys -a unlock                     |
| subsys -a chklock                    |

## swmgt

#### Usage

```
swmgt [-a <action>]
```

swmgt -a mod -n <component name> [-t <startup type>] [-s "<list of settings>]

swmgt -a start -n <component name>

swmgt -a stop -n <component name>

swmgt -a restart -n <component name>

#### Summary

The swmgt command allows a user to view and modify setting of software components.

#### Options

-a

| <ac< th=""><th>ction&gt;</th><th>Which action to perform.</th></ac<> | ction>  | Which action to perform.                                                 |
|----------------------------------------------------------------------|---------|--------------------------------------------------------------------------|
|                                                                      | list    | (Default) Displays all software components.                              |
|                                                                      | start   | Start a software component.                                              |
|                                                                      | stop    | Stop a software component.                                               |
|                                                                      | restart | Restart a software component.                                            |
|                                                                      | mod     | Change a component's startup type when system boots.                     |
|                                                                      | add     | Add trap sink for snmp, public key for ssh or recipient for netsend.     |
|                                                                      | del     | Delete trap sinks for snmp, public key for ssh or recipients for netsend |

| -n <component name=""></component>      | Specifies the component name to view setting, modify, start or stop.       |
|-----------------------------------------|----------------------------------------------------------------------------|
| email                                   | Email notification.                                                        |
| slp                                     | Service location protocol service agent. SLP service is supported for IPv4 |
|                                         | protocol only.                                                             |
| webserver                               | Web server.                                                                |
| ssh                                     | SSH.                                                                       |
| snmp                                    | SNMP.                                                                      |
| advanced                                | Advanced feature.                                                          |
| -t <startup type=""></startup>          | Specifies the startup type.                                                |
| outomotio                               | Component is automatically started when system basts                       |
| automatic                               | Component is automatically started when system boots.                      |
| manual                                  | Component has to be manually started by issuing command.                   |
| -s " <option>=<value>"</value></option> | Used to specify settings for this component. This is used when modifying   |
|                                         | (mod). These options are comma separated.                                  |
| email settings                          |                                                                            |
| smtpserver=                             | SMTP server IP address or SMTP server name.                                |
| serverport=                             | SMTP server port number.                                                   |
| authentication=                         | SMTP server authentication.                                                |
|                                         | no                                                                         |
|                                         | yes                                                                        |
| username=                               | Username if using SMTP authentication.                                     |
| password=                               | Password if using SMTP authentication.                                     |
| senderaddr=                             | Sender's email address.                                                    |
| subject=                                | Email subject.                                                             |
| webserver settings                      |                                                                            |
| sessiontimeout=                         | Session time out in minutes. Maximum 1440.                                 |

ssh settings

|        | port=                     | Port number for ssh daemon.                                         |
|--------|---------------------------|---------------------------------------------------------------------|
|        | sessiontimeout=           | Session time out in minutes. Maximum 1440.                          |
|        | maxconnection=            | Max number of ssh client connection. Maximum 4.                     |
| snr    | np settings               |                                                                     |
|        | port=                     | IPv4 Port number.                                                   |
|        | port6=                    | IPv6 Port number.                                                   |
|        | sysname=                  | System name string.                                                 |
|        | syslocation=              | System location string.                                             |
|        | syscontact=               | System contact information string.                                  |
|        | readcommunity=            | IPv4 Read community name.                                           |
|        | readcommunity6=           | IPv6 Read community name.                                           |
| -p "<  | option>= <value>"</value> | Used to specify trap sinks for snmp or public key for ssh.          |
|        |                           |                                                                     |
|        |                           | Multiple -p option can be entered with -a add option for trap sink. |
|        | trapsinkserver=           | Trap sink IP address or trap sink server name. For snmp only.       |
|        | trapfilter=               | Trap filter level. It implies the level and above. For snmp only.   |
|        | info                      |                                                                     |
|        | warning                   |                                                                     |
|        | minor                     |                                                                     |
|        | major                     |                                                                     |
|        | critical                  |                                                                     |
|        | fatal                     |                                                                     |
| filena | ime=                      | Ssh public key file name. For ssh only.                             |
| serve  | er=                       | TFTP server IP address or server name. For ssh only.                |
| comr   | nent=                     | Ssh public key comment. For ssh only.                               |

```
swmgt
swmgt -n webserver
swmgt -a start -n snmp
swmgt -a stop -n snmp
swmgt -a mod -n snmp -t automatic
swmgt -a add -n ssh -p "filename=key.pub, server=192.168.1.1, comment=root@server"
swmgt -a del -n ssh -i 1
```

For adding multiple trapsinkserver (SNMP):

swmgt -a add -n snmp -p "trapsinkserver=192.168.1.1,trapfilter=info"

-p "trapsinkserver=192.168.2.1, trapfilter=critical"

## sync

## Usage

sync [-l <Pool ld>]

## Summary

This command allows the user to check the status of background synchronization.

#### Options

| -a <action></action>   | Which action to perform.                                    |
|------------------------|-------------------------------------------------------------|
| list                   | (Default) Displays the current active and their status(es). |
| -l <pool id=""></pool> | Specifies which Pool to perform sync action on.             |

## Examples

sync

## topology

#### Usage

```
topology [-a <action>] [-v]
```

#### Summary

View enclosures topology, the physical connections and devices. For products that support multiple enclosures

only.

## Options

| -a <action></action> | Which action to perform.                  |
|----------------------|-------------------------------------------|
| list                 | (Default) Displays topology information.  |
| -V                   | View complete information about topology. |

#### Examples

topology

## transit

#### Usage

transit [-a <action>] [-l <PoolId>] [-s <SeqNo>] transit -a start -l <PoolId> -s <SeqNo> -p <PdId> transit -a stop -l <PoolId> -s <SeqNo> transit -a pause -l <PoolId> -s <SeqNo> transit -a resume -l <PoolId> -s <SeqNo>

#### Summary

This command allows the user to start, stop, pause or resume a transition as well as to check on the progress of a running transition.

Transition is an operation to replace an used revertible spare in the pool with an appropriate physical drive, which is called the destination drive. The destination drive can be an unconfigured drive, a non-revertible global spare, or a non-revertible dedicated spare to the pool.

During transition, the data on the revertible spare is transferred to the destination drive while IO is going on. After transition, the destination drive becomes the part of the pool; the revertible spare becomes available for later

use.

#### Options

| -a <action></action>                                                                                                    |          | Specifies the action to perform.                                        |
|----------------------------------------------------------------------------------------------------|----------|-------------------------------------------------------------------------|
| list                                                                                                    |          | (Default) Displays the running and paused transitions and their         |
| star                                                                                                    | t        | Starts a manual transition.                                             |
| stop                                                                                                    | )        | Stops a transition.                                                     |
| pau                                                                                                    | se       | Pauses a transition.                                                    |
| resu                                                                                                    | ime      | Resumes a paused transition.                                            |
| -l <pool id<="" td=""><td>&gt;</td><td>Specifies the pool id, which contains the revertible spare.</td></pool>                 | >        | Specifies the pool id, which contains the revertible spare.             |
| -s <seque< td=""><td>nce Num&gt;</td><td>Specifies the sequence number of the used revertible spare in the pool.</td></seque<> | nce Num> | Specifies the sequence number of the used revertible spare in the pool. |
| -p <pd id=""></pd>                                                                                                    |          | Specifies the physical drive ID of the destination drive.               |

| transit |    |                       |
|---------|----|-----------------------|
| transit | -a | start -1 0 -s 2 -p 10 |
| transit | -a | stop -1 0 -s 2        |

## trunk

## Usage

trunk [-a <action>] [-i <trunk id>]

trunk -a add -s "<list of settings>"

#### Summary

The trunk command is used to display and modify port trunk settings for the iSCSI host interface.

#### Options

| -a <action></action>                                                                            |                             | Specifies the action to perform.                                        |  |  |
|-------------------------------------------------------------------------------------------------|-----------------------------|-------------------------------------------------------------------------|--|--|
|                                                                                                 | add                         | Create a new trunk.                                                     |  |  |
|                                                                                                 | list                        | Displays trunk information.                                             |  |  |
|                                                                                                 | mod                         | Modify an existing trunk setting.                                       |  |  |
|                                                                                                 | del                         | Delete a trunk.                                                         |  |  |
| -i [ <tı< td=""><td>runk id&gt;]</td><td colspan="3">Port trunk identifier. (1 - 8).</td></tı<> | runk id>]                   | Port trunk identifier. (1 - 8).                                         |  |  |
| -s ["<                                                                                          | coption>= <value>"]</value> | Used to specify which trunk settings to change.                         |  |  |
|                                                                                                 | ctrlid=                     | Controller ID of Port                                                   |  |  |
|                                                                                                 | masterport=                 | Master port of the Trunk. Range: Port ID                                |  |  |
|                                                                                                 | slaveport=                  | List of ports aggregated in this trunk, excluding the master port       |  |  |
|                                                                                                 | Range:                      | Port ID.                                                                |  |  |
| trunktype=<br>balance_xor                                                                       |                             | trunk type                                                              |  |  |
|                                                                                                 |                             | Transmits based on XOR formula. (Source MAC address is XOR'd            |  |  |
|                                                                                                 |                             | with destination MAC address) modula slave count. This selects the same |  |  |
|                                                                                                 |                             | slave for each destination MAC address and provides load balancing and  |  |  |
|                                                                                                 |                             | fault tolerance.                                                        |  |  |
|                                                                                                 | lacp                        | This mode is known as Dynamic Link Aggregation mode. It creates         |  |  |
|                                                                                                 |                             | aggregation groups that share the same speed and duplex settings. This  |  |  |
|                                                                                                 |                             | mode requires a switch that supports IEEE 802.3ad Dynamic link.         |  |  |

active\_standby Only one slave in the bond isactive. A different slave becomes active if, and only if, the active slave fails. This mode provides fault tolerance.

porttype = The port type used to create trunk.

io

mgmt

#### Examples

trunk -a add -s"ctrlid=1,masterport=2,slaveport=3 4" trunk -a del -i 2

#### ups

#### Usage

```
ups [-a <action>]
```

```
ups -a list [-v]
```

```
ups -a mod -s "<list of settings>"
```

## Summary

The ups command allows a user to view and modify ups status and settings.

Network UPS is supported for IPv4 protocol only.

#### Options

| -a <action></action>                    |            | Which action to perform.                                                |  |  |  |
|-----------------------------------------|------------|-------------------------------------------------------------------------|--|--|--|
|                                         | list       | (Default) Displays all current UPS status.                              |  |  |  |
|                                         | mod        | Change the settings for UPS.                                            |  |  |  |
| -s " <option>=<value>"</value></option> |            | Used to specify what options to change.                                 |  |  |  |
|                                         | detection= | Detection mode setting                                                  |  |  |  |
|                                         | auto       | (Default. Whenever a UPS is detected, it changes the detection mode to  |  |  |  |
|                                         |            | "enable".)                                                              |  |  |  |
|                                         | enable     | (Monitors UPS, UPS Settings changes, reports warnings and logs events.) |  |  |  |
|                                         | disable    | (Monitors Serial UPS only.)                                             |  |  |  |
| ups1                                    | =          | UPS1 IP address or Domain Name.                                         |  |  |  |
| ups2=                                   |            | UPS2 IP address or Domain Name.                                         |  |  |  |
| rtr=                                    |            | Running time remaining threshold in minute. The valid value range is    |  |  |  |
|                                         |            | 3~20.                                                                   |  |  |  |
| -V                                      |            | Verbose mode. Used with -a list.                                        |  |  |  |

```
ups -v
ups -a mod -s "ups1=192.168.1.1, rtr=5"
```

#### user

#### Usage

```
user [-a <action>] [-u <username>]
```

```
user -a add -u <username> -p <privilege> [-s "<list of settings>"]
```

```
user -a mod -u <username> [-p <privilege>] [-s "<list of settings>"]
```

```
user -a del -u <username> [-t <type>]
```

#### Summary

The user command allows a user to view and modify an existing user account.

Both management user and SNMP user are supported.

For management, only a Superuser can create, modify, or delete a user account.

User access levels are: Superuser, Poweruser, Maintenance, and View.

If a password is not specified when the user account is created, there will be no password when you log in.

Maximum password length is 31 characters, no spaces.

For SNMP user, only permission READ\_ONLY is supported now.

The minimum length of password is 8 characters.

Maximum password length is 31 characters, no spaces.

Use the password command to change a password.

#### Options

```
-a <action>
```

Which action to perform.

| list | (Default) Displays the current users. |  |
|------|---------------------------------------|--|
|      |                                       |  |

add Create a new user.

- mod Modify an existing user.
- del Delete a user.
- refresh Refresh the NAS domain user. Only applicable for NAS domain user.

| -t <usertype></usertype>                                                                                                    |                           | Specifies the type of user.                                              |  |  |  |
|----------------------------------------------------------------------------------------------------|---------------------------|--------------------------------------------------------------------------|--|--|--|
| mgmt                                                                                                    |                           | (Default) Management user.                                               |  |  |  |
|                                                                                                    | snmp                      | SNMP user, who can only view subsystem settings through                  |  |  |  |
|                                                                                                    | SNMP.                     |                                                                          |  |  |  |
|                                                                                                    | nas                       | Nas user.                                                                |  |  |  |
| -u <u< td=""><td>sername&gt;</td><td colspan="4">Specifies the username to display, edit or delete.</td></u<>                        | sername>                  | Specifies the username to display, edit or delete.                       |  |  |  |
|                                                                                                    |                           | Maximum username length is 25 characters, no spaces.                     |  |  |  |
| -p <p< td=""><td>rivilege&gt;</td><td colspan="3">Specifies the privilege level to set for the user. Management user only.</td></p<> | rivilege>                 | Specifies the privilege level to set for the user. Management user only. |  |  |  |
|                                                                                                    | super                     | Superuser has max control                                                |  |  |  |
|                                                                                                    | power                     | Poweruser cannot modify users nor delete configs                         |  |  |  |
|                                                                                                    | maintenance               | Maintenance user can only perform background tasks                       |  |  |  |
|                                                                                                    | view                      | View user can only view.                                                 |  |  |  |
| -f                                                                                                    |                           | Force delete a user.                                                     |  |  |  |
| -s "<(                                                                                                    | option>= <value>"</value> |                                                                          |  |  |  |
| name                                                                                                    | )=                        | Specifies the user's display full name.                                  |  |  |  |
| email=                                                                                                    |                           | Specifies an email address for the user.                                 |  |  |  |
| Mana                                                                                                    | agement user settings:    |                                                                          |  |  |  |
| statu                                                                                                    | 5=                        | Enable/disable this user's account. Default is enable.                   |  |  |  |
| SNMP user settings:                                                                                                    |                           | To provide a secure environment, following authentication and privacy    |  |  |  |
|                                                                                                    |                           | protocols are available. A password is required for each protocol.       |  |  |  |

| auth=              |            | Specifies the authentication protocol.                                       |  |  |  |
|--------------------|------------|------------------------------------------------------------------------------|--|--|--|
|                    | md5        | Using MD5 authentication protocol.                                           |  |  |  |
|                    | sha        | Using SHA authentication protocol.                                           |  |  |  |
| priv=              |            | Specifies the privacy protocol. Only when authentication is set, can this be |  |  |  |
|                    |            | set.                                                                         |  |  |  |
| des                |            | Using CBC-DES privacy protocol.                                              |  |  |  |
|                    | aes        | Using CFB-AES-128 privacy protocol.                                          |  |  |  |
| NAS user settings: |            |                                                                              |  |  |  |
| group=             |            | Specifies the primary group name which the user belongs to.                  |  |  |  |
|                    | department | User department.                                                             |  |  |  |
|                    | phone      | User phone.                                                                  |  |  |  |
| -V                 |            | Verbose mode. Used with -a list.                                             |  |  |  |

```
user

user -a add -u newuser -p view -s"name=NewUser,email=MyEmail@yourcompany.com"

Input password: ******

Retype password: ******

Input auth password: ******

Retype auth password: ******

Input priv password: ******

Retype priv password: ******

user -a add -t nas -u nasuser -s "email=aa@123.com"

Input password: ******

Retype password: ******
```

# **CONTACTING TECHNICAL SUPPORT**

PROMISE Technical Support provides several support options for PROMISE users to access information and updates. We encourage you to use one of our electronic services, which provide product information updates for the most efficient service and support.

PROMISE E-Support: https://support.promise.com

PROMISE web site: http://www.promise.com//

When you contact us, please have the following information available:

- Product model and serial number
- Firmware version
- A description of the problem / situation
- System configuration information, including: motherboard and CPU type

Please refer to "Export Service Report" on page 130 to create a service report with the needed information.

## **United States**

580 Cottonwood Drive Milpitas, Ca 95035, USA Technical Support (E-Support): https://support.promise.com Web site: http://www.promise.com//

## **Australia**

Technical Support (E-Support): https://support.promise.com Web site: http://www.promise.com//

## **EMEA**

## Netherlands

Science Park Eindhoven 5228

5692 EG Son, The Netherlands

Technical Support (E-Support): https://support.promise.com

Web site: http://www.promise.com//

## **Austria**

Technical Support (E-Support): https://support.promise.com

Web site: http://www.promise.com//

## France

Technical Support (E-Support): https://support.promise.com Web site: http://www.promise.com//

## Germany

Europaplatz 9 44269 Dortmund, Germany Technical Support (E-Support): https://support.promise.com Web site: http://www.promise.com//

## Sweden

Technical Support (E-Support): https://support.promise.com

Web site: http://www.promise.com//

## Switzerland ITF

Technical Support (E-Support): https://support.promise.com

Web site: http://www.promise.com//

## Norway ITF

Technical Support (E-Support): https://support.promise.com

Web site: http://www.promise.com//

## Belgium

Technical Support (E-Support): https://support.promise.com

Web site: http://www.promise.com//

## Luxembourg

Technical Support (E-Support): https://support.promise.com

Web site: http://www.promise.com//

## **United Kingdom**

Technical Support (E-Support): https://support.promise.com Web site: http://www.promise.com//

## Taiwan

Technical Support (E-Support): https://support.promise.com Web site: http://www.promise.com//

## China

Room 1108, West Wing, Shi Chuang Plaza, 22 Information Road Shangdi IT Park, Haidian District, Beijing 100085 Fax: 86-10-8857-8015 Technical Support (E-Support): https://support.promise.com Web site: http://www.promise.com//

## Korea

Technical Support (E-Support): https://support.promise.com

Web site: http://www.promise.com//

## Hong Kong

Technical Support (E-Support): https://support.promise.com

Web site: http://www.promise.com//

## Singapore

Technical Support (E-Support): https://support.promise.com

Web site: http://www.promise.com//

## Japan

3F, Mura Matsu Bldg, 3-8-5, Hongo Bunkyo-ku Tokyo 113-0033, Japan

Technical Support (E-Support): https://support.promise.com

Web site: http://www.promise.com//

## **Limited Warranty**

PROMISE Technology, Inc. ("PROMISE") warrants that this product, from the time of the delivery of the product to the original end user:

- a) all components, except the cache backup battery, for a period of three (3) years;
- b) the cache backup battery, for a period of one (1) year;
- c) will conform to PROMISE's specifications;
- d) will be free from defects in material and workmanship under normal use and service.

This warranty:

- a) applies only to products which are new and in cartons on the date of purchase;
- b) is not transferable;
- c) is valid only when accompanied by a copy of the original purchase invoice.
- d) Is not valid on spare parts.

This warranty shall not apply to defects resulting from:

- a) improper or inadequate maintenance, or unauthorized modification(s), performed by the end user;
- b) operation outside the environmental specifications for the product;
- c) accident, misuse, negligence, misapplication, abuse, natural or personal disaster, or maintenance by anyone other than a PROMISE or a PROMISE-authorized service center.

## Disclaimer of other warranties

This warranty covers only parts and labor, and excludes coverage on software items as expressly set above.

Except as expressly set forth above, PROMISE disclaims any warranties, expressed or implied, by statute or otherwise, regarding the product, including, without limitation, any warranties for fitness for any purpose, quality, merchantability, non-infringement, or otherwise. PROMISE makes no warranty or representation concerning the suitability of any product for use with any other item. You assume full responsibility for selecting products and for ensuring that the products selected are compatible and appropriate for use with other goods with which they will be used.

PROMISE does not warrant that any product is free from errors or that it will interface without problems with your computer system. It is your responsibility to back up or otherwise save important data before installing any product and continue to back up your important data regularly.

No other document, statement or representation may be relied on to vary the terms of this limited warranty. PROMISE's sole responsibility with respect to any product is to do one of the following:

a) replace the product with a conforming unit of the same or superior product;

b) repair the product.

PROMISE shall not be liable for the cost of procuring substitute goods, services, lost profits, unrealized savings, equipment damage, costs of recovering, reprogramming, or reproducing of programs or data stored in or used with the products, or for any other general, special, consequential, indirect, incidental, or punitive damages, whether in contract, tort, or otherwise, notwithstanding the failure of the essential purpose of the foregoing remedy and regardless of whether PROMISE has been advised of the possibility of such damages. PROMISE is not an insurer. If you desire insurance against such damage, you must obtain insurance from another party.

Some states do not allow the exclusion or limitation of incidental or consequential damages for consumer products, so the above limitation may not apply to you.

This warranty gives specific legal rights, and you may also have other rights that vary from state to state. This limited warranty is governed by the State of California.

## Your Responsibilities

You are responsible for determining whether the product is appropriate for your use and will interface with your equipment without malfunction or damage. You are also responsible for backing up your data before installing any product and for regularly backing up your data after installing the product. PROMISE is not liable for any damage to equipment or data loss resulting from the use of any product.

## Returning the Product For Repair

If you suspect a product is not working properly, or if you have any questions about your product, contact our Technical Support staff, and be ready to provide the following information:

- Product model and serial number (required)
- Return shipping address
- Daytime phone number
- Description of the problem
- Copy of the original purchase invoice

The technician helps you determine whether the product requires repair. If the product needs repair, the technician issues an RMA (Return Merchandise Authorization) number.

#### Important

Obtain an RMA number from Technical Support **before** you return the product and write the RMA number on the label. The RMA number is essential for tracking your product and providing the proper service.

Return ONLY the specific product covered by the warranty. Do not ship cables, manuals, CDs, etc.

| USA and    | PROMISE Technology, Inc.                                  |
|------------|-----------------------------------------------------------|
| Canada:    | Customer Service Dept.                                    |
|            | Attn.: RMA #                                              |
|            | 47654 Kato Road                                           |
|            | Fremont, CA 94538                                         |
| Other      | Return the product to your dealer or retailer.            |
| Countries: | Contact them for instructions before shipping the product |

You must follow the packaging guidelines for returning products:

- Use the original shipping carton and packaging
- Include a summary of the product's problem(s)
- Write an attention line on the box with the RMA number
- Include a copy of your proof of purchase

You are responsible for the cost of insurance and shipment of the product to PROMISE. Note that damage incurred due to improper transport or packaging is not covered under the Limited Warranty.

When repairing returned product(s), PROMISE may replace defective parts with new or reconditioned parts, or replace the entire unit with a new or reconditioned unit. In the event of a replacement, the replacement unit is under warranty for the remainder of the original warranty term from purchase date, or 30 days, whichever is longer.

PROMISE pays for standard return shipping charges only. You must pay for any additional shipping options, such as express shipping.

## Information for China RoHS

| 部件名稱                                                                                                    | Toxic or Hazardous Substances |           |           |               |               |                 |  |
|----------------------------------------------------------------------------------------------------|-------------------------------|-----------|-----------|---------------|---------------|-----------------|--|
| Products<br>Description                                                                                                    | 鉛<br>(Pb)                     | 汞<br>(Hg) | 鎘<br>(Cd) | 六價鉻<br>(Cr6+) | 多溴联苯<br>(PBB) | 多溴二苯醚<br>(PBDE) |  |
| РСВА                                                                                                    | Х                             | 0         | 0         | 0             | 0             | 0               |  |
| Metal parts                                                                                                    | Х                             | 0         | 0         | 0             | 0             | 0               |  |
| Plastic parts                                                                                                    | 0                             | 0         | 0         | 0             | 0             | 0               |  |
| Cable                                                                                                    | 0                             | 0         | 0         | 0             | 0             | 0               |  |
| Power Supply                                                                                                    | Х                             | 0         | 0         | 0             | 0             | 0               |  |
| Battery                                                                                                    | Х                             | 0         | 0         | 0             | 0             | 0               |  |
| Package                                                                                                    | 0                             | 0         | 0         | 0             | 0             | 0               |  |
| 本表格依據 SJ/T 11364的規定编制。<br>This table is prepared in accordance with the provisions of SJ/T 11364.<br>0:表示该有害物质在该部件所有均質材料中的含量均在 GB/T 26572 规定的限量要求以下。<br>0:Indicates that said bazardous substance contained in all of the homogeneous materials for this part is under the |                               |           |           |               |               |                 |  |

limitation requirement of GB/T 26572.

X:表示该有害物质至少在该部件的某一均質材料中的含量超出 GB/T 26572 规定的限量要求。

X: Indicates that said hazardous substance contained in at least one of the homogeneous materials used for this part is above the limit requirement of GB/T 26572.

此产品符合 EU RoHS 指令 2011/65/EU

The product complies with EU RoHS Directive 2011/65/EU

生產日期代碼參考路徑:http://www.promise.com/Manufacturing-Dates-of-Products